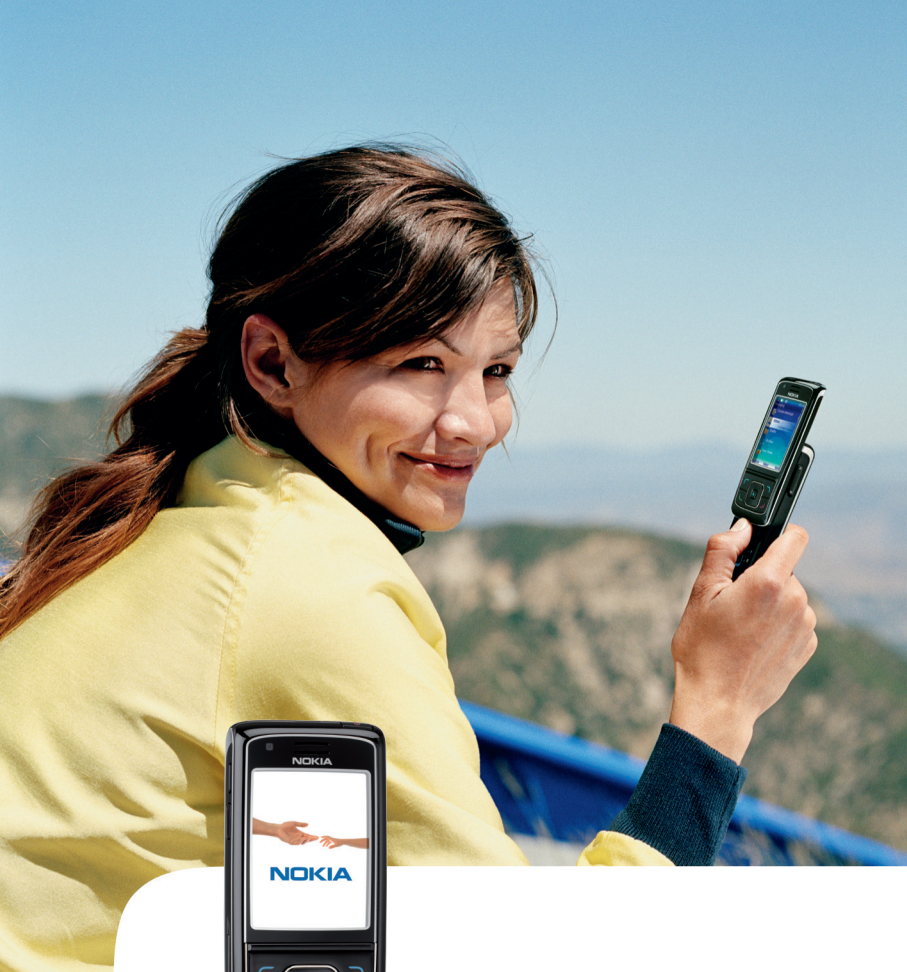

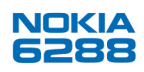

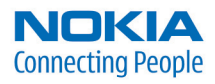

#### OVERENSSTEMMELSESERKLÆRING

Undertegnede NOKIA CORPORATION erklærer herved, at følgende udstyr RM-78 overholder de væsentlige krav og øvrige relevante krav i direktiv 1999/5/EF. En kopi af Overensstemmelseserklæringen findes på adressen http://www.nokia.com/phones/declaration of conformity/.

# **C€**0434

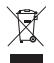

Skraldespanden med kryds over betyder, at i EU skal produktet afleveres et særligt sted, når det ikke længere skal anvendes. Det gælder selve enheden samt ekstraudstyr, som er mærket med dette symbol. Produkterne må ikke bortskaffes som usorteret husholdningsaffald. Se produktets miljødeklaration eller de landespecifikke oplysninger på www.nokia.com, hvis du ønsker vderligere oplysninger.

Copyright © 2006 Nokia. Alle rettigheder forbeholdes.

Kopiering, overførsel, overdragelse eller lagring af en del eller hele indholdet af dette dokument er ikke tilladt i nogen form uden forudgående skriftlig tilladelse fra Nokia.

US Patent No 5818437 and other pending patents. T9 text input software Copyright © 1999-2006. Tegic Communications. Inc. All rights reserved.

Nokia, Visual Radio, Nokia Connecting People og Pop-Port er varemærker eller registrerede varemærker tilhørende Nokia Corporation. Andre produkter og firmanavne, som er nævnt heri, kan være varemærker eller handelsnavne tilhørende deres respektive eiere.

Nokia tune er et lydmærke tilhørende Nokia Corporation.

Bluetooth is a registered trademark of Bluetooth SIG, Inc.

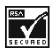

Includes RSA BSAFE cryptographic or security protocol software from RSA Security.

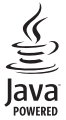

Java is a trademark of Sun Microsystems. Inc.

This product is licensed under the MPEG-4 Visual Patent Portfolio License (i) for personal and noncommercial use in connection with information which has been encoded in compliance with the MPEG-4 Visual Standard by a consumer engaged in a personal and noncommercial activity and (ii) for use in connection with MPEG-4 video provided by a licensed video provider. No license is granted or shall be implied for any other use. Additional information including that relating to promotional, internal and commercial uses may be obtained from MPEG LA, LLC. See <http://www.mpegla.com>.

Dette produkt er licenseret under licensen MPEG-4 Visual Patent Portfolio (i) til personlig og ikke-kommerciel brug sammen med oplysninger, der er kodet i overensstemmelse med den

visuelle standard MPEG-4 af en forbruger i personligt og ikke-kommercielt øjemed, og (ii) til brug sammen med MPEG-4-video, der er leveret af en licenseret videoleverandør. En licens kan ikke tildeles eller være underforstået til anden brug. Yderligere oplysninger, herunder oplysninger med forbindelse til salgsfremmende, intern og kommerciel brug, kan fås hos MPEG LA, LLC. Se <http://www.mpegla.com>.

Nokia udvikler løbende sine produkter. Nokia forbeholder sig retten til at ændre og forbedre de produkter, der er beskrevet i dette dokument, uden forudgående varsel.

Nokia kan under ingen omstændigheder holdes ansvarlig for tab af data eller fortjeneste eller nogen som helst form for specielle, tilfældige, betingede eller indirekte skader, uanset hvordan de er forvoldt.

Oplysningerne i dette dokument leveres "som de er og forefindes". Medmindre det er krævet af gældende lovgivning, stilles der ikke nogen garantier, hverken udtrykkelige eller stiltiende, herunder, men ikke begrænset til, garantier for salgbarhed og egnethed til et bestemt formål, i forbindelse med nøjagtigheden, pålideligheden eller indholdet af dette dokument. Nokia forbeholder sig ret til at ændre dette dokument eller trække det tilbage på et hvilket som helst tidspunkt uden forudgående varsel.

Enkelte produkter føres ikke i visse områder. Forhør dig hos din nærmeste Nokia-forhandler.

Denne enhed kan indeholde produkter, teknologi eller software, som er underlagt eksportlove og -regler fra USA og andre lande. Afvigelser fra loven er forbudt.

9252277/1. udgave

# Indholdsfortegnelse

|                                                                                                    | . 6                                                                                     |
|----------------------------------------------------------------------------------------------------|-----------------------------------------------------------------------------------------|
| Generelle oplysninger<br>Adgangskoder                                                                                                    | <b>. 9</b><br>9                                                                         |
| indstillingstjeneste<br>Hentning af indhold og                                                                                                    | 10                                                                                      |
| programmer<br>Nokia-support og                                                                                                    | 10                                                                                      |
| kontaktoplysninger                                                                                                    | 11                                                                                      |
| 1. Kom godt i gang                                                                                                    | 12                                                                                      |
| Isætning af SIM-kort og batteri                                                                                                    | 12                                                                                      |
| lsætning af et hukommelseskort                                                                                                    | 13                                                                                      |
| Opladning af batteriet<br>Sådan tænder og slukker                                                                                                    | 14                                                                                      |
| du telefonen                                                                                                    | 15                                                                                      |
| Opstart uden SIM-kort                                                                                                    | 16                                                                                      |
| Åbning af tastaturet                                                                                                    | 16                                                                                      |
| Normal betjeningsposition                                                                                                    | 16                                                                                      |
| 2. Telefonen                                                                                                    | 18                                                                                      |
|                                                                                                    |                                                                                         |
| Taster og dele                                                                                                    | 18                                                                                      |
| Taster og dele<br>Standbytilstand                                                                                                    | 18<br>19                                                                                |
| Taster og dele<br>Standbytilstand<br>Tastaturlås                                                                                                    | 18<br>19<br>23                                                                          |
| Taster og dele<br>Standbytilstand<br>Tastaturlås<br><b>3. Opkaldsfunktioner</b><br>Foretagelse af et taleopkald                                                                                                    | 18<br>19<br>23<br>24<br>24                                                              |
| Taster og dele<br>Standbytilstand<br>Tastaturlås<br><b>3. Opkaldsfunktioner</b><br>Foretagelse af et taleopkald<br>Besvarelse eller afvisning af                                                                                                    | 18<br>19<br>23<br><b>24</b><br>24                                                       |
| Taster og dele<br>Standbytilstand<br>Tastaturlås<br><b>3. Opkaldsfunktioner</b><br>Foretagelse af et taleopkald<br>Besvarelse eller afvisning af<br>et taleopkald<br>Valgmuligheder under                                                                                                    | 18<br>19<br>23<br>23<br>24<br>24<br>26                                                  |
| Taster og dele<br>Standbytilstand<br>Tastaturlås<br><b>3. Opkaldsfunktioner</b><br>Foretagelse af et taleopkald<br>Besvarelse eller afvisning af<br>et taleopkald<br>Valgmuligheder under<br>et taleopkald                                                                                                    | 18<br>19<br>23<br>24<br>24<br>26<br>26                                                  |
| Taster og dele<br>Standbytilstand<br>Tastaturlås<br>Foretagelse af et taleopkald<br>Besvarelse eller afvisning af<br>et taleopkald<br>Valgmuligheder under<br>et taleopkald<br>Foretagelse af et videoopkald<br>Besvarelse eller afvisning af                                                                                                    | 18<br>19<br>23<br>24<br>24<br>26<br>26<br>27                                            |
| Taster og dele<br>Standbytilstand<br>Tastaturlås<br><b>3. Opkaldsfunktioner</b><br>Foretagelse af et taleopkald<br>Besvarelse eller afvisning af<br>et taleopkald<br>Valgmuligheder under<br>et taleopkald<br>Foretagelse af et videoopkald<br>Besvarelse eller afvisning af<br>et videoopkald                                                                                                    | 18<br>19<br>23<br>24<br>24<br>26<br>26<br>27<br>27                                      |
| Taster og dele<br>Standbytilstand<br>Tastaturlås<br><b>3. Opkaldsfunktioner</b><br>Foretagelse af et taleopkald<br>Besvarelse eller afvisning af<br>et taleopkald<br>Valgmuligheder under<br>et taleopkald<br>Foretagelse af et videoopkald<br>Besvarelse eller afvisning af<br>et videoopkald<br>Valgmuligheder under<br>et videoopkald                                                                                                  | 18<br>19<br>23<br>24<br>26<br>26<br>27<br>27<br>27<br>28                                |
| Taster og dele<br>Standbytilstand<br>Tastaturlås<br>Foretagelse af et taleopkald<br>Besvarelse eller afvisning af<br>et taleopkald<br>Valgmuligheder under<br>et taleopkald<br>Foretagelse af et videoopkald<br>Besvarelse eller afvisning af<br>et videoopkald<br>Valgmuligheder under<br>et videoopkald                                                                                                    | 18<br>19<br>23<br>24<br>24<br>26<br>27<br>27<br>27<br>28<br>28                          |
| Taster og dele<br>Standbytilstand<br>Tastaturlås<br><b>3. Opkaldsfunktioner</b><br>Foretagelse af et taleopkald<br>Besvarelse eller afvisning af<br>et taleopkald<br>Valgmuligheder under<br>et taleopkald<br>Besvarelse eller afvisning af<br>et videoopkald<br>Valgmuligheder under<br>et videoopkald<br>Valgmuligheder under<br>et videoopkald<br>Algunuigheder under<br>et videoopkald<br>Del visning<br><b>4. Skrivning af tekst</b> | 18<br>19<br>23<br><b>24</b><br>26<br>27<br>27<br>27<br>28<br>28<br>28<br>28<br>28<br>28 |

| tekstindtastning                                                                                                    | 29                                                                                            |
|----------------------------------------------------------------------------------------------------|-----------------------------------------------------------------------------------------------|
| Traditionel tekstindtastning                                                                                                    | 30                                                                                            |
| 5. Navigering i menuerne                                                                                                    | 31                                                                                            |
| 6. Beskeder                                                                                                    | 32                                                                                            |
| SMS-beskeder                                                                                                    | 32                                                                                            |
| SIM-beskeder                                                                                                    | 33                                                                                            |
| MMS-beskeder                                                                                                    | 34                                                                                            |
| Hukommelsen er fuld                                                                                                    | 37                                                                                            |
| Mapper                                                                                                    | 37                                                                                            |
| Lynbeskeder                                                                                                    | 37                                                                                            |
| Lydbeskeder                                                                                                    | 38                                                                                            |
| Chatbeskeder                                                                                                    | 39                                                                                            |
| E-mail-program                                                                                                    | 44                                                                                            |
| Talebeskeder                                                                                                    | 47                                                                                            |
| Videobeskeder                                                                                                    | 48                                                                                            |
| Infobeskeder                                                                                                    | 48                                                                                            |
| Tjenestekommandoer                                                                                                    | 48                                                                                            |
| Sletning af beskeder                                                                                                    | 48                                                                                            |
| Beskedindstillinger                                                                                                    | 49                                                                                            |
|                                                                                                    |                                                                                               |
| 7 Kontakter                                                                                                    | 53                                                                                            |
| <b>7. Kontakter</b>                                                                                                    | <b>53</b>                                                                                     |
| 7. Kontakter<br>Søgning efter en kontakt                                                                                                    | <b>53</b><br>53                                                                               |
| 7. Kontakter<br>Søgning efter en kontakt<br>Lagring af navne og<br>telefonnumre                                                                                                    | <b>53</b><br>53                                                                               |
| 7. Kontakter<br>Søgning efter en kontakt<br>Lagring af navne og<br>telefonnumre                                                                                                    | <b>53</b><br>53<br>53                                                                         |
| 7. Kontakter<br>Søgning efter en kontakt<br>Lagring af navne og<br>telefonnumre<br>Lagring af numre og<br>tekstelementer                                                                                                    | <b>53</b><br>53<br>53<br>53                                                                   |
| 7. Kontakter<br>Søgning efter en kontakt<br>Lagring af navne og<br>telefonnumre<br>Lagring af numre og<br>tekstelementer                                                                                                    | <b>53</b><br>53<br>53<br>53                                                                   |
| 7. Kontakter<br>Søgning efter en kontakt<br>Lagring af navne og<br>telefonnumre<br>Lagring af numre og<br>tekstelementer<br>Flytning eller kopiering<br>af kontakter.                                                                                                    | <b>53</b><br>53<br>53<br>53<br>53                                                             |
| 7. Kontakter<br>Søgning efter en kontakt<br>Lagring af navne og<br>telefonnumre<br>Lagring af numre og<br>tekstelementer<br>Flytning eller kopiering<br>af kontakter<br>Redigering af                                                                                                    | <b>53</b><br>53<br>53<br>53<br>54                                                             |
| 7. Kontakter<br>Søgning efter en kontakt<br>Lagring af navne og<br>telefonnumre<br>Lagring af numre og<br>tekstelementer<br>Flytning eller kopiering<br>af kontakter<br>Redigering af<br>kontaktoplysninger                                                                                                    | <b>53</b><br>53<br>53<br>53<br>53<br>54<br>55                                                 |
| 7. Kontakter<br>Søgning efter en kontakt<br>Lagring af navne og<br>telefonnumre<br>Lagring af numre og<br>tekstelementer<br>Flytning eller kopiering<br>af kontakter<br>Redigering af<br>kontaktoplysninger<br>Sletning af kontakter                                                                                                    | <b>53</b><br>53<br>53<br>53<br>53<br>54<br>55<br>55                                           |
| 7. Kontakter<br>Søgning efter en kontakt<br>Lagring af navne og<br>telefonnumre<br>Lagring af numre og<br>tekstelementer<br>Flytning eller kopiering<br>af kontakter<br>Redigering af<br>kontaktoplysninger<br>Sletning af kontakter<br>Min status                                                                                                    | <b>53</b><br>53<br>53<br>53<br>53<br>54<br>55<br>55<br>55                                     |
| 7. Kontakter<br>Søgning efter en kontakt<br>Lagring af navne og<br>telefonnumre<br>Lagring af numre og<br>tekstelementer<br>Flytning eller kopiering<br>af kontakter<br>Redigering af<br>kontaktoplysninger<br>Sletning af kontakter<br>Min status<br>Navne i abonnement                                                                                   | <b>53</b><br>53<br>53<br>53<br>53<br>54<br>55<br>55<br>55<br>55                               |
| 7. Kontakter<br>Søgning efter en kontakt<br>Lagring af navne og<br>telefonnumre<br>Lagring af numre og<br>tekstelementer<br>Flytning eller kopiering<br>af kontakter<br>Redigering af<br>kontaktoplysninger<br>Sletning af kontakter<br>Min status<br>Navne i abonnement                                                                                   | <b>53</b><br>53<br>53<br>53<br>53<br>53<br>54<br>55<br>55<br>55<br>56<br>58                   |
| 7. Kontakter<br>Søgning efter en kontakt<br>Lagring af navne og<br>telefonnumre<br>Lagring af numre og<br>tekstelementer<br>Flytning eller kopiering<br>af kontakter<br>Redigering af<br>kontaktoplysninger<br>Sletning af kontakter<br>Navne i abonnement<br>Visitkort<br>Indstillinger.                                                                  | <b>53</b><br>53<br>53<br>53<br>53<br>53<br>54<br>55<br>55<br>55<br>56<br>58<br>58<br>58       |
| 7. Kontakter<br>Søgning efter en kontakt<br>Lagring af navne og<br>telefonnumre<br>Lagring af numre og<br>tekstelementer<br>Flytning eller kopiering<br>af kontakter<br>Redigering af<br>kontaktoplysninger<br>Sletning af kontakter<br>Min status<br>Navne i abonnement<br>Visitkort<br>Indstillinger<br>Grupper                                          | <b>53</b><br>53<br>53<br>53<br>53<br>53<br>54<br>55<br>55<br>55<br>56<br>58<br>58<br>58<br>59 |
| 7. Kontakter<br>Søgning efter en kontakt<br>Lagring af navne og<br>telefonnumre<br>Lagring af numre og<br>tekstelementer<br>Flytning eller kopiering<br>af kontakter<br>Redigering af<br>kontaktoplysninger<br>Sletning af kontakter<br>Min status<br>Navne i abonnement<br>Visitkort<br>Indstillinger<br>Grupper<br>Hurtigkald                            | <b>53</b><br>53<br>53<br>53<br>54<br>55<br>55<br>55<br>56<br>58<br>58<br>59<br>59             |
| 7. Kontakter<br>Søgning efter en kontakt<br>Lagring af navne og<br>telefonnumre<br>Lagring af numre og<br>tekstelementer<br>Flytning eller kopiering<br>af kontakter<br>Redigering af<br>kontaktoplysninger<br>Sletning af kontakter<br>Min status<br>Navne i abonnement<br>Visitkort<br>Indstillinger<br>Grupper<br>Hurtigkald<br>Tjenester og egne numre | <b>53</b><br>53<br>53<br>53<br>54<br>55<br>55<br>55<br>56<br>58<br>58<br>59<br>59<br>59<br>59 |

| 8. Opkaldslog                   | 60 |
|---------------------------------|----|
| 9. Indstillinger                | 61 |
| Profiler                        | 61 |
| lemaer                          | 62 |
| loner                           | 62 |
| Skærm                           | 62 |
| Klokkeslæt og dato              | 64 |
| Personlige genveje              | 64 |
| Forbindelser                    | 66 |
| Ring til                        | 73 |
| Telefon                         | 74 |
| Ekstraudstyr                    | 75 |
| Konfiguration                   | 75 |
| Sikkerhed                       | 76 |
| Opdateringer af telefon         | 78 |
| Gendannelse af                  |    |
| fabriksindstillinger            | 79 |
| 10.Operatørmenu                 | 80 |
| 11.Galleri                      | 81 |
| Formatering af hukommelseskort  | 81 |
| 12.Multimedier                  | 82 |
| Kamera                          | 82 |
| Medieafspiller                  | 83 |
| Musikafspiller                  | 84 |
| Radio                           | 86 |
| Optager                         | 87 |
| Equalizer                       | 88 |
| Stereoudvidelse                 | 89 |
| 13.Tryk og tal                  | 90 |
| TOT tionecton                   | 00 |
| Foretagelse og medtagelse of    | 90 |
| at TOT ankeld                   | 01 |
| Tilba a alvalda a maada in a ar | 91 |
| Tiloagekaldsanmooninger         | 93 |
| TOT konclor                     | 94 |
| TOT indetilling on              | 94 |
| ioi-mustillinger                | 95 |
| 14.Planlægning                  | 97 |
| Alarm                           | 97 |
| Kalender                        | 98 |

| Opgaveliste                   | 99 |
|-------------------------------|----|
| Noter                         | 99 |
| Regnemaskine                  | 99 |
| Nedtællingsur 10              | 00 |
| Stopur 10                     | )1 |
| 15 Programmer 10              | 2  |
| Snil 10                       | 12 |
| Samling 10                    | )2 |
|                               |    |
| 16.Internet 10                | 4  |
| Grundlæggende trin til abning |    |
| og brug af tjenester 10       | )4 |
| Opsætning af browseren 10     | )4 |
| Oprettelse af forbindelse     |    |
| til en tjeneste 10            | )5 |
| Gennemsyn af sider            |    |
| på internettet 10             | )5 |
| Bogmærker 10                  | )7 |
| Indstillinger for udseende 10 | )7 |
| Sikkerhedsindstillinger 10    | )8 |
| Indstillinger for hentning 10 | )9 |
| Tjenesteindbakke 10           | )9 |
| Cachehukommelse 11            | 10 |
| Browsersikkerhed 11           | 0  |
| 17 SIM-tienester 11           | 3  |
|                               | Ŭ  |
| 18.Pc-forbindelse 11          | 4  |
| Nokia PC Suite 11             | 14 |
| EGPRS, HSCSD, CSD og          |    |
| WCDMA 11                      | 14 |
| Datakommunikations-           |    |
| programmer 11                 | 14 |
| 19 Batterionlysninger 11      | 6  |
| Opladning og afladning        | 6  |
| Godkendelsesretningslinier    |    |
| for Nokia-batterier 11        | 17 |
|                               | ., |
| Vedligeholdelse 11            | 9  |
| Yderligere oplysninger        |    |
| om sikkerhed 12               | n  |
|                               | 0  |
| Stikordsregister 12           | 4  |

# Sikkerhed

Læs disse enkle retningslinjer. Det kan være farligt eller ulovligt ikke at overholde dem. Læs hele brugervejledningen for at få yderligere oplysninger.

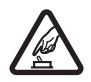

#### TÆND TELEFONEN SIKKERT

Tænd aldrig telefonen, hvor der er forbud mod anvendelse af trådløse telefoner, eller hvor brug af telefonen kan forårsage interferens eller være farlig.

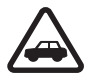

#### TRAFIKSIKKERHEDEN KOMMER FØRST

Følg alle gældende love. Hold altid hænderne fri til betjening af køretøjet under kørsel. Det første hensyn under kørsel skal være trafiksikkerheden.

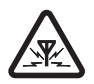

#### INTERFERENS

Ved alle trådløse telefoner kan der opstå interferens, der indvirker på sende- og modtageforholdene.

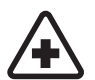

#### SLUK TELEFONEN PÅ HOSPITALER

Respekter alle restriktioner. Sluk telefonen i nærheden af hospitalsudstyr.

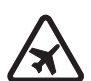

SLUK TELEFONEN I FLYVEMASKINER Respekter alle restriktioner. Trådløst udstyr kan forårsage interferens i fly.

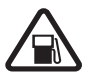

SLUK TELEFONEN, NÅR DU TANKER BRÆNDSTOF Anvend ikke telefonen, når du tanker brændstof. Anvend ikke telefonen i nærheden af brændstof eller kemikalier.

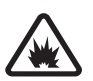

SLUK TELEFONEN VED SPRÆNGNINGSOMRÅDER Respekter alle restriktioner. Anvend ikke telefonen, når sprængning pågår.

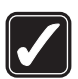

#### BRUG ENHEDEN MED OMTANKE Brug kun enheden i normal position som forklaret i produktets dokumentation. Rør ikke unødigt ved antennen.

KVALIFICERET SERVICE Dette produkt skal installeres og repareres af fagfolk.

#### EKSTRAUDSTYR OG BATTERIER

Brug kun ekstraudstyr og batterier, som er godkendt. Tilslut ikke produkter, der ikke er kompatible.

VANDTÆTHED Telefonen er ikke vandtæt. Sørg for, at den holdes tør.

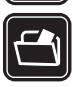

#### SIKKERHEDSKOPIER

Husk at tage sikkerhedskopier, eller før en skriftlig protokol over alle vigtige oplysninger, der er gemt på telefonen.

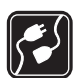

#### TILSLUTNING TIL ANDET UDSTYR

Læs sikkerhedsforskrifterne i vejledningen til det udstyr, der skal tilsluttes. Tilslut ikke produkter, der ikke er kompatible.

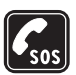

#### NØDOPKALD

Tænd telefonen, og kontroller, at den har forbindelse med netværket. Tryk på afslutningstasten det nødvendige antal gange for at rydde skærmen og returnere til startskærmen. Tast alarmnummeret, og tryk derefter på opkaldstasten. Fortæl, hvor du ringer fra. Afslut ikke opkaldet, før alarmcentralen afslutter samtalen.

### Om telefonen

Den mobilenhed, der beskrives i denne brugervejledning, er godkendt til brug i EGSM 900-, GSM 1800- og 1900- samt WCDMA2100-netværk. Kontakt din tjenesteudbyder for at få yderligere oplysninger om netværk.

Når du bruger funktionerne i dette apparat, skal du overholde alle love og respektere andres privatliv og rettigheder.

Når du tager og anvender billeder eller videoklip, skal du overholde alle love og respektere lokale skikke samt andres privatliv og rettigheder.

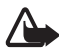

Advarsel!Telefonen skal være tændt, for at alle funktioner bortset fra vækkeuret kan bruges. Tænd ikke for enheden, når anvendelse af trådløse enheder kan forårsage interferens eller være farlig.

### Netværkstjenester

Du skal være tilmeldt hos en udbyder af trådløse tjenester for at kunne bruge telefonen. Mange af funktionerne i denne enhed afhænger af, at funktioner på det trådløse netværk fungerer. Disse netværkstjenester er måske ikke tilgængelige på alle netværk, eller du skal måske have særlige aftaler med din udbyder, før du kan bruge netværkstjenester. Du skal måske have yderligere oplysninger af tjenesteudbyderen om brugen af dem, og hvad de koster. På nogle netværk kan der være begrænsninger, der har indflydelse på, hvordan du kan bruge netværkstjenester. Der kan f.eks. være nogle netværk, som ikke understøtter alle sprogspecifikke tegn og tjenester. Din tjenesteudbyder kan have anmodet om, at bestemte funktioner på enheden tages ud af funktion eller ikke aktiveres. Hvis dette er tilfældet, vises de ikke i enhedens menu. Enheden kan også være konfigureret specifikt. Denne konfiguration kan indeholde ændringer af menunavne, menurækkefølge og ikoner. Kontakt din tjenesteudbyder for at få yderligere oplysninger.

Denne enhed understøtter WAP 2.0-protokoller (HTTP og SSL), der kører på TCP/ IP-protokoller. Nogle funktioner i denne telefon som f.eks. MMS (Multimedia Messaging Service), browseren, e-mail-programmet, chatbeskeder, kontaktpersoner med tilgængelighedsstatus, fjernsynkronisering og hentning af indhold ved hjælp af browseren eller via MMS kræver netværksunderstøttelse af disse teknologier.

### I Delt hukommelse

Følgende funktioner i denne enhed kan dele hukommelse: Galleriet, kontakter, SMS-beskeder, MMS-beskeder, chatbeskeder, e-mail, kalender, opgavenoter, Java™-spil og -programmer samt noteprogrammet. Brug af en eller flere af disse funktioner kan reducere den ledige hukommelse for de resterende funktioner, der deler hukommelse. Lagring af mange Java-programmer kan f.eks. bruge al den ledige hukommelse. Enheden kan vise en besked om, at hukommelsen er fuld, når du forsøger at bruge en funktion med delt hukommelse. I dette tilfælde skal du slette nogle af oplysningerne eller posterne, der er gemt i den delte hukommelse for funktionen, før du fortsætter. Nogle af funktionerne, f.eks. SMS-beskeder, kan have tildelt en bestemt mængde hukommelse ud over den hukommelse, der er delt med andre funktioner.

### Ekstraudstyr

#### Nogle få praktiske regler om tilbehør og ekstraudstyr.

- Opbevar alt tilbehør og ekstraudstyr utilgængeligt for små børn.
- Når du fjerner netledningen fra tilbehør eller ekstraudstyr, skal du trække i stikket, ikke i ledningen.
- Kontroller jævnligt, at ekstraudstyr, der er installeret i et køretøj, er monteret og fungerer korrekt.
- Installation af avanceret ekstraudstyr i biler skal altid foretages af professionelle teknikere.

# Generelle oplysninger

#### Adgangskoder

#### Sikkerhedskode

Sikkerhedskoden (5 til 10 cifre) er med til at beskytte telefonen mod uautoriseret brug. Den forudindstillede kode er 12345. Hvis du vil ændre koden og indstille telefonen til at anmode om koden, skal du se Sikkerhed s. 76.

Hvis du indtaster en forkert sikkerhedskode fem gange i træk, ignorerer telefonen yderligere indtastninger af koden. Vent fem minutter, og indtast koden igen.

#### PIN-koder

PIN-koden (Personal Identification Number) og UPIN-koden (Universal Personal Identification Number) (4 til 8 cifre) er med til at beskytte SIMkortet mod uautoriseret brug. Se Sikkerhed s. 76. PIN-koden leveres normalt med SIM-kortet. Indstil telefonen til at anmode om PIN-koden, hver gang du tænder telefonen.

PIN2-koden (4 til 8 cifre) følger muligvis med SIM-kortet og er nødvendig til visse funktioner.

Modul-PIN-koden skal bruges til at få adgang til oplysningerne i sikkerhedsmodulet. Se Sikkerhedsmodul s. 110. Modul-PIN-koden følger med SIM-kortet, hvis der findes et sikkerhedsmodul på SIM-kortet.

PIN-kodesignaturen er påkrævet til den digitale signatur. Se Digital signatur s. 111. PIN-kodesignaturen følger med SIM-kortet, hvis der findes et sikkerhedsmodul på SIM-kortet.

#### PUK-koder

PUK-koden (Personal Unblocking Key) og UPUK-koden (Universal Personal Unblocking Key) (8 cifre) kræves for at kunne ændre henholdsvis en spærret PIN-kode og UPIN-kode. Hvis koderne ikke følger med SIM-kortet, skal du kontakte din tjenesteudbyder for at få dem.

#### Spærringsadgangskode

Spærringsadgangskoden (4 cifre) er nødvendig, når du anvender *Opkaldsspærring.* Se Sikkerhed s. 76. Adgangskoden fås hos tjenesteudbyderen. Hvis du indtaster en forkert spærringsadgangskode tre gange i træk, blokeres adgangskoden. Kontakt tjenesteudbyderen eller netværksoperatøren.

### Konfigurationsindstillingstjeneste

Før du kan bruge MMS-tjenesten, chatbeskeder og statustjenesten, Tryk og tal, e-mail, synkronisering, streaming og browseren, skal du have angivet de korrekte konfigurationsindstillinger på telefonen. Du modtager muligvis indstillingerne direkte som en konfigurationsbesked, som du skal gemme på telefonen. Hvis du ønsker yderligere oplysninger om tilgængelighed, skal du kontakte netværksoperatøren, tjenesteudbyderen eller den nærmeste autoriserede Nokia-forhandler.

Hvis du har modtaget indstillingerne som en konfigurationsbesked, og indstillingerne ikke automatisk gemmes og aktiveres, vises *Konfigurationsindstillinger modtaget*.

Du kan gemme de modtagne indstillinger ved at vælge Vis > Gem. Hvis telefonen viser teksten *Indtast PIN-koden til indstillingerne*; skal du indtaste PIN-koden for indstillingerne og vælge OK. Du kan modtage PIN-koden ved at kontakte den tjenesteudbyder, der leverer indstillingerne.

Hvis der ikke er gemt nogen indstillinger, gemmes disse indstillinger, og de angives som standardkonfigurationsindstillinger. Ellers bliver du spurgt om følgende: *Aktivér gemte konfigurationsindstillinger*?.

Du kan afvise de modtagne indstillinger ved at vælge Vis > Afvis.

### Hentning af indhold og programmer

Du kan muligvis hente nyt indhold (f.eks. temaer) til telefonen (netværkstjeneste). Vælg hentningsfunktionen (f.eks. i menuen *Galleri*). Se de respektive menubeskrivelser, hvis du vil have adgang til hentningsfunktionen. Du kan muligvis også hente opdateringer til telefonens software (netværkstjeneste). Se Telefon s. 74, *Telefonopdateringer*.

Kontakt tjenesteudbyderen, hvis du vil have oplysninger om de forskellige tjenester, priser og takster.

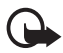

Vigtigt! Brug kun tjenester, som du har tillid til, og som tilbyder tilstrækkelig sikkerhed og beskyttelse mod skadelig software.

### Nokia-support og kontaktoplysninger

Besøg www.nokia.com/support eller dit lokale Nokia-websted, hvor du kan finde den seneste version af denne vejledning, yderligere oplysninger, overførsler og tjenester vedrørende dit Nokia-produkt.

På webstedet kan du få oplysninger om brugen af Nokia-produkter og -tjenester. Hvis du har behov for at kontakte kundeservice, kan du se listen over lokale Nokia-kontaktcentre på www.nokia.com/ customerservice.

Hvis du har behov for service, kan du finde det nærmeste Nokiaservicested på www.nokia.com/repair. Kom godt i gang

# 1. Kom godt i gang

### Isætning af SIM-kort og batteri

Sluk altid telefonen, og frakobl opladeren, før batteriet fjernes.

Sørg for, at alle SIM-kort opbevares utilgængeligt for små børn.

Kontakt leverandøren af SIM-kortet for at få yderligere oplysninger om adgangen til og brugen af SIM-kort-tjenester. Det kan være tjenesteudbyderen, netværksoperatøren eller en anden forhandler.

Denne enhed skal bruges sammen med BP-6M-batteriet.

SIM-kortet og dets kontakter kan nemt blive beskadiget, hvis kortet ridses eller bøjes. Vær derfor påpasselig, når du håndterer, isætter eller fjerner kortet.

- Tryk på bagcoveret for at skubbe det af telefonen (1), mens telefonens bagside vender mod dig.
- 2. Du kan tage batteriet ud ved at løfte det som vist (2).
- Du kan frigøre SIM-kortholderen ved at trække låseclipsen forsigtigt af SIM-kortholderen og åbne den (3).

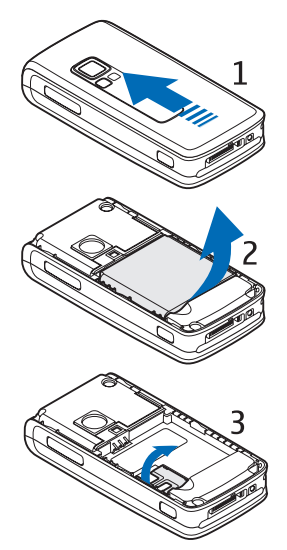

 Setzen Sie die SIM-Karte in die dafür vorgesehene Vertiefung (4) ein. Stellen Sie sicher, dass die SIM-Karte richtig eingelegt ist (1) und die Seite mit den Goldkontakten nach unten zeigt.

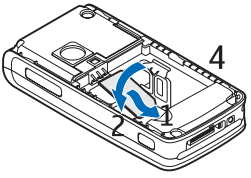

Schließen Sie den SIM-Kartenhalter (2) und drücken Sie darauf, bis er einrastet.

5. Sæt batteriet på plads igen (5).

6. Skub bagcoveret på plads (6).

#### Isætning af et hukommelseskort

Det miniSD-kort, der følger med telefonen, indeholder forudindlæste ringetoner, temaer og grafik. Hvis du sletter, genindlæser eller udskifter dette kort, fungerer disse funktioner muligvis ikke korrekt.

Brug kun kompatible miniSD-kort til denne enhed. Andre hukommelseskort som f.eks. Reduced Size MultiMediaCards-kort passer ikke i hukommelseskortholderen og er ikke kompatible med denne enhed. Hvis der bruges et ikke-kompatibelt hukommelseskort, kan det beskadige såvel hukommelseskortet som enheden, og data, der gemmes på det ikke-kompatible kort, kan blive ødelagt.

Brug kun miniSD-kort, der er godkendt af Nokia, sammen med denne enhed. Nokia benytter godkendte branchestandarder til hukommelseskort. Nogle andre

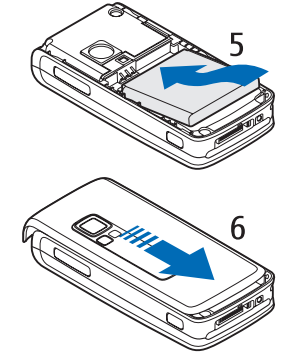

mærker vil muligvis ikke kunne fungere korrekt eller være fuldstændigt kompatible med denne enhed. Hvis der bruges et hukommelseskort, der ikke er godkendt af Nokia, kan det beskadige såvel hukommelseskortet som enheden, og data, der gemmes på kortet, kan blive beskadiget.

Du kan bruge et hukommelseskort til at udvide hukommelsen for *Galleri*. Se Galleri s. 81.

Du kan isætte eller skifte hukommelseskortet uden at slukke for telefonen.

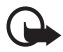

Vigtigt! Fjern ikke hukommelseskortet midt under en handling, når der oprettes adgang til kortet. Hvis du fjerner kortet midt under en handling, kan det beskadige såvel hukommelseskortet som enheden, og de data, der er gemt på kortet, kan blive beskadiget.

Åbn hukommelseskortholderen som vist for at isætte hukommelseskortet (1). Anbring hukommelseskortet i kortholderen (2). Kontroller, at hukommelseskortet er isat korrekt – at det klikker på plads i holderen (3) – og at det guldfarvede kontaktområde på kortet vender opad. Luk hukommelseskortholderen.

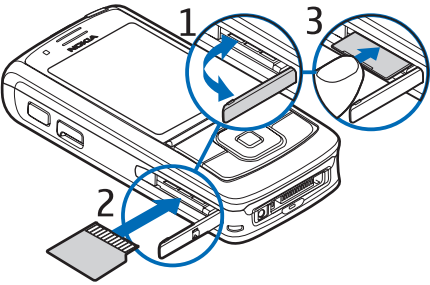

Du kan bruge hukommelseskortet til at gemme multimediefiler som f.eks. videoklip, lydfiler og billeder i *Galleri*.

Oplysninger om, hvordan du formaterer hukommelseskortet, finder du under Formatering af hukommelseskort s. 81.

## Opladning af batteriet

Kontrollér modelnummeret på en eventuel oplader, inden den bruges til denne enhed. Dette apparat skal have strøm fra én af laderne AC-4, AC-1, AC-3 eller DC-4.

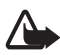

Advarsel! Brug kun batterier, opladere og ekstraudstyr, der er godkendt af Nokia til brug med denne bestemte model. Brug af andre typer kan være farlig og kan medføre, at en eventuel godkendelse eller garanti bortfalder.

Kontakt din forhandler for at få oplysninger om godkendt ekstraudstyr. Når du fjerner netledningen fra ekstraudstyret, skal du trække i stikket, ikke i ledningen.

- 1. Slut opladeren til en stikkontakt.
- 2. Slut stikket fra opladeren til CA-44ladeadapteren (1) og adapteren til stikket i bunden af telefonen (2).

Hvis batteriet er helt afladet, kan det tage et par minutter, inden

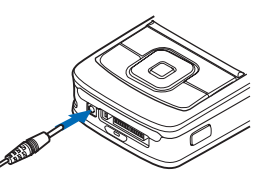

opladningsindikatoren vises i displayet, eller inden du kan foretage opkald.

Opladningstiden afhænger af opladeren og det anvendte batteri. Det tager f.eks. ca. en time og 45 minutter at oplade et BP-6M Li-lon-batteri med AC-4-opladeren, når telefonen er i standbytilstand.

## Sådan tænder og slukker du telefonen

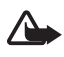

Advarsel! Tænd aldrig telefonen, hvor der er forbud mod anvendelse af trådløse telefoner, eller hvor brug af telefonen kan forårsage interferens eller være farlig.

Tryk på og hold tænd/sluk-tasten nede som vist.

Hvis du bliver bedt om en PIN- eller en UPIN-kode, skal du indtaste koden og vælge OK.

Du kan starte telefonen i demo-tilstand, uden at der er isat et SIM-kort. I denne tilstand er alle bæreruafhængige funktioner tilgængelige, og du kan foretage nødopkald.

#### Indstilling af tid, tidszone og dato

Indtast den lokale tid, vælg tidszonen for din placering i henhold til tidsforskellen i forhold til GMT (Greenwich Mean Time), og indtast datoen. Se Klokkeslæt og dato s. 64.

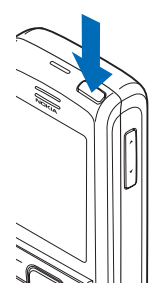

Kom godt i gang

#### Plug and play-tjeneste

Når du tænder telefonen første gang, og telefonen er i standbytilstand, bliver du muligvis bedt om at hente konfigurationsindstillingerne fra tjenesteudbyderen (netværkstjeneste). Bekræft eller afslå handlingen. Se *Tjen.udbyders support* under Konfiguration s. 75 og Konfigurationsindstillingstjeneste s. 10.

### Opstart uden SIM-kort

Hvis du vil starte telefonen uden et SIM-kort, skal du svare bekræftende på spørgsmålet *Vil du starte telefonen uden SIM-kort?*. Herefter kan du anvende de funktioner, der ikke kræver et SIM-kort.

# Åbning af tastaturet

Hvis du vil åbne tastaturet, skal du skubbe det ned som vist.

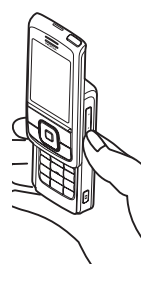

### Normal betjeningsposition

Brug kun telefonen i normal position. Enheden har en indvendig antenne.

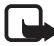

Bemærk! Undgå, som ved alt andet radiotransmissionsudstyr, at berøre antennen unødigt, når enheden er tændt. Hvis antennen berøres, kan det have indflydelse på sende- og modtageforholdene, og enheden kan bruge mere strøm end nødvendigt. Hvis du undgår at røre ved antennen under brug af enheden, optimeres antennens ydeevne, og batteriets levetid forlænges.

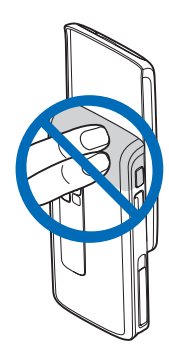

# 2. Telefonen

#### Taster og dele

- 1. Tænd/sluk-tast
- 2. Lydstyrketaster
- 3. Spejl
- 4. Kameralinse
- 5. Kameralys
- 6. Kameratast
- 7. Frontkamera
- 8. Ørestykke
- Venstre, midterste og højre valgtast
- 10. 4-vejs-navigeringstast
- 11. Opkaldstast
- 12. Afslutningstast
- 13. Taltaster

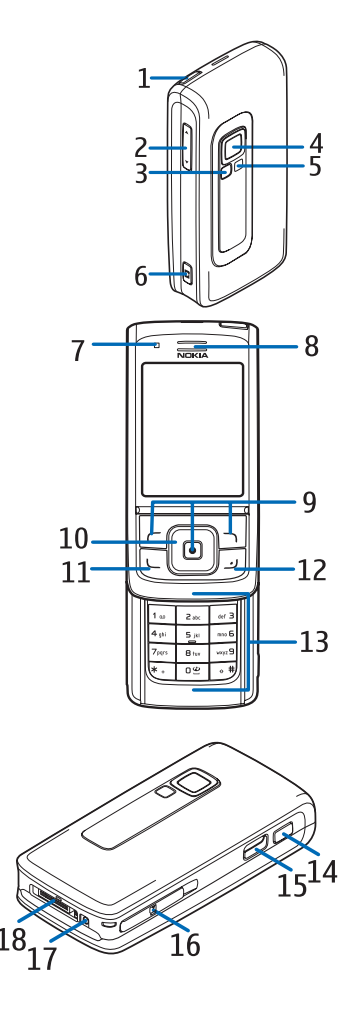

- 14. Tryk og tal-taster
- 15. Infrarød port (IR)
- 16. Hukommelseskortholder
- 17. Opladerstik
- 18. Stik til ekstraudstyr

### Standbytilstand

Når telefonen er klar til brug, og du ikke har indtastet tegn, er telefonen i standbytilstand.

- 3G-indikator (1)
- Det trådløse netværks signalstyrke (2)
- Batteriopladningsniveau (3)
- Indikatorer (4)
- Netværksnavnet eller operatørlogoet (5)
- Ur (6)
- Display (7)
- Den venstre valgtast (8) er Gå til eller en genvej til en anden funktion. Se Venstre valgtast s. 65.

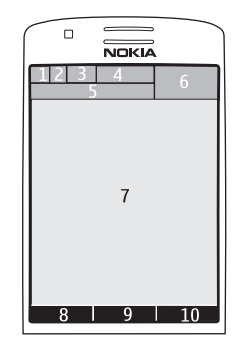

- Tilstanden for den midterste valgtast (9) er Menu.
- Den højre valgtast (10) kan være Navne, der giver adgang til listen over kontakter i menuen *Kontakter*, et operatør-specifikt navn, der giver adgang til et operatør-specifikt websted, eller en genvej til en funktion, du har valgt. Se Højre valgtast s. 65.

#### Aktiv standby

I tilstanden Aktiv standby kan telefonen vise separate indholdselementvinduer som f.eks. genveje (1), lydfunktioner (2), kalenderen (3) og et brugernotat (4). Oplysninger om, hvordan du vælger, om Aktiv standby skal vises, finder du under *Aktiv standby* i Standbyindstillinger s. 63.

Når Aktiv standby er i inaktiv tilstand, kan du få adgang til menuen ved at vælge Menu (5).

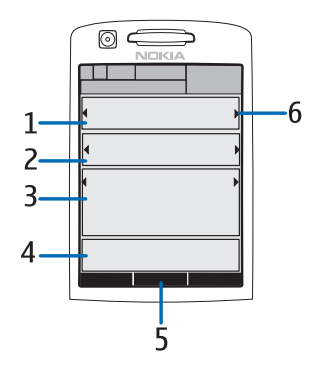

Tryk navigationstasten op eller ned for at få adgang til funktionerne i Aktiv standby.

Oplysninger om, hvordan du ændrer den tast, der giver adgang til navigationstilstanden, finder du under*Aktivér aktiv standby* i Standbyindstillinger s. 63. Når pileindikatorerne (6) vises, kan du rulle elementet til venstre og til højre.

#### Indholdselementer i navigationstilstand

*Genvejslinje* – Du vælger en genvej ved at rulle til den ønskede funktion ved hjælp af den venstre/højre navigationstast og derefter vælge den.

I navigationstilstand ændrer og organiserer du genvejene ved at vælge Valg > Aktiv standby > Min aktive standby > Valg > Tilpas > Valg > Vælg links eller Organiser links.

*Lydprogrammer* – Du skifter til radio eller musikafspiller ved at rulle til den ønskede funktion og vælge den. Rul til venstre eller til højre for at skifte musiknummer i musikafspilleren eller kanal i radioen. Rul til venstre eller til højre, og hold tasten nede for at starte radiokanalsøgningen.

*Kalender* – Du får vist noterne for i dag ved at vælge den ønskede note. Hvis du ønsker at se noterne for de forrige eller efterfølgende dage, skal du rulle til venstre eller til højre.

*Min note* – Du indtaster en note ved at vælge indholdsvinduet, skrive din note og gemme den.

*Min status* – Du ændrer dine statusoplysninger ved at vælge indholdselementet.

Nedtællingsur – Du starter nedtællingsuret ved at vælge indholdselementet. Den resterende tid for en note vises.

*Generelle indikatorer* – Viser standby-indikatorer, f.eks. dato, celleinformation, infobeskeder, TOT-standardgruppenavn og indeks over lukket brugergruppe. Datoen vises, hvis kalenderen ikke er valgt som aktivt standby-indhold.

#### Genveje i standbytilstand

- Du kan få adgang til listen med udgående opkald ved at trykke én gang på opkaldstasten. Se Foretagelse af et taleopkald s. 24.
- Du kan ringe op til telefonsvareren (netværkstjeneste), når du har gemt nummeret til telefonsvareren på telefonen, ved at trykke på og holde tasten 1 nede.
- Du kan få adgang til videomailnumre ved at trykke på og holde tasten 2 nede.
- Du kan oprette forbindelse til en browsertjeneste ved at trykke på og holde tasten 0 nede.
- Du kan finde flere oplysninger om indstilling af genvejsfunktioner under Navigeringstast i Personlige genveje s. 64.
- Du kan ændre profilen ved at trykke kortvarigt på tænd/sluk-tasten for at åbne listen over profiler. Rul til den ønskede profil, og vælg den.

#### Strømsparer

Oplysninger om, hvordan du indstiller strømsparefunktionen til Til. finder du under Strømsparer i Skærm s. 62.

#### lkoner

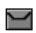

Du har ulæste beskeder i mappen Indbakke.

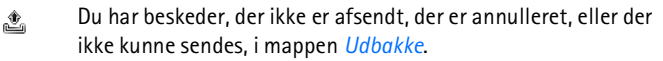

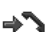

Telefonen har registreret et ubesvaret opkald.

🖭 / 🖳 Telefonen har oprettet forbindelse til chattjenesten, og din tilgængelighedsstatus kan være online eller offline.

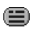

Du har modtaget en eller flere chatbeskeder, og du har oprettet forbindelse til chattjenesten.

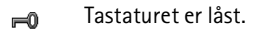

- X Telefonen ringer ikke ved et indgående opkald eller en indgående SMS-besked. Se også Toner s. 62.
- Alarmen er indstillet til Til.
- Nedtællingsuret er i gang.
- Stopuret kører i baggrunden.
- **G** / E Telefonen er registreret i et GPRS-, EGPRS- eller WCDMAnetværk.
- **G** / **E** Der er etableret en pakkedataforbindelse.
- ☑ / ∠ Pakkedataforbindelsen afbrydes (sættes i venteposition), hvis der f.eks. er et indgående eller udgående opkald, mens der er etableret en pakkedataopkaldsforbindelse.
- biii Når den infrarøde forbindelse er aktiveret, vises indikatoren konstant.
- En Bluetooth-forbindelse er aktiv.
- 2 Hvis du har to telefonlinjer, er den anden telefonlinje valgt.
- Alle indgående opkald omstilles til et andet nummer.
- $|| \rangle \rangle \qquad H \textit{øjttaleren er aktiveret, eller musikholderen er koblet til telefonen.}$
- Opkaldene er begrænset til en lukket brugergruppe.
- Den tidsindstillede profil er valgt.
- $\mathbf{O}$  ,  $\mathbf{E}$  ,  $\mathbf{E}$  eller  $||\rangle$

Håndfrit ekstraudstyr eller headset, teleslynge eller musikholderekstraudstyr er koblet til telefonen.

🖬 eller 🖹

En Tryk og tal-forbindelse er aktiv eller sat i venteposition.

#### Tastaturlås

Du forhindrer, at der ved et uheld trykkes på tasterne, ved at vælge Menu og trykke på \* inden for 3,5 sekunder for at låse tastaturet. Du kan også vælge Lås.

Du låser tastaturet op ved at vælge Lås op > OK. Hvis tastaturet er skubbet ned, skal du vælge Lås op og trykke på \* inden for 1,5 sekund. Hvis *Sikkerhedstastaturlås* er indstillet til *Til*, skal du vælge Lås op, trykke på \* og indtaste sikkerhedskoden.

Du kan besvare et opkald, mens tastaturlåsen er aktiveret, ved at trykke på opkaldstasten. Når du afslutter eller afviser opkaldet, låses tastaturet automatisk.

Oplysninger om *Automatisk tastaturlås* og *Sikkerhedstastaturlås* finder du under Telefon s. 74.

Når tastaturlåsen er aktiveret, er det stadig muligt at ringe til det officielle alarmnummer, der er indkodet i enhedens hukommelse.

Opkaldsfunktioner

# 3. Opkaldsfunktioner

### Foretagelse af et taleopkald

1. Indtast det ønskede telefonnummer inkl. områdenummer.

Du kan foretage internationale opkald ved at trykke to gange på tasten \* for at angive det internationale forvalgstegn (plustegnet erstatter den internationale forvalgskode). Indtast derefter landekoden, områdekoden uden det indledende 0, hvis det er nødvendigt, og telefonnummeret.

- 2. Du kan ringe op til nummeret ved at trykke på opkaldstasten.
- 3. Du kan afslutte opkaldet eller annullere opkaldsforsøget ved at trykke på afslutningstasten.

Oplysninger om, hvordan du afslutter opkaldet ved at skubbe tastaturet op, finder du under *Skydemek. til opkald* under Ring til s. 73.

Oplysninger om, hvordan du søger efter et navn eller et telefonnummer, som du har gemt i *Kontakter*, finder du under Søgning efter en kontakt s. 53. Tryk på opkaldstasten for at ringe op til nummeret.

Tryk én gang på opkaldstasten i standbytilstand for at få adgang til listen over de telefonnumre, som du senest har ringet til eller forsøgt at ringe til. Rul til det ønskede nummer eller navn, og tryk på opkaldstasten for at foretage opkald til nummeret.

#### <u>Hurtigkald</u>

Tildel et telefonnummer til én af hurtigkaldstasterne 3 til 9. Se Hurtigkald s. 59. Du kan foretage opkald til nummeret på en af følgende måder:

- Tryk på hurtigkaldstasten og derefter på opkaldstasten.
- Hvis *Hurtigkald* er indstillet til *Til*, skal du trykke på en hurtigkaldstast og holde den nede, indtil opkaldet begynder. Se Ring til s. 73.

#### Udvidet taleopkald

Hvis du vil foretage et telefonopkald, skal du vælge og holde Navne nede. Sig derefter navnet på den kontakt, du vil ringe op. Telefonen knytter automatisk en virtuel stemmekode til hver kontakt i telefonens hukommelse.

#### Foretagelse af et taleopkald

Hvis et program er ved at sende eller modtage data ved hjælp af en pakkedataforbindelse, skal du afslutte programmet, før du foretager et taleopkald i GSM. I WCDMA er det muligt at sende tale og data på samme tid.

Stemmekommandoer er sprogafhængige. Du kan finde yderligere oplysninger om indstillingen af sproget i *Sprog i stemmeafspilning* under Telefon s. 74.

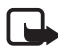

Bemærk! Brug af stemmekoder kan være svær i støjende omgivelser eller i nødsituationer, så du skal være opmærksom på, at stemmeopkald ikke er pålidelige under alle forhold.

1. I standbytilstand skal du trykke på den højre valgtast og holde den nede. Der afspilles en kort tone, og *Tal nu* vises.

Hvis du anvender et kompatibelt headset med en headset-tast, skal du trykke på og holde headset-tasten nede for at starte taleopkaldet.

2. Udtal stemmekommandoen tydeligt. Hvis stemmegenkendelsen lykkes, vises en liste med muligheder. Telefonen afspiller stemmekommandoen fra den mulighed, der står øverst på listen. Efter ca. 1,5 sekunder ringer telefonen op til nummeret, eller hvis resultatet ikke er det korrekte, kan du rulle til en anden post og vælge at ringe op til den pågældende.

Brugen af stemmekommandoer til at udføre en valgt telefonfunktion svarer til brugen af taleopkald. Se *Stemmekommandoer* under Personlige genveje s. 64.

### Besvarelse eller afvisning af et taleopkald

Tryk på opkaldstasten for at besvare et opkald. Oplysninger om, hvordan du besvarer opkaldet ved at skubbe tastaturet ned, finder du under *Skydemek. til opkald* under Ring til s. 73.

Du kan slå ringetonen fra, før du besvarer opkaldet, ved at vælge Lydløs. Tryk på afslutningstasten for at afslutte eller afvise et opkald.

#### <u>Banke på</u>

Under et opkald kan du trykke på opkaldstasten, hvis du vil besvare et ventende opkald. Det første opkald sættes i venteposition. Du kan afslutte det aktive opkald ved at trykke på afslutningstasten.

Oplysninger om, hvordan du aktiverer funktionen *Banke på*, finder du under Ring til s. 73.

### Valgmuligheder under et taleopkald

Mange af de valgmuligheder, du benytter under et opkald, er netværkstjenester. Oplysninger om tilgængelighed fås hos netværksoperatøren eller tjenesteudbyderen.

Der er følgende valgmuligheder for opkald: Lyd fra eller Lyd til, Kontakter, Menu, Lås tastatur, Optag, Højttaler eller Håndsæt.

Der er følgende valgmuligheder for netværkstjenester:*Besvar, Afvis, Standby* eller *Tilbage, Nyt opkald, Tilføj til konference, Afslut opkald, Afslut alle* og følgende:

*Send DTMF* – hvis du vil sende tonestrenge.

*Skift* – hvis du vil skifte mellem det aktive og det ventende opkald.

*Overfør* – hvis du vil forbinde et ventende opkald med et aktivt opkald og afbryde din egen forbindelse.

*Konference* – hvis du vil foretage et konferenceopkald, som kan have deltagelse af op til fem personer.

*Privat opkald* – hvis du vil tale privat under et konferenceopkald.

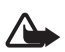

Advarsel! Hold ikke enheden tæt på øret, når højttaleren bruges, da lydstyrken kan være særdeles høj.

#### Foretagelse af et videoopkald

Når du foretager et videoopkald, sender du en direkte video til modtageren af opkaldet. Det videobillede, der optages via kameraet på bagsiden af telefonen, vises til modtageren af videoopkaldet.

Hvis du vil kunne foretage videoopkald, skal du have et USIM-kort og være tilsluttet et WCDMA-netværk. Kontakt netværksoperatøren eller tjenesteudbyderen, hvis du ønsker yderligere oplysninger om tilgængelighed og abonnement på videoopkaldstjenester. Der kan kun foretages et videoopkald mellem to parter. Videoopkaldet kan foretages med en kompatibel telefon eller en ISDN-klient. Videoopkald kan ikke foretages, mens et andet tale-, video- eller dataopkald er aktivt.

- 1. Du kan starte et videoopkald ved at indtaste telefonnummeret i standbytilstand eller vælge Kontakter og vælge en kontakt.
- 2. Tryk på opkaldstasten, og hold den nede, eller vælg Valg >Videoopkald.

Det tager muligvis et stykke tid at starte et videoopkald. Videoopkald og en udgående animation vises. Hvis opkaldet ikke lykkes (videoopkald understøttes f.eks. ikke af netværket, eller modtagerenheden er ikke kompatibel), bliver du spurgt, om du vil prøve et normalt opkald eller sende en besked i stedet for.

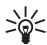

Tip! Tryk på lydstyrketasterne for at forøge eller formindske lydstyrken under et opkald.

Videoopkaldet er aktivt, når du kan se to videobilleder og høre lyden gennem højttaleren. Opkaldsmodtageren kan afvise videoafsendelsen, og i så fald ser du muligvis et stillbillede eller et gråt baggrundsbillede. Du hører lyden.

3. Du kan afslutte opkaldet ved at trykke på afslutningstasten.

#### Besvarelse eller afvisning af et videoopkald

Når der modtages et videoopkald, vises Videoopkald.

1. Tryk på opkaldstasten for at besvare videoopkaldet. Tillad, at der sendes et videobillede til den, der ringer op?vises.

Hvis du vælger Ja, vises det billede, der optages af kameraet på din telefon, til den, der ringer op. Hvis du vælger Nej eller ikke foretager dig noget, aktiveres afsendelse af video ikke, og du hører en lyd. Der vises et billede oven over videoen for at angive, at den ikke er sendt. Du kan til enhver tid aktivere eller deaktivere afsendelse af video under videoopkaldet.

2. Du kan afslutte videoopkaldet ved at trykke på afslutningstasten.

Selvom du har afvist afsendelse af video under et videoopkald, er prisen for opkaldet den samme som for et videoopkald. Du kan få oplyst priserne hos netværksoperatøren eller tjenesteudbyderen.

### Valgmuligheder under et videoopkald

Vælg Valg under et videoopkald for at få nedenstående valgmuligheder: Indstil kontrast, Videobevægelse, Skift til taleopkald, Afslut opkald, Send DTMF og Højttaler.

### Del visning

Under et taleopkald kan du dele det, som dit kamera viser på telefonen, med opkaldsmodtageren. Hvis du vil dele en video, skal opkaldsmodtageren have en kompatibel mobilenhed og en SIP-adresse i din telefonbog. Hvis modtagerens SIP-adresse mangler, skal du indtaste den.

Vælg Valg > Deling af video. Telefonen sender en invitation, og Sender invitation til vises på skærmen. Hvis modtageren accepterer invitationen, vises Start deling af video? på din skærm. Vælg Ja, hvorefter telefonen afsender videoen. Lyd sendes til højttaleren.

Vælg Pause for at standse delingen af video midlertidigt. Den midterste valgtast skifter til Fortsæt.

Hvis du vil genoptage deling af video, skal du vælge Fortsæt. Den midterste valgtast skifter til Pause.

Hvis du vil afslutte videodeling, skal du trykke på **Stop**, hvorefter *Deling af video er afsluttet* vises på begge telefoner.

Kontakt netværksoperatøren eller tjenesteudbyderen, hvis du ønsker oplysninger om tilgængelighed, priser og oprettelse af abonnement på tjenesten.

# 4. Skrivning af tekst

Du kan indtaste tekst (f.eks. når du skriver beskeder) ved hjælp af traditionel eller forprogrammeret tekstindtastning. Hvis du vil benytte traditionel tekstindtastning, skal du trykke flere gange på en taltast, 1 til 9, indtil det ønskede tegn vises. Ved brug af forprogrammeret tekstindtastning kan du indtaste et bogstav ved at trykke på en enkelt tast.

Når du skriver tekst, vises . W øverst til venstre på skærmen, hvis du har valgt forprogrammeret tekstindtastning, og V vises, hvis du har valgt traditionel tekstindtastning. ADC, aDC eller ABC vises ved siden af tekstindtastningsindikatoren, hvilket angiver indtastning af store eller små bogstaver. Du kan skifte mellem store og små bogstaver ved at trykke på tasten #. IZB angiver taltilstand. Du kan skifte mellem bogstav- og taltilstand ved at trykke på og holde # nede og vælge *Numerisk*.

### Indstillinger

Du kan indstille skriftsproget, mens du skriver tekst, ved at vælge Valg > *Skriftsprog*.

Mens du skriver tekst, kan du vælge Valg > Forslagsindstillinger.

Du kan indstille forprogrammeret tekstindtastning eller vende tilbage til traditionel tekstindtastning ved at vælge *Forslag* > *Til* eller *Fra*.

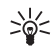

Tip! Du kan hurtigt aktivere eller deaktivere den forprogrammerede tekstindtastning, når du skriver tekst, ved at trykke to gange på # eller trykke på Valg og holde den nede.

### Forprogrammeret tekstindtastning

Forprogrammeret tekstindtastning giver dig mulighed for at skrive tekst hurtigt ved hjælp af telefonens tastatur og den indbyggede ordbog.

 Du kan begynde på et ord ved hjælp af tasterne 2 til 9. Tryk kun på hver tast én gang for at skrive et enkelt bogstav. Telefonen viser \* eller bogstavet, hvis det i sig selv har betydning som et ord. De indtastede bogstaver vises med understregning. Hvis du vælger *Ordforslag* som forprogrammeringstype, begynder telefonen at forudsige det ord, du er ved at skrive. Når du har indtastet et par bogstaver, og disse bogstaver ikke danner et ord, forsøger telefonen at forudsige længere ord. Kun de indtastede bogstaver vises med understregning.

Du kan indsætte et specialtegn ved at trykke på \* og holde den nede eller vælge Valg > *Indsæt symbol*. Rul til et tegn, og vælg Anvend.

2. Når du er færdig med at skrive ordet, og det er korrekt, bekræfter du ordet ved at trykke på 0 for at tilføje et mellemrum.

Hvis ordet ikke er korrekt, skal du trykke flere gange på tasten \* eller vælge Valg > *Muligheder*. Når det ønskede ord vises, skal du vælge Anvend.

Hvis tegnet ? vises efter ordet, betyder det, at det ord, du vil skrive, ikke findes i ordbogen. Du kan føje ordet til ordbogen ved at vælge Stav. Fuldfør ordet ved hjælp af traditionel tekstindtastning, og vælg Gem.

#### Traditionel tekstindtastning

Tryk gentagne gange på en taltast, 1 til 9, indtil det ønskede tegn vises. Det er ikke alle tilgængelige tegn, som hører til en taltast, der er angivet på tasten. De tilgængelige tegn afhænger af det valgte skriftsprog. Se Indstillinger s. 29.

Hvis det næste bogstav, du vil indtaste, er angivet på den samme tast som det aktuelle bogstav, skal du vente, indtil markøren vises, eller trykke kortvarigt på en af navigationstasterne og indtaste bogstavet.

De mest almindelige tegnsætningstegn og specialtegn er tilgængelige ved hjælp af nummertasten 1. Hvis du vil have yderligere tegn, skal du trykke på \*.

# 5. Navigering i menuerne

Telefonen er udstyret med en lang række funktioner, der er inddelt i menuer.

1. Du kan åbne menuen ved at vælge Menu.

Du kan ændre menuvisningen ved at vælge Valg > Hovedmenuvisning > Liste, Gitter eller Gitter med navne.

Du kan omarrangere menuen ved at rulle til den menu, du vil flytte, og vælge Valg > Organiser > Flyt. Rul til det sted, som du ønsker at flytte den valgte menu til, og vælg OK. Vælg Udført > Ja for at gemme ændringen.

- 2. Rul gennem menuen, og vælg et punkt (f.eks. Indstillinger).
- 3. Hvis den valgte menu indeholder yderligere undermenuer, skal du vælge den ønskede undermenu (f.eks. *Opkald*).
- 4. Hvis den valgte menu indeholder yderligere undermenuer, skal du gentage trin 3.
- 5. Vælg den ønskede indstilling.
- Du kan vende tilbage til det forrige menuniveau ved at vælge Tilbage. Du kan lukke menuen ved at vælge Afslut.

Menuerne, undermenuerne og indstillingerne er nummererede. Hvis du vil have adgang til nogle af dem, skal du bruge deres genvejsnumre.

Du kan åbne menuen ved at vælge Menu. Indtast hurtigt (inden for to sekunder) genvejsnummeret på den menufunktion, du vil aktivere. Du kan få adgang til menufunktionerne i menuniveau 1 ved at indtaste 0 og 1.

# 6. Beskeder

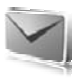

Du kan læse, skrive, sende og gemme SMS-, MMS-, e-mail-, audio-, og lynbeskeder. Alle beskeder er organiseret i mapper.

### SMS-beskeder

Med SMS-tjenesten kan du sende og modtage SMS-beskeder og modtage beskeder, der kan indeholde billeder (netværkstjeneste).

Inden du kan sende SMS-beskeder eller SMS-e-mails, skal du gemme nummeret på beskedcentralen. Se Beskedindstillinger s. 49.

Kontakt din tjenesteudbyder for at få oplysninger om SMS-e-mailtjenesten og oprettelse af abonnement. Oplysninger om, hvordan du gemmer en e-mail-adresse i *Kontakter*, finder du under Lagring af numre og tekstelementer s. 53.

Enheden understøtter afsendelse af SMS-beskeder ud over tegngrænsen for en enkelt besked. Længere beskeder sendes som en serie bestående af to eller flere beskeder. Tjenesteudbyderen fakturerer muligvis i overensstemmelse hermed. Tegn, der benytter accenter eller andre mærker, og tegn fra andre sprogindstillinger, f.eks. kinesisk, fylder mere og begrænser derved det antal tegn, der kan sendes i en enkelt besked.

Øverst på skærmen kan du se beskedlængdeindikatoren, der tæller ned fra det maksimale antal tegn, der er understøttet af telefonen.

#### Skrivning og afsendelse af SMS-beskeder

- 1. Vælg Menu > Beskeder > Opret besked > SMS-besked.
- 2. Indtast modtagerens telefonnummer i feltet *Til*:. Du kan hente et telefonnummer i *Kontakter* ved at vælge Tilføj > *Kontakt*. Du kan sende beskeden til flere modtagere ved at tilføje de ønskede kontakter en for en. Rul op for at tilføje nye kontakter manuelt i feltet *Til*:. Du kan sende beskeden til personer i en gruppe ved at vælge *Kontaktgruppe* og den ønskede gruppe. Du kan hente de kontakter, som du senest har sendt beskeder til, ved at vælge Tilføj > *Senest anvendt*.

- Rul ned, og skriv din besked i feltet *Besked:*. Se Skrivning af tekst s. 29. Du kan indsætte en skabelon i beskeden ved at vælge Valg > *Brug* skabelon.
- 4. Vælg Send, eller tryk på opkaldstasten for at sende beskeden. Se Afsendelse af en besked s. 35.

#### Læsning og besvarelse af en SMS-besked

Når du har modtaget en besked, vises *1 besked modtaget* eller antallet af nye beskeder med *beskeder modtaget*.

1. Du kan se den nye besked ved at vælge Vis. Hvis du vil se den senere, skal du vælge Afslut.

Vælg Menu > Beskeder > Indbakke, hvis du senere vil læse beskeden. Hvis du har modtaget mere end én besked, skal du vælge den besked, du vil læse. 🔄 vises, hvis du har ulæste beskeder i Indbakke.

- Du kan se en liste over de tilgængelige valgmuligheder, mens du læser en besked, ved at vælge Valg. Du kan f.eks. vælge at kopiere tekst fra starten af en besked til telefonens kalender som en påmindelse.
- 3. Du kan besvare en besked ved at vælge Besvar > SMS-besked, MMS, Lynbesked, eller Lydbesked.

Du kan sende en SMS-besked til en e-mail-adresse ved at indtaste email-adressen i feltet *Til*:

Rul ned, og skriv din besked i feltet *Besked*:. Se Skrivning af tekst s. 29.

Du kan ændre beskedtypen for din svarbesked ved at vælge Valg > *Skift beskedtype*.

4. Vælg Send, eller tryk på opkaldstasten for at sende beskeden.

#### SIM-beskeder

SIM-beskeder er SMS-beskeder, der er gemt på dit SIM-kort. Du kan kopiere eller flytte disse beskeder til telefonens hukommelse, men ikke vice versa. Modtagne beskeder gemmes i telefonens hukommelse.

Du kan læse SIM-beskeder ved at vælge Menu > Beskeder > Valg > SIM-beskeder.

### MMS-beskeder

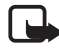

Bemærk! Kun enheder, der har kompatible funktioner, kan modtage og vise MMS-beskeder. En beskeds udseende kan variere afhængigt af den modtagende enhed.

Kontakt netværksoperatøren eller tjenesteudbyderen, hvis du vil have oplysninger om tilgængelighed og oprettelse af abonnement på MMSnetværkstjenesten. Se MMS-besked s. 50.

En MMS-besked kan indeholde tekst, lyd, billeder, videoklip, et visitkort og en kalendernote. Hvis beskeden er for stor, kan telefonen muligvis ikke modtage den. Nogle netværk gør det muligt at modtage SMSbeskeder, der indeholder en internetadresse, hvor du kan se MMSbeskeden.

MMS understøtter følgende formater:

- Billeder: JPEG, GIF, animeret GIF og WBMP
- Lyd: AMR-lyd
- Videoklip: .3gp-format med H.263- eller MPEG-video (QCIFopløsning) og WB- eller AMR-lyd
- Andet: vCard (visitkort) og vCalendar (kalendernote)

Telefonen understøtter muligvis ikke alle varianter af filformaterne.

Du kan modtage MMS-beskeder, mens du er i gang med et opkald, et andet Java-program eller en aktiv browsersession med WCDMA-data.

#### Skrivning og afsendelse af en MMS-besked

Det trådløse netværk kan begrænse størrelsen af MMS-beskeder. Hvis det indsatte billede overskrider denne begrænsning, kan enheden gøre billedet mindre, så det kan sendes ved hjælp af MMS.

- 1. Vælg Menu > Beskeder > Opret besked > MMS.
- 2. Indtast din besked.

Telefonen understøtter MMS-beskeder, som indeholder flere sider. En besked kan indeholde en kalendernote og et visitkort som vedhæftede filer. En side kan indeholde tekst, et billede og et lydklip eller tekst og et videoklip. Du kan indsætte en side i beskeden ved at vælge Ny eller vælge Valg > *Indsæt* > *Side*. Du kan indsætte en fil i beskeden ved at vælge Indsæt eller Valg > Indsæt.

Du kan hente billeder og videoklip fra *Galleri*, eller du kan hente dem direkte fra kamerasøgeren ved at vælge Valg > *Indsæt* > *Nyt billede* eller *Nyt videoklip*.

- 3. Du kan se beskeden, inden du sender den, ved at vælge Valg > Vis.
- 4. Vælg Send, eller tryk på opkaldstasten for at sende beskeden. Se Afsendelse af en besked s. 35.
- 5. Indtast modtagerens telefonnummer i feltet *Til*.: Du kan hente et telefonnummer i *Kontakter* ved at vælge Tilføj > *Kontakt*. Du kan sende beskeden til flere modtagere ved at tilføje de ønskede kontakter en for en. Du kan sende beskeden til personer i en gruppe ved at vælge *Kontaktgruppe* og den ønskede gruppe. Du kan hente de kontakter, som du senest har sendt beskeder til, ved at vælge Tilføj > *Senest anvendt*.

#### Afsendelse af en besked

Ophavsretlig beskyttelse kan forhindre, at visse billeder, musik (herunder ringetoner) og andet indhold kopieres, ændres, overføres eller videresendes.

Når du er færdig med at skrive din besked, skal du vælge Send eller trykke på opkaldstasten for at sende den. Telefonen gemmer beskeden i mappen *Udbakke*, og afsendelsen starter. Hvis du vælger *Gem sendte beskeder* > *Ja*, gemmes den sendte besked i mappen *Sendte beskeder*. Se Generelt s. 49.

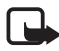

Bemærk! Når telefonen sender beskeden, vises den animerede 🏝. Dette betyder, at beskeden er sendt fra din enhed til nummeret på beskedcentralen, som er indkodet i enheden. Det betyder ikke, at beskeden er modtaget af den påtænkte modtager. Kontakt din tjenesteudbyder for at få flere oplysninger om beskedtjenester.

Det tager længere tid at sende en MMS-besked end en SMS-besked. Mens beskeden bliver sendt, kan du bruge telefonens andre funktioner. Hvis der opstår en afbrydelse, mens beskeden bliver sendt, forsøger telefonen at sende beskeden igen et par gange. Hvis disse forsøg mislykkes, bliver beskeden liggende i mappen *Udbakke*. Du kan prøve at sende den igen på et senere tidspunkt.

#### Annullering af afsendelse af en besked

Når telefonen gemmer en besked i mappen *Udbakke*, vises *Sender besked* eller *Sender beskeder*. Du kan annullere afsendelsen af SMSbeskeder ved at vælge Annuller.

Du kan annullere afsendelsen af MMS-beskederne i mappen *Udbakke* ved at rulle til den ønskede besked og vælge Valg > *Annuller afsendelse*.

#### Læsning og besvarelse af en MMS-besked

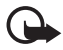

Vigtigt! Vær forsigtig, når du åbner beskeder.

Multimediebeskedobjekter kan indeholde skadelig software eller på anden måde være skadelige for enheden eller pc'en.

Når du modtager en ny MMS-besked, vises *MMS-besked modtaget* eller antallet af nye beskeder med *beskeder modtaget*.

1. Du kan læse beskeden ved at vælge Vis. Hvis du vil se den senere, skal du vælge Afslut.

Vælg Menu > Beskeder > Indbakke, hvis du senere vil læse beskeden. Rul til den besked, du vil se, og vælg den. 🖤 vises, hvis du har ulæste beskeder i Indbakke.

2. Hvis den modtagne besked indeholder en præsentation, kan du få vist hele beskeden ved at vælge Afspil.

Du kan se filerne i præsentationen eller de vedhæftede filer ved at vælge Valg > *Objekter* eller *Vedhæftede filer*.

3. Du kan besvare beskeden ved at vælge Valg > Besvar > SMS-besked, MMS, Lynbesked eller Lydbesked. Skriv svarbeskeden.

Du kan ændre beskedtypen for din svarbesked ved at vælge Valg > *Skift beskedtype*. Den nye beskedtype understøtter muligvis ikke alt det indhold, som du har tilføjet.

4. Vælg Send, eller tryk på opkaldstasten for at sende beskeden. Se Afsendelse af en besked s. 35.
## Hukommelsen er fuld

Når du modtager en besked, og hukommelsen er fuld, vises *Hukommelsen er fuld. Beskeder kan ikke modtages.*. Du kan slette gamle beskeder først ved at vælge OK > Ja og mappen. Rul til den ønskede besked, og vælg Slet. Hvis én eller flere beskeder er markeret, skal du vælge Markér. Markér alle de beskeder, du vil slette, og vælg Valg > Slet markerede.

Du kan frigøre telefonhukommelse ved at slette billeder, ringetoner eller andre data i telefonens hukommelse.

# Mapper

Telefonen gemmer de modtagne beskeder i mappen Indbakke.

Beskeder, der endnu ikke er sendt, gemmes i mappen Udbakke.

Du kan finde yderligere oplysninger om lagring af de sendte beskeder i mappen *Sendte beskeder* i *Gem sendte beskeder* under Generelt s. 49.

Du kan gemme den besked, du skriver, i mappen *Kladder* og sende den senere ved at vælge Menu > *Beskeder* > *Kladder*.

Du kan flytte dine beskeder til mappen *Gemte beskeder*. Du kan organisere dine undermapper i *Gemte beskeder* ved at vælge Menu > *Beskeder* > *Gemte beskeder* > *Gemte beskeder* eller en mappe, du har tilføjet. Du kan tilføje en ny mappe til dine beskeder ved at vælge Valg > *Tilføj mappe*. Du kan slette eller omdøbe en mappe ved at rulle til den ønskede mappe og vælge Valg > *Slet mappe* eller *Omdøb mappe*.

Telefonen indeholder skabeloner. Du opretter en ny skabelon ved at gemme eller kopiere en besked som skabelon. Du kan få adgang til listen med skabeloner ved at vælge Menu > Beskeder > Gemte beskeder > Skabeloner.

# Lynbeskeder

Lynbeskeder er SMS-beskeder, der vises med det samme ved modtagelsen. Lynbeskeder gemmes ikke automatisk.

## Skrivning af en lynbesked

Vælg Menu > Beskeder > Opret besked > Lynbesked. Indtast modtagerens telefonnummer i feltet *Til*.: Skriv beskeden i feltet *Besked*.: Den maksimale længde på en lynbesked er 70 tegn. Du kan sende beskeden ved at vælge Send.

## Modtagelse af en lynbesked

En modtaget lynbesked vises med teksten *Besked*: og nogle få ord fra begyndelsen af beskeden. Du kan læse beskeden ved at vælge Læs. Du kan hente telefonnumre, e-mail-adresser og webadresser fra den aktuelle besked ved at vælge Valg > *Brug detalje*.

# Lydbeskeder

Med denne menu kan du bruge MMS-tjenesten til at oprette og sende en talebesked på en praktisk måde. MMS-beskedtjenesten skal være aktiveret, før du kan bruge lydbeskeder.

## Oprettelse af en lydbesked

- Vælg Menu > Beskeder > Opret besked > Lydbesked. Optageren abnes. Oplysninger om brugen af optageren finder du under Optager s. 87.
- 2. Du kan se de tilgængelige valgmuligheder ved at vælge Valg.
- 3. Indtast modtagerens telefonnummer i feltet *Til*: Du kan hente et telefonnummer i *Kontakter* ved at vælge Tilføj > *Kontakt*. Du kan sende beskeden til flere modtagere ved at tilføje de ønskede kontakter en for en. Du kan sende beskeden til personer i en gruppe ved at vælge *Kontaktgruppe* og den ønskede gruppe. Du kan hente de kontakter, som du senest har sendt beskeder til, ved at vælge Tilføj > *Senest anvendt*.
- 4. Du kan sende beskeden ved at vælge Send.

## Modtagelse af en lydbesked

Når telefonen modtager lydbeskeder, vises antallet af beskeder og teksten *beskeder modtaget*. Du kan åbne beskeden ved at vælge Afspil. Hvis du har modtaget mere end én besked, skal du vælge Vis > Afspil. Hvis du vil høre beskeden senere, skal du vælge Afslut. Vælg Valg for at se de tilgængelige valgmuligheder.

## Chatbeskeder

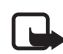

Bemærk! Denne funktion er muligvis ikke tilgængelig på telefonen på grund af dit abonnement  $\P$  .

Chatbeskeder (netværkstjeneste) er en metode til afsendelse af korte, enkle SMS-beskeder, der leveres til onlinebrugere via TCP/IPprotokoller.

Inden du kan bruge chatbeskeder, skal du oprette abonnement på tjenesten. Hvis du vil vide, om tjenesten er tilgængelig, hvad den koster, eller hvis du vil oprette abonnement på tjenesten, skal du kontakte din tjenesteudbyder, som også leverer det entydige id, den entydige adgangskode og indstillingerne.

Du kan finde yderligere oplysninger om, hvordan du angiver de nødvendige indstillinger til chattjenesten i *Forbindelsesindstillinger* under Adgang til chatmenuen s. 39. Ikonerne og teksten på skærmen kan variere, afhængigt af den anvendte chattjeneste.

Mens der er oprettet forbindelse til chattjenesten, kan du godt bruge telefonens øvrige funktioner. Chatsamtalen forbliver aktiv i baggrunden. Afhængigt af netværket er det muligt, at den aktive chatsamtale opbruger telefonbatteriet hurtigere. Derfor kan det være nødvendigt at koble telefonen til en oplader.

## Adgang til chatmenuen

Du kan åbne menuen *Chat*, mens du stadig er offline, ved at vælge Menu > *Chat*. Hvis du har mulighed for at vælge mellem flere sæt forbindelsesindstillinger for chattjenesten, skal du vælge det ønskede sæt. Hvis der kun findes et sæt, vælges det automatisk. Følgende indstillinger vises:

Log pa – hvis du vil oprette forbindelse til chattjenesten. Du kan indstille telefonen til automatisk at oprette forbindelse til chattjenesten, når du tænder for den, ved at vælge Menu > Chat, oprette forbindelse til chattjenesten og vælge Indstillinger > Automatisk login > Når telefonen tændes.

*Gemte samtaler* – hvis du vil have vist, slette eller omdøbe de samtaler, som du har gemt under en chatsamtale

*Forbindelsesindstillinger* – hvis du vil redigere de indstillinger, der kræves til chatbeskeder og statusforbindelse.

## Oprettelse af forbindelse til chatbeskeder

Du kan oprette forbindelse til chattjenesten ved at åbne menuen *Chat*, vælge den ønskede chattjeneste, hvis det er nødvendigt, og vælge *Log på*. Når der er oprettet forbindelse, vises *Logget på*.

Du kan afbryde forbindelsen til chattjenesten ved at vælge Log af.

## Sådan starter du på en chatsamtale

Åbn menuen *Chat*, og opret forbindelse til chattjenesten. Du kan starte på en samtale på forskellige måder:

Vælg *Samtaler*. Listen over nye og læste chatbeskeder eller invitationer til chatsamtaler under den aktive samtale vises. Rul til en besked eller en invitation, og vælg Åbn.

⇒ angiver nye chatbeskeder, og ⇒ angiver læste chatbeskeder.

🛒 angiver nye gruppebeskeder, og 🛒 angiver læste gruppebeskeder.

🗐 angiver invitationer.

lkonerne og teksten på skærmen kan variere, afhængigt af den anvendte chattjeneste.

Vælg *Chatkontakter*. De kontakter, du har føjet til listen, vises. Rul til den kontakt, du vil chatte med, og vælg Chat, eller vælg Åbn, hvis vises ved siden af en kontakt. 🔁 angiver en kontakt, der er online, og 🖽 angiver en kontakt, der er offline, i telefonens kontakthukommelse.

In angiver en blokeret kontakt. Se Blokering af beskeder og fjernelse af blokeringen s. 43.

angiver, at du har modtaget en ny besked fra en kontakt.

Du har mulighed for at føje kontakter til listen. Se Kontakter til chat s. 43.

Vælg *Grupper > Offentlig kanal* (nedtonet, hvis grupper ikke understøttes af netværket). Listen over bogmærker til offentlige grupper, som stilles til rådighed af tjenesteudbyderen, vises. Du kan starte en samtale ved at rulle til en gruppe og vælge Slut til. Indtast det navn, du vil bruge som kaldenavn i samtalen. Når du har sluttet dig til gruppesamtalen, kan du starte en gruppesamtale. Du kan også oprette en privat gruppe. Se Grupper s. 43.

Vælg *Søg* > *Brugere* eller *Grupper* for at søge efter andre chatbrugere eller offentlige grupper på netværket ud fra et telefonnummer, et kaldenavn, en e-mail-adresse eller et navn. Hvis du vælger *Grupper*, kan du søge efter en gruppe ud fra et medlem af gruppen eller gruppens navn, emne eller id.

Du kan starte samtalen, når du har fundet den ønskede bruger eller gruppe, ved at vælge Valg > *Chat* eller *Slut til gruppe*.

Start en samtale fra Kontakter. Se Visning af navne i abonnement s. 57.

#### Invitation til chat

Når telefonen er i standbytilstand, og du har oprettet forbindelse til chattjenesten samt modtager en ny invitation, vises *Ny invitation modtaget*. Du kan læse den ved at vælge Læs. Hvis du modtager mere end én invitation, skal du rulle til en invitation og vælge Åbn.

Du kan slutte dig til den private gruppesamtale ved at vælge Acceptér. Indtast det navn, du vil bruge som kaldenavn i samtalen.

Du kan afvise eller slette invitationen ved at vælge Valg > Afvis eller Slet. Du kan skrive en begrundelse for afvisningen.

## Læsning af en modtaget chatbesked

Når du har oprettet forbindelse til chattjenesten og i standbytilstand modtager en ny besked, som ikke er knyttet til en aktiv samtale, vises *Ny onlinebesked*. Du kan læse den ved at vælge Læs.

Hvis du modtager mere end én besked, vises antallet af beskeder efterfulgt af *nye onlinebeskeder*. Vælg Læs, rul til en besked, og vælg Åbn.

Nye beskeder, der modtages under en aktiv samtale, gemmes i *Chat* > *Samtaler* Hvis du modtager en besked fra en person, der ikke findes i *Chatkontakter*, vises personens afsender-id. Hvis afsenderen findes i telefonens hukommelse, og telefonen genkender personens navn, vises dette navn. Du kan gemme en ny kontakt, som ikke findes i telefonens hukommelse, ved at vælge Valg > *Gem kontakt*.

## Tilslutning til en chatsamtale

Du kan slutte dig til eller starte en samtale ved at vælge Skriv eller begynde at skrive.

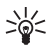

Tip!Hvis du under en samtale modtager en ny besked fra en person, som ikke deltager i den aktuelle samtale, vises (), og telefonen afgiver en alarmtone.

Skriv beskeden. Vælg Send, eller tryk på opkaldstasten for at sende beskeden. Beskeden bliver stående på skærmen, og svarbeskeden vises under din besked.

## Redigering af din tilgængelighedsstatus

- 1. Åbn menuen *Chat*, og opret forbindelse til chattjenesten.
- 2. Du kan få vist og redigere dine egne tilgængelighedsoplysninger eller dit kaldenavn ved at vælge *Indstillinger*.
- Du kan give andre brugere af chattjenesten mulighed for at se, hvornår du er online, ved at vælge *Tilgængelighed > Tilgængelig for* alle.

Hvis du kun vil give kontakterne på listen over chatkontakter mulighed for at se, hvornår du er online, skal du vælge *Tilgængelighed > Tilgængelig for kontakter*.

Du kan vise din status som offline ved at vælge *Tilgængelighed > Vis* som offline.

Når du har oprettet forbindelse til chattjenesten, angiver 🖭, at du er online, og 🏩 angiver, at du vises som offline over for andre.

#### Kontakter til chat

Hvis du vil føje kontakter til listen over chatkontakter, skal du gøre følgende:

- 1. Opret forbindelse til chattjenesten, og vælg Chatkontakter.
- Vælg Valg > Tilføj kontakt, eller vælg Tilføj, hvis der ikke er tilføjet nogen kontakter. Vælg Indtast id manuelt, Søg fra server, Kopiér fra server eller Vha. mobilnummer. Når kontakten er tilføjet, bekræftes dette af telefonen.
- 3. Du rulle til en kontakt og starte en samtale ved at vælge Chat.

## Blokering af beskeder og fjernelse af blokeringen

Du kan blokere beskeder ved at oprette forbindelse til chattjenesten og vælge *Samtaler* > *Chatkontakter* eller slutte dig til eller starte en samtale. Rul til den kontakt, du vil blokere indgående beskeder for, og vælg Valg > *Bloker kontakt* > OK.

Du kan fjerne blokeringen af beskeder ved at oprette forbindelse til chattjenesten og vælge *Listen Blokeret*. Rul til den kontakt, som du vil fjerne blokeringen af beskeder for, og vælg Fj. blok.

Du kan også fjerne blokeringen af beskeder fra listen over kontakten.

#### <u>Grupper</u>

Du kan oprette dine egne private grupper til en chatsamtale eller bruge de offentlige grupper, som tjenesteudbyderen tilbyder. De private grupper er kun tilgængelige under en chatsamtale. Grupperne gemmes på serveren hos tjenesteudbyderen. Hvis den server, som du er logget på, ikke understøtter gruppetjenester, er alle grupperelaterede menuer nedtonet.

#### Offentlige grupper

Du kan oprette bogmærker for offentlige grupper, som tjenesteudbyderen muligvis stiller til rådighed. Opret forbindelse til chattjenesten, og vælg *Grupper* > *Offentlig kanal*. Rul til den gruppe, som du vil chatte med, og vælg **Slut til**. Hvis du ikke er med i gruppen, skal du skrive dit skærmnavn som dit kaldenavn i gruppen. Du kan slette en gruppe fra gruppelisten ved at vælge **Valg** > *Slet gruppe*.

Du kan søge efter en gruppe ved at vælge *Grupper* > *Søg efter grupper*. Du kan søge efter en gruppe ud fra et medlem af gruppen eller gruppens navn, emne eller id.

#### Oprettelse af en privat gruppe

Opret forbindelse til chattjenesten, og vælg *Grupper* > *Opret gruppe*. Indtast navnet på gruppen og det kaldenavn, du vil bruge. Markér medlemmerne af den private gruppe på kontaktlisten, og skriv en invitation.

# E-mail-program

E-mail-programmet bruger en pakkedataforbindelse (netværkstjeneste) til at give dig adgang til din e-mail-konto fra telefonen, når du ikke er på kontoret eller hjemme. Dette e-mail-program fungerer på en anden måde end SMS-e-mail-funktionen. For at kunne bruge telefonens e-mail-funktion skal du anvende et kompatibelt e-mail-system.

Du kan skrive, sende og læse e-mails med telefonen. Du kan også gemme og slette e-mails på en kompatibel pc. Telefonen understøtter POP3- og IMAP4-e-mail-servere.

Inden du kan sende og hente e-mail-beskeder, skal du gøre følgende:

- Opret en ny e-mail-konto, eller brug din nuværende konto. Kontakt e-mail-tjenesteudbyderen for at finde ud af, om du kan anvende din e-mail-konto.
- Kontroller e-mail-indstillingerne hos netværksoperatøren eller e-mail-tjenesteudbyderen. Du modtager muligvis e-mailkonfigurationsindstillingerne som en konfigurationsbesked. Se Konfigurationsindstillingstjeneste s. 10. Du kan også indtaste indstillingerne manuelt. Se Konfiguration s. 75.

Du aktiverer e-mail-indstillingerne ved at vælge Menu > Beskeder > Besked-indstillinger > E-mail-beskeder. Se E-mail s. 51.

Dette program understøtter ikke tastaturtoner.

#### Guiden Indstillinger

Guiden Indstillinger starter automatisk, hvis der ikke er defineret nogen e-mail-indstillinger i telefonen. Hvis du vil indtaste indstillingerne manuelt, skal du vælge Menu > Beskeder > E-mail > Valg > Administrer konti > Valg > Ny.

Under valgmuligheden Administrer kontikan du tilføje, slette og ændre e-mail-indstillingerne. Kontroller, at du har defineret det korrekte foretrukne adgangspunkt til operatøren. Se Konfiguration s. 75. E-mail-programmet kræver et internetadgangspunkt uden proxy. WAPadgangspunkter bruger normalt en proxy og kan ikke bruges til dette email-program.

#### Skrivning og afsendelse af e-mail

Du kan skrive en e-mail-besked, inden du opretter forbindelse til e-mailtjenesten, eller du kan oprette forbindelsen først og derefter skrive og sende e-mailen.

- 1. Vælg Menu > Beskeder > E-mail > Skriv ny e-mail.
- 2. Hvis der er defineret mere end én e-mail-konto, skal du vælge den konto, som du vil sende e-mailen fra.
- 3. Indtast modtagerens e-mail-adresse.
- 4. Angiv et emne for e-mailen.
- 5. Skriv e-mailen. Se Skrivning af tekst s. 29.

Du kan vedhæfte en fil til e-mailen ved at vælge Valg > Vedhæft fil og en fil fra *Galleri*.

6. Du kan sende e-mailen straks ved at vælge Send > Send nu.

Du kan gemme e-mailen i mappen *Udbakke*, så den sendes senere, ved at vælge **Send** > *Send senere*.

Du kan redigere eller fortsætte med at skrive e-mailen senere ved at vælge Valg > *Gem som kladde*. E-mailen gemmes i mappen *Udbakker* > *Kladder*.

Du kan sende e-mailen senere ved at vælge Menu > Beskeder > E-mail > Valg > Send nu eller Send/modtag e-mail.

## Overførsel af e-mail

 Hvis du vil hente e-mail-beskeder, som er blevet sendt til din e-mailkonto, skal du vælge Menu > Beskeder > E-mail > Modtag ny e-mail.

Hvis der er defineret mere end én e-mail-konto, skal du vælge den konto, som du vil hente e-mailen fra.

E-mail-programmet henter kun e-mail-headere til at starte med.

- 2. Vælg Tilbage.
- 3. Vælg *Indbakker*, kontonavnet og den nye besked, og vælg derefter Hent for at hente hele e-mail-beskeden.

Du kan hente nye e-mail-beskeder og sende e-mails, der har været gemt i mappen Udbakke, ved at vælge Valg > Send/modtag e-mail.

#### Læsning og besvarelse af e-mails

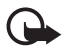

Vigtigt! Vær forsigtig, når du åbner beskeder. E-mails kan indeholde skadelig software eller på anden måde være skadelige for enheden eller pc'en.

- Vælg Menu > Beskeder > E-mail > Indbakker, kontonavnet og den ønskede besked.
- 2. Mens du læser beskeden, skal du vælge Valg, hvis du vil have vist de tilgængelige valgmuligheder.
- Du kan besvare en e-mail ved at vælge Besvar > Oprindelig tekst eller Tom besked. Du kan sende svar til flere ved at vælge Valg > Svar til alle. Bekræft eller rediger e-mail-adressen og emnet, og skriv derefter dit svar.
- 4. Du kan sende beskeden ved at vælge Send > Send nu.

## E-mail-mapper

Telefonen gemmer e-mails, som du har overført fra din e-mail-konto, i mappen *Indbakker*. Mappen *Indbakker* indeholder følgende mapper: "Kontonavn" til indgående e-mails, *Arkiv* til arkivering af e-mails, *Brugerdefineret* 1 – *Brugerdefineret* 3 til sortering af e-mails, *Uønsket email*, hvor alle uønskede e-mails bliver gemt, *Kladder* til at gemme ufærdige e-mails, *Udbakke* til at gemme e-mails, som ikke er blevet sendt, og *Sendte beskeder* til at gemme e-mails, som er blevet sendt.

Du kan administrere mapperne og deres e-mail-indhold ved at vælge Valg for at se de tilgængelige valgmuligheder for hver mappe.

## **Spamfilter**

E-mail-programmet giver mulighed for at aktivere et indbygget spamfilter. Du kan aktivere og definere dette spamfilter ved at vælge Valg> Spamfilter> Indstillinger i det inaktive hovedskærmbillede for email. Ved hjælp af spamfilteret kan du blokere eller godkende bestemte afsendere. Meddelelser fra blokerede afsendere bliver lagt i mappen Uønsket e-mail. Meddelelser fra ukendte og godkendte afsendere bliver lagt i indbakken for e-mail-kontoen. Hvis du vil blokere en afsender, skal du vælge e-mail-beskeden i mappen Indbakker og derefter vælge Valg > Sortlist afsender.

# Talebeskeder

Telefonsvareren er en netværkstjeneste, som du muligvis er nødt til at oprette abonnement på. Kontakt din tjenesteudbyder for at få yderligere oplysninger samt nummeret til telefonsvareren.

Du kan ringe til telefonsvareren ved at vælge Menu > Beskeder > Talebeskeder > Aflyt talebeskeder. Du kan indtaste, finde eller redigere telefonsvarerens nummer ved at vælge Nummer til telefonsvarer.

Hvis det understøttes af netværket, angiver **QO**, at der er nye talebeskeder. Du kan ringe op til telefonsvareren ved at vælge Aflyt.

# Videobeskeder

Videotelefonsvareren er en netværkstjeneste, som du muligvis er nødt til at oprette abonnement på. Kontakt din tjenesteudbyder for at få yderligere oplysninger samt nummeret til videotelefonsvareren.

Du kan ringe til videotelefonsvareren ved at vælge Menu > Beskeder > Videobeskeder > Vis videobeskeder. Du kan indtaste, søge efter eller redigere telefonsvarerens nummer ved at vælge Videotelefonsvarernr.

Hvis det understøttes af netværket, angiver **QD**, at der er nye videobeskeder. Du kan ringe op til videotelefonsvareren ved at vælge Videobeskeder.

# Infobeskeder

Ved hjælp af netværkstjenesten *Infobeskeder* kan du modtage beskeder om forskellige emner fra tjenesteudbyderen. Du kan kontrollere tjenestens tilgængelighed, emner og de relevante emnenumre ved at kontakte tjenesteudbyderen.

# Tjenestekommandoer

Vælg Menu > Beskeder > Tjenestekommand. Du kan skrive og sende tjenesteanmodninger (også kendt som USSD-kommandoer), f.eks. aktiveringskommandoer i forbindelse med netværkstjenester, til tjenesteudbyderen.

# Sletning af beskeder

Du kan slette beskederne en for en ved at vælge Menu > Beskeder > Slet beskeder > Efter besked og den mappe, som du vil slette beskederne fra. Rul til den ønskede besked, og vælg Slet. Hvis én eller flere beskeder er markeret, skal du vælge Markér. Markér alle de beskeder, du vil slette, og vælg Valg > Slet markerede.

Du kan slette alle beskeder i en mappe ved at vælge Menu > Beskeder > Slet beskeder > Efter mappe og den mappe, du vil slette beskeder fra. Afhængigt af mappen bliver du muligvis spurgt, om du vil slette beskederne. Hvis du vil slette, skal du vælge Ja. Hvis mappen indeholder ulæste beskeder eller beskeder, der venter på at blive sendt, bliver du spurgt, om du vil bevare disse. Du kan bevare disse beskeder ved at vælge Ja.

Du kan slette alle beskeder fra alle mapper ved at vælge Menu > Beskeder > Slet beskeder > Alle beskeder > Ja.

## Beskedindstillinger

#### **Generelt**

Generelle indstillinger er fælles for tekst- og MMS-beskeder.

Vælg Menu > Beskeder > Besked-indstillinger > Generelle indstillinger, og vælg mellem følgende muligheder:

*Gem sendte beskeder* > *Ja* – hvis du vil indstille telefonen til at gemme de sendte beskeder i mappen *Sendte beskeder*.

*Skriftstørrelse* – hvis du vil vælge den skriftstørrelse, der skal bruges i beskeder.

Grafiske smileys > Ja – hvis du vil indstille telefonen til at erstatte tegnbaserede smileys med grafiske.

## SMS-besked og SMS-e-mail

SMS-beskedindstillingerne har indvirkning på, hvordan beskederne sendes, modtages og vises.

Vælg Menu > Beskeder > Besked-indstillinger > SMS-beskeder, og vælg mellem følgende muligheder:

*Leveringsrapporter* > *Ja* – hvis du vil bede netværket om at sende leveringsrapporter om dine beskeder (netværkstjeneste).

Beskedcentraler > Tilføj central – hvis du vil angive telefonnummeret og navnet på den beskedcentral, der skal bruges ved afsendelse af SMSbeskeder. Du modtager nummeret fra tjenesteudbyderen. Hvis du vælger SIM-beskedcentral, kan du få vist oplysninger om SIM-beskedcentralen.

Beskedcentral i brug – hvis du vil vælge den beskedcentral, der er i brug.

*E-mail-beskedcentraler* > *Tilføj central* – hvis du vil angive telefonnummeret og navnet på den e-mail-central, der skal bruges ved

afsendelse af SMS-e-mail. Hvis du vælger SIM-e-mail-central, kan du få vist oplysninger om SIM-e-mail-centralen.

*E-mail-central i brug* – hvis du vil vælge den SMS-e-mail-beskedcentral, der er i brug.

*Beskeden afventer i* – hvis du vil vælge, hvor længe netværket skal forsøge at levere din besked.

*Beskeder sendes som* – hvis du vil vælge formatet for de beskeder, der skal sendes: *Tekst, Personsøger* eller *Fax* (netværkstjeneste).

*Brug pakkedata* > *Ja* – hvis du vil angive GPRS eller WCDMA som den foretrukne SMS-bærer.

*Tegnunderstøttelse* > *Fuld* – hvis du vil vælge, at alle tegn i beskeden skal sendes, som de vises.

*Svar via samme central* > *Ja* – hvis du vil tillade, at modtageren af din besked sender dig et svar ved hjælp af beskedcentralen (netværkstjeneste).

## MMS-besked

Beskedindstillingerne har indvirkning på, hvordan MMS-beskeder sendes, modtages og vises.

Du modtager muligvis konfigurationsindstillingerne til MMS-beskeder som en konfigurationsbesked. Se Konfigurationsindstillingstjeneste s. 10. Du kan også indtaste indstillingerne manuelt. Se Konfiguration s. 75.

Vælg Menu > Beskeder > Besked-indstillinger > MMS-beskeder, og vælg mellem følgende muligheder:

*Leveringsrapporter* > *Ja* – hvis du vil bede netværket om at sende leveringsrapporter om dine beskeder (netværkstjeneste).

*Standardsidevisningstid* – hvis du vil definere standardtidsintervallet mellem siderne i MMS-beskeder.

*Tillad MMS-modtagelse* – hvis du vil modtage eller blokere MMSbeskeder, skal du vælge *Ja* eller *Nej*. Hvis du vælger *I hjemmenetværk*, kan du ikke modtage MMS-beskeder, når du er uden for dit hjemmenetværk. Standardindstillingen for MMS-tjenesten er normalt / hjemmenetværk.

*Indgående MMS-beskeder* – hvis du vil tillade, at MMS-beskeder modtages automatisk, eller efter at du er blevet spurgt om det, eller hvis du vil afvise modtagelsen. Denne indstilling vises ikke, hvis *Tillad MMSmodtagelse* er angivet til *Nej*.

*Tillad reklamer* – hvis du vil modtage eller afvise reklamer. Denne indstilling vises ikke, hvis *Tillad MMS-modtagelse* er angivet til *Nej*, eller *Indgående MMS-beskeder* er angivet til *Afvis*.

Konfigurationsindstil. > Konfiguration – kun de konfigurationer, der understøtter MMS-beskeder, vises. Vælg en tjenesteudbyder, og vælg Standard eller Personlig konfiguration til MMS-beskeder. Vælg Konto og en MMS-tjenestekonto, der er indeholdt i de aktive konfigurationsindstillinger.

## <u>E-mail</u>

Indstillingerne har indvirkning på, hvordan e-mails sendes, modtages og vises.

Du modtager muligvis konfigurationsindstillingerne til e-mailprogrammet som en konfigurationsbesked. Se Konfigurationsindstillingstjeneste s. 10. Du kan også indtaste indstillingerne manuelt. Se Konfiguration s. 75.

Du aktiverer indstillingerne for e-mail-programmet ved at vælge Menu > Beskeder > Besked-indstillinger > E-mail-beskeder. Derefter har du følgende valgmuligheder:

Konfiguration – Vælg det sæt, som du vil aktivere.

Konto – Vælg en konto, som stilles til rådighed af tjenesteudbyderen.

Navn – Indtast dit navn eller kaldenavn.

E-mail-adresse - Indtast din e-mail-adresse.

*Medtag signatur* – Du kan definere en signatur, der automatisk føjes til slutningen af din e-mail, når du skriver beskeden.

*Svartil-adresse* – Indtast den e-mail-adresse, som du vil have svarene sendt til.

*SMTP-brugernavn* – Indtast det navn, som du vil bruge på udgående emails.

*SMTP-adgangskode* – Indtast den adgangskode, du vil bruge til udgående e-mails.

*Vis terminalvindue* – Vælg Ja for at foretage manuel brugergodkendelse for intranetforbindelser.

Servertype: indg. e-mail – Vælg POP3 eller IMAP4 afhængigt af den type e-mail-system, du bruger. Hvis begge typer understøttes, skal du vælge IMAP4.

*Indstil. for indg. e-mails* – Vælg de tilgængelige valgmuligheder for *POP3* eller *IMAP4*.

# 7. Kontakter

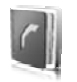

Du kan gemme navne og telefonnumre (kontakter) i telefonens hukommelse og i SIM-kortets hukommelse.

I telefonens hukommelse kan du gemme kontaktpersoner med flere oplysninger som f.eks. forskellige telefonnumre og tekstelementer. Du kan også gemme et billede eller et videoklip sammen med et begrænset antal kontakter. Du kan også bruge videoklippet, der er gemt sammen med en kontakt, som ringetone for kontakten.

I SIM-kortets hukommelse kan du gemme navne og knytte et enkelt telefonnummer til dem. De kontakter, der er gemt i SIM-kortets hukommelse, angives med 🔳 .

# Søgning efter en kontakt

Vælg Menu > Kontakter > Navne. Rul gennem listen med kontakter, eller indtast de første tegn i det navn, du søger efter.

# Lagring af navne og telefonnumre

Navne og numre gemmes i den anvendte hukommelse. Du kan gemme et navn og et telefonnummer ved at vælge Menu > Kontakter > Navne > Valg > Tilføj ny kontakt. Indtast efternavnet, fornavnet og telefonnummeret.

# Lagring af numre og tekstelementer

I telefonens hukommelse til kontakter kan du gemme forskellige typer telefonnumre og korte tekstelementer under hvert navn.

Det første nummer, som du gemmer, indstilles automatisk som standardnummer, hvilket angives med en ramme rundt om nummertypeindikatoren, f.eks. 📾. Når du vælger et navn på listen over kontakter (f.eks. for at foretage et opkald), anvendes standardnummeret, medmindre du vælger et andet nummer.

- 1. Kontrollér, at den anvendte hukommelse er *Telefon* eller *Telefon og SIM*.
- 2. Søg efter den kontakt, du vil føje et nyt nummer eller et tekstelement til, og vælg Detaljer > Valg > *Tilføj detalje*.
- Du kan tilføje et nummer ved at vælge Nummer og en nummertype. Du kan tilføje en anden detalje ved at vælge en teksttype, et billede eller et videoklip i Galleri eller et nyt billede.

Hvis du har oprettet forbindelse til statustjenesten, kan du søge efter et id på tjenesteudbyderens server ved at vælge *Bruger-id* > *Søg* Se Min status s. 55. Hvis der kun findes et enkelt id, gemmes det automatisk. Ellers kan du gemme id'et ved at vælge Valg > *Gem*. Du kan indtaste id'et ved at vælge *Indtast id manuelt*. Indtast id'et, og vælg OK for at gemme det.

Du kan ændre nummertypen ved at rulle til det ønskede nummer og vælge Valg > *Skift type*. Du kan indstille det valgte nummer som standardnummer ved at vælge *Standardnummer*.

4. Indtast nummeret eller tekstelementet, og vælg Gem, hvis du vil gemme det.

# Flytning eller kopiering af kontakter

Du kan flytte og kopiere kontakter fra telefonens hukommelse til SIMkortet eller omvendt. I SIM-kortets hukommelse kan du gemme navne og knytte et enkelt telefonnummer til dem.

Du kan flytte eller kopiere alle kontakter ved at vælge Menu > Kontakter > Flyt kontakter eller Kopiér kontakter.

Du kan flytte eller kopiere kontakter enkeltvis ved at vælge Menu > Kontakter > Navne. Rul til kontakten, og vælg Valg > Flyt kontakt eller Kopiér kontakt.

Du kan flytte eller kopiere markerede kontakter ved at vælge Menu > Kontakter > Navne. Rul til en kontakt, og vælg Valg > Markér. Marker derefter de andre ønskede kontakter, og vælg Valg > Flyt markerede eller Kopiér markerede.

# Redigering af kontaktoplysninger

Søg efter den kontakt, du vil redigere, og vælg Detaljer. Du kan redigere et navn, et nummer eller et tekstelement eller udskifte billedet ved at vælge Valg > *Rediger.* Du kan ikke redigere et id, når det findes på listerne *Chatkontakter* eller *I abonnement*.

## Sletning af kontakter

Du kan slette alle kontakter og de oplysninger, der er knyttet til dem i telefonens eller SIM-kortets hukommelse, ved at vælge Menu > Kontakter > Slet alle kontakter > Fra telefonhukommelsen eller Fra SIMkortet. Bekræft ved at indtaste sikkerhedskoden.

Du kan slette en kontakt ved at søge efter kontakten og vælge Valg > Slet kontakt.

Du kan slette et nummer, et tekstelement eller et billede, der er knyttet til en kontakt, ved at søge efter kontakt og vælge Detaljer. Rul til den ønskede oplysning, og vælg Valg > *Slet* > *Slet nummer, Slet detalje* eller *Slet billede.* Når et billede slettes fra Kontakter, slettes det ikke fra *Galleri.* 

## Min status

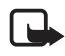

Bemærk! Denne funktion er muligvis ikke tilgængelig i produktet på grund af dit abonnement (netværkstjeneste).

Med statustjenesten (netværkstjeneste) kan du dele din status med andre brugere, der har kompatible enheder og adgang til tjenesten, f.eks. familie, venner og kolleger. Tilgængelighedsstatus omfatter din tilgængelighed, en statusbesked og et personligt logo. Andre brugere, der har adgang til tjenesten og anmoder om dine oplysninger, kan se din status. De påkrævede oplysninger vises under *I abonnement* i menuen *Kontakter* hos brugeren. Du kan tilpasse de oplysninger, du vil dele med andre, og styre, hvem der skal kunne se din status.

Inden du kan bruge statustjenesten, skal du oprette abonnement på tjenesten. Du kan få yderligere oplysninger om tilgængelighed, priser og oprettelse af abonnement på tjenesten ved at kontakte netværksoperatøren eller tjenesteudbyderen, som også leverer det entydige id, den entydige adgangskode og indstillingerne til tjenesten. Se Konfiguration s. 75.

Mens der er oprettet forbindelse til statustjenesten, kan du godt bruge telefonens øvrige funktioner. Statustjenesten forbliver aktiv i baggrunden. Hvis du afbryder forbindelsen til tjenesten, vises din tilgængelighedsstatus til andre brugere i et bestemt tidsrum, afhængigt af tjenesteudbyderen.

Vælg Menu > *Kontakter* > *Min status*, og derefter har du følgende valgmuligheder:

*Opret forb. til Min status* eller *Afbryd forb. til tjenesten* – hvis du vil oprette eller afbryde forbindelsen til tjenesten.

*Vis min status* > *Privat status* eller *Offentlig status* – hvis du vil have din tilgængelighedsstatus vist.

*Rediger min status > Min tilgængelighed, Min statusbesked, Mit statuslogo* eller *Vis til –* hvis du vil ændre din tilgængelighedsstatus.

*Mine abonnenter > Aktuelle abonnenter, Listen Privat* eller *Listen Blokeret* – hvis du vil have de personer vist, der abonnerer på dine statusoplysninger eller som er blokeret.

Indstillinger > Vis status i standbytilst., Synkroniser med profiler, Forbindelsestype eller Indst. for Chat/Min status.

## Navne i abonnement

Du kan oprette en liste over kontakter, hvis statusoplysninger du vil kunne se. Du kan få vist oplysningerne, hvis den enkelte kontakt og netværket tillader det. Du kan få vist de navne, der er oprettet abonnement på, ved at rulle gennem kontakterne eller ved hjælp af menuen *l abonnement*.

Kontrollér, at den anvendte hukommelse er Telefon eller Telefon og SIM.

Du kan oprette forbindelse til statustjenesten ved at vælge Menu > Kontakter > Min status > Opret forb. til Min status.

#### Tilføjelse af kontakter til navne i abonnement

- Vælg Menu > Kontakter > labonnement. Hvis du ikke har oprettet forbindelse til statustjenesten, bliver du spurgt, om du vil oprette forbindelse nu.
- Hvis listen ikke indeholder nogen kontakter, skal du vælge Tilføj. Ellers skal du vælge Valg > Nyt abonnement. Listen med kontakter vises.
- 3. Vælg en kontakt på listen. Hvis kontakten har et gemt id, føjes kontakten til listen med navne i abonnement. Hvis der er mere end ét id, skal du vælge et af dem. Når du har oprettet et abonnement på kontakten, vises *Abonnement aktiveret*.

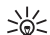

Tip! Du kan oprette abonnement på en kontakt på listen Kontakter ved at søge efter den ønskede kontakt og vælge Detaljer > Valg > Anmod om status > Som abonnement.

Hvis du kun vil have vist statusoplysninger, men ikke abonnere på en kontakt, skal du vælge *Anmod om status > Kun én gang*.

#### Visning af navne i abonnement

Du kan finde yderligere oplysninger om visning af statusoplysninger under Søgning efter en kontakt s. 53.

1. Vælg Menu > Kontakter > l abonnement.

Statusoplysningerne for den første kontakt på listen med navnene i abonnement vises. De oplysninger, som en person vil gøre tilgængelig for andre, kan omfatte tekst og et ikon.

I , I eller ■ angiver, at personen er tilgængelig, ikke kan ses af andre eller ikke er tilgængelig.

if angiver, at personens statusoplysninger ikke er tilgængelige.

 Vælg Valg > Vis detaljer for at få vist oplysningerne om den valgte kontakt, eller vælg Valg > Nyt abonnement, Send besked, Send visitkort eller Ophæv abonnement.

## Ophævelse af abonnement på en kontakt

Du kan ophæve et abonnement på en kontakt på listen *Kontakter* ved at vælge kontakten og Valg > Ophæv abonnement > OK.

Du kan finde yderligere oplysninger om ophævelse af et abonnement i menuen *l abonnement* under Visning af navne i abonnement s. 57.

# Visitkort

Du kan sende og modtage en persons kontaktoplysninger som et visitkort fra en kompatibel enhed, der understøtter vCard-standarden.

Du kan sende et visitkort ved at søge efter den kontakt, hvis oplysninger du vil sende, og vælge Detaljer > Valg > Send visitkort > Via MMS, Via SMS, Via infrarød eller Via Bluetooth.

Når du modtager et visitkort, skal du vælge Vis > Gem for at gemme visitkortet i telefonens hukommelse. Du kan afvise visitkortet ved at vælge Afslut > Ja.

# Indstillinger

Vælg Menu > Kontakter > Indstillinger, og vælg mellem følgende muligheder:

*Hukommelse i brug* – hvis du vil vælge SIM-kortets eller telefonens hukommelse til dine kontakter. Vælg *Telefon og SIM* for at hente navne og numre fra begge hukommelser. I så fald gemmes navne og numre i telefonens hukommelse, når du gemmer dem.

*Kontaktvisning* – hvis du vil vælge den måde, som navne og telefonnumre under *Kontakter* vises på.

*Visning af navn* – hvis du vil vælge om, kontaktens for- eller efternavn skal vises først.

*Skriftstørrelse* – hvis du vil angive den skriftstørrelse, der skal anvendes på listen med kontakter.

*Hukommelsesstatus* – hvis du vil have den ledige og den anvendte hukommelseskapacitet vist.

## Grupper

Vælg Menu > Kontakter > Grupper for at sortere de navne og telefonnumre, der er gemt i hukommelsen, i opkaldsgrupper med forskellige ringetoner og gruppebilleder.

## Hurtigkald

Du kan tildele et nummer til en hurtigkaldstast ved at vælge Menu > Kontakter > Hurtigkald og rulle hen til det ønskede hurtigkaldsnummer.

Vælg Tildel. Hvis der allerede er tildelt et nummer til tasten, skal du vælge Valg > *Skift*. Vælg Søg og den kontakt, du vil tildele. Hvis funktionen *Hurtigkald* ikke er aktiveret, bliver du spurgt, om du vil aktivere den. Se også *Hurtigkald* under Ring til s. 73.

Se Hurtigkald s. 24, hvis du vil foretage et opkald ved hjælp af hurtigkaldstasterne.

# Tjenester og egne numre

Vælg Menu > Kontakter, og vælg mellem følgende muligheder:

*Tjenestenumre* – hvis du vil foretage opkald til tjenesteudbyderens tjenestenumre, hvis de findes på SIM-kortet (netværkstjeneste).

*Egne numre* – hvis du vil have telefonnumre vist, der er tildelt til SIMkortet. Dette vises kun, hvis numrene findes på SIM-kortet. Opkaldslog

# 8. Opkaldslog

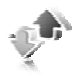

Du kan se oplysningerne om dine samtaler ved at vælge Menu > Log > Ubesvarede opkald, Indgående opkald eller Udgående opkald. Hvis du vil se telefonnumrene for de seneste ubesvarede, modtagne og udgående opkald i kronologisk orden, skal du vælge Opkaldslog. Du kan hente de kontakter, som du senest har sendt beskeder til, ved at vælge Beskedmodtagere.

Du kan se de omtrentlige oplysninger om dine seneste kommunikationshandlinger ved at vælge Menu > Log > Opkaldsvarighed, Pakkedatatæller eller Pakkedataforb.timer.

Du kan få vist, hvor mange beskeder du har sendt og modtaget, ved at vælge Menu > Log > Beskedlog.

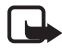

Bemærk! Den egentlige fakturering af samtaler og din tjenesteudbyders tjenester kan variere, afhængigt af netværksfunktioner, afrunding ved afregning, afgifter osv.

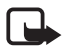

Bemærk! Nogle tællere, herunder den permanente tæller, kan nulstilles under service eller softwareopgraderinger.

# 9. Indstillinger

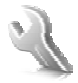

# Profiler

Telefonen indeholder forskellige indstillingsgrupper, også kaldet profiler, som du kan tilpasse til forskellige aktiviteter og omgivelser.

Vælg Menu > *Indstillinger* > *Profiler* og den ønskede profil. Du har følgende indstillingsmuligheder:

Aktivér - hvis du vil aktivere den valgte profil.

*Tilpas* – hvis du vil tilpasse profilen. Vælg den indstilling, du vil ændre, og foretag ændringerne.

Hvis du vil ændre dine statusoplysninger, skal du vælge *Min status* > *Min tilgængelighed* eller *Min statusbesked*. Menuen *Min status* er tilgængelig, hvis du vælger *Synkroniser med profiler* > *Til*. Se Min status s. 55.

*Tidsindstillet* – hvis du vil indstille profilen til at være aktiv i et bestemt tidsrum op til 24 timer og angive sluttidspunktet. Når tidsperioden for profilen udløber, aktiveres den tidligere profil, der ikke var tidsindstillet.

## Profilen Fly

Du kan deaktivere alle radiofrekvensfunktioner og stadig have adgang til offlinespil, kalender og telefonnumre. Brug flyprofilen i omgivelser, der kan forstyrres af radiosignaler – på fly eller hospitaler. Når flyprofilen er aktiv, vises

Vælg Menu > Indstillinger > Profiler > Fly > Aktivér eller Tilpas.

Du kan deaktivere flyprofilen ved at vælge en hvilken som helst anden profil.

l flyprofilen kan du foretage et nødopkald. Indtast alarmnummeret, tryk på opkaldstasten, og vælg Ja, når du bliver spurgt om følgende: Vil du afslutte flyprofilen? Telefonen forsøger at foretage et nødopkald.

Når nødopkaldet afsluttes, skifter telefonen automatisk til profilen Normal.

## Temaer

Et tema indeholder mange elementer, som giver dig mulighed for at tilpasse telefonen, f.eks. baggrund, pauseskærm, farveskema og en ringetone.

Vælg Menu > *Indstillinger* > *Temaer*, og vælg mellem følgende muligheder:

*Vælg tema* – hvis du vil angive et tema på telefonen. Der åbnes en liste over mapperne i *Galleri*. Åbn mappen *Temaer*, og vælg et tema.

*Temaoverførsler* – hvis du vil åbne en liste over links, som kan bruges til at hente flere temaer.

## Toner

Du kan ændre toneindstillingerne for den valgte aktive profil.

Vælg Menu > Indstillinger > Toner > Ringesignal, Ringetone, Ringestyrke, Vibrationssignal, Tryk og tal-indstillinger, Signal ved besked, Signal ved chatbesked, Tastaturtoner eller Advarselstoner. Du kan finde de samme indstillinger i menuen Profiler.

Du kan indstille telefonen til kun at ringe ved opkald fra telefonnumre, der hører til en bestemt opkaldsgruppe, ved at vælge *Ringesignal for*. Rul til den ønskede opkaldsgruppe eller *Alle opkald*, og vælg Markér.

## Skærm

Ved hjælp af displayindstillingerne kan du tilpasse visningen på telefonens display.

## **Standbytilstand**

# Aktivering eller deaktivering af Aktiv standby fra den inaktive tilstand

Du kan aktivere tilstanden Aktiv standby ved at vælge Menu > Indstillinger > Display > Standbytilstandsindstil. > Aktiv standby > Min aktive standby.

Du kan deaktivere tilstanden Aktiv standby ved at vælge Menu > Indstillinger > Display > Standbytilstandsindstil. > Aktiv standby > Fra.

## **Standbyindstillinger**

Vælg Menu > Indstillinger > Display > Standbytilstandsindstil., og vælg mellem følgende muligheder:

*Aktiv standby* > *Min aktive standby* – hvis du vil vise den aktive standby. Vælg Valg, og vælg mellem følgende muligheder:

- *Tilpas* hvis du vil ændre indholdet på skærmen.
- Organiser hvis du vil organisere indholdet på skærmen igen.
- Aktivér aktiv standby hvis du vil ændre den tast, der giver adgang til navigationstilstanden. Den samme indstilling er også i menuen Personlige genveje. Se Aktivering af aktiv standby s. 65.

Baggrund – hvis du vil indstille telefonen til at vise et billede eller et dias som baggrund, når telefonen er i standbytilstand. Vælg Baggrunde > Billede eller Diassæt. Vælg et billede eller et dias i Galleri, og vælg Valg > Brug til baggrund. Du kan hente flere billeder ved at vælge Grafikoverførsler.

Animation for skydemek. – hvis du vil indstille telefonen til at vise en animation, når du åbner og lukker den.

*Skriftfarve i standbytilst.* – hvis du vil vælge tekstfarven på skærmen i standbytilstand.

*lkoner for navigeringstast* – hvis du vil angive de piletastikoner, der vises i standbytilstand.

*Operatørlogo* – hvis du vil indstille din telefon til at vise eller skjule operatørlogoet.

*Celleinformation* > *Til* – hvis du vil modtage oplysninger fra netværksoperatøren, afhængigt af den anvendte netværkscelle (netværkstjeneste).

## Pauseskærm

Du kan vælge en pauseskærm i *Galleri* ved at vælge Menu > *Indstillinger* > *Display* > *Pauseskærm* > *Pauseskærme* > *Billede*, *Diassæt*, *Videoklip* eller *Start Kamera*. Du kan hente flere pauseskærme ved at vælge *Grafikoverførsler*. Du kan indstille det tidsrum, der skal gå, inden pauseskærmen aktiveres, ved at vælge *Timeout*. Du kan aktivere pauseskærmen ved at vælge *Til*.

## **Strømsparer**

Du kan spare en del på batteristrømmen ved at vælge Menu > Indstillinger > Display > Strømsparer. Der vises et digitalur, når ingen af telefonens funktioner har været benyttet i et bestemt tidsrum.

## **Dvaletilstand**

Du sparer mest på batteristrømmen ved at vælge Menu > *Indstillinger* > *Display* > *Dvaletilstand*. Displayet bliver fuldstændig sort, når ingen af telefonens funktioner har været benyttet i et bestemt tidsrum.

# Skriftstørrelse

Du kan angive skriftstørrelsen til læsning og skrivning af beskeder ved at vælge Menu > *Indstillinger* > *Display* > *Skriftstørrelse*.

# Klokkeslæt og dato

Du kan ændre klokkeslæt, tidszone og datoindstillinger ved at vælge Menu > Indstillinger > Ur og dato > Ur, Dato eller Autoopdat. af dato og tid (netværkstjeneste).

Hvis du rejser til en anden tidszone, skal du vælge Menu > Indstillinger > Ur og dato > Ur > Tidszone og den relevante tidszone angivet som forskellen i forhold til GMT (Greenwich Mean Time) eller UTC (Universal Time Coordinated). Klokkeslættet og datoen indstilles i henhold til tidszonen og gør telefonen i stand til at vise den korrekte afsendelsestid for modtagne SMS- eller MMS-beskeder. GMT -5 angiver f.eks. tidszonen for New York (USA), 5 timer vest for Greenwich/London (UK).

# Personlige genveje

Med personlige genveje får du hurtig adgang til de funktioner i telefonen, som du ofte anvender.

#### Venstre valgtast

Du kan vælge en funktion på listen for den venstre valgtast ved at vælge Menu > Indstillinger > Personlige genveje > Venstre valgtast. Se også Standbytilstand s. 19.

Du kan aktivere en funktion i standbytilstand, hvis venstre valgtast er Gå til, ved at vælge Gå til og den ønskede funktion på listen over dine personlige genveje. Vælg Valg, og vælg mellem følgende muligheder:

*Valgmuligheder* – hvis du vil føje en funktion til listen over genveje eller for at fjerne en. Rul til funktionen, og vælg Markér eller Fj. mark.

*Organiser* – hvis du vil omarrangere funktionerne på listen med personlige genveje. Rul til den funktion, du ønsker at flytte, og vælg Flyt. Rul til det sted, du vil flytte funktionen til, og vælg OK.

## <u>Højre valgtast</u>

Du kan vælge en funktion på listen for den højre valgtast ved at vælge Menu > Indstillinger > Personlige genveje > Højre valgtast. Se også Standbytilstand s. 19.

## **Navigeringstast**

Du kan vælge genvejsfunktioner til piletasterne ved at vælge Menu > Indstillinger > Personlige genveje > Navigeringstast. Rul til den ønskede tast, og vælg Skift og en funktion på listen. Du kan fjerne en genvejsfunktion fra tasten ved at vælge (tom). Du kan tildele en ny funktion til tasten ved at vælge Tildel. Se Genveje i standbytilstand s. 21.

## Aktivering af aktiv standby

Du kan vælge den tast, der giver adgang til navigationstilstanden Aktiv standby, ved at vælge Menu > Indstillinger > Personlige genveje > Aktivering af akt. standby > Navigeringstast op, Navigeringstast ned eller Navigeringstast op/ned. Indstillinger

## Stemmekommandoer

Du kan ringe op til kontakter og udføre telefonfunktioner ved hjælp af stemmekommandoer. Stemmekommandoer er sprogafhængige. Du kan finde yderligere oplysninger om indstillingen af sproget i *Sprog i stemmeafspilning* under Telefon s. 74.

Telefonens stemmekommandoer er som standard aktive. Vælg Menu > *Indstillinger* > *Personlige genveje* > *Stemmekommandoer* og en mappe. Rul til en funktion. ④ viser, at stemmekoden er aktiveret. Du kan afspille den aktiverede stemmekode ved at vælge Afspil. Du kan finde yderligere oplysninger om brugen af stemmekommandoer under Udvidet taleopkald s. 25.

Rul til en telefonfunktion, og vælg en af følgende indstillinger for at styre stemmekommandoerne:

*Rediger* eller *Fjern* – hvis du vil ændre eller deaktivere stemmekommandoen for den valgte funktion. Når du redigerer stemmekodeteksten, knytter telefonen den til en ny virtuel stemmekode.

*Tilføj alle* eller *Fjern alle* – hvis du vil aktivere eller deaktivere stemmekommandoer til alle funktioner på stemmekommandolisten. *Tilføj alle* eller *Fjern alle* vises ikke, hvis alle stemmekommandoer er aktive eller inaktive.

# Forbindelser

Du kan oprette forbindelse mellem telefonen og en kompatibel enhed ved hjælp af en infrarød forbindelse, en trådløs Bluetooth-forbindelse eller en USB-datakabelforbindelse (CA-53 eller DKU-2). Du kan også definere indstillingerne for opkaldsforbindelser for pakkedata.

## Trådløs Bluetooth-teknologi

Denne enhed er i overensstemmelse med Bluetooth Specification 2.0, der understøtter følgende profiler: Hands-free, headset, object push profile, file transfer profile, dial-up networking profile, SIM access profile og serial port profile. Indbyrdes anvendelighed mellem andre enheder, der understøtter Bluetooth-teknologi, sikres ved at bruge ekstraudstyr, som er godkendt af Nokia, til denne model. Kontakt producenterne af andre enheder for at bestemme deres kompatibilitet med denne enhed.

Der kan være begrænsninger forbundet med brugen af Bluetooth-teknologi i nogle områder. Spørg de lokale myndigheder eller din tjenesteudbyder.

Funktioner, der bruger Bluetooth-teknologi eller tillader, at sådanne funktioner kører i baggrunden, mens der bruges andre funktioner, øger behovet for batteristrøm og reducerer batteriets levetid.

Bluetooth-teknologien giver dig mulighed for at oprette forbindelse mellem telefonen og en kompatibel Bluetooth-enhed inden for en afstand på 10 meter. Da enheder, der anvender Bluetooth-teknologien, kommunikerer ved hjælp af radiobølger, behøver telefonen og de andre enheder ikke at være inden for direkte synsvidde. Forbindelsen kan dog blive udsat for interferens fra forhindringer som f.eks. vægge eller andre elektroniske enheder.

#### Opsætning af en Bluetooth-forbindelse

Vælg Menu > Indstillinger > Forbindelse > Bluetooth, og vælg mellem følgende muligheder:

Bluetooth > Til eller Fra – hvis du vil aktivere eller deaktivere Bluetoothfunktionen. 🕄 viser, at der er en aktiv Bluetooth-forbindelse. Første gang Bluetooth-teknologien aktiveres, bliver du bedt om at skrive et navn på telefonen. Bemærk, at dette navn vil kunne ses af andre brugere – brug et entydigt navn, der er nemt at identificere for andre.

*Søg efter lydekstraudstyr* – hvis du vil søge efter kompatible Bluetoothlydenheder. Vælg den enhed, du ønsker at oprette forbindelse til fra telefonen.

Forbundne enheder – hvis du vil søge efter alle Bluetooth-enheder, der er inden for rækkevidde. Vælg Ny/nyt, hvis du vil have vist en liste over alle Bluetooth-enheder, der er inden for rækkevidde. Rul til en enhed, og vælg Forbind. Indtast Bluetooth-adgangskoden til enheden for at tilknytte (binde) enheden til telefonen. Du behøver kun at angive denne adgangskode, første gang du opretter forbindelse til enheden. Telefonen opretter forbindelse til enheden, hvorefter du kan starte dataoverførslen.

## Trådløs Bluetooth-forbindelse

Vælg Menu > Indstillinger > Forbindelse > Bluetooth. Du kan kontrollere, hvilken Bluetooth-forbindelse der aktuelt er aktiv, ved at vælge Aktive enheder. Du kan få vist en liste over Bluetooth-enheder, der aktuelt er forbundet med telefonen, ved at vælge Forbundne enheder.

Vælg Valg for at få adgang til tilgængelige funktioner, afhængigt af enhedens status og Bluetooth-forbindelsen. Vælg *Opr. forb. > Tildel kaldenavn* eller *Auto. forb. uden bekræft.* 

## Bluetooth-indstillinger

Du kan definere, hvordan telefonen vises over for andre Bluetoothenheder, ved at vælge Menu > Indstillinger > Forbindelse > Bluetooth > Indstillinger for Bluetooth > Telefonens synlighed eller Telefonens navn.

Betjening af telefonen i en skjult profil er en mere sikker måde at undgå skadelig software på.

Undlad at acceptere Bluetooth-forbindelser fra kilder, du ikke har tillid til.

Du kan også deaktivere Bluetooth-funktionen. Dette påvirker ikke andre af telefonens funktioner.

## <u>Infrarød</u>

Du kan sende eller modtage data til eller fra en kompatibel telefon eller dataenhed (f.eks. en computer) gennem telefonens infrarøde port (IR). For at kunne bruge en IR-forbindelse skal den enhed, som du vil oprette forbindelse til, være IrDA-kompatibel.

Ret ikke den infrarøde stråle mod nogens øje, og sørg for, at den ikke forstyrrer andet udstyr, der bruger infrarøde stråler. Denne enhed er et klasse 1laserprodukt.

Kontrollér, at IR-portene på afsendelses- og modtagelsesenhederne vender mod hinanden, og at der ikke er forhindringer mellem enhederne, når du sender og modtager data.

Du kan aktivere IR-porten på telefonen ved at vælge Menu > Indstillinger > Forbindelse > Infrarød.

Du kan deaktivere IR-forbindelsen ved at vælge Menu > Indstillinger > Forbindelse > Infrarød. Når telefonen viser Vil du deaktivere infrarød?, skal du vælge Ja.

Hvis dataoverførslen ikke startes inden for to minutter, efter at IRporten er blevet aktiveret, afbrydes forbindelsen, hvorefter den skal genoprettes.

#### Indikator for IR-forbindelse

Hvis **b**•••• vises konstant, er IR-forbindelsen aktiveret, og telefonen er klar til at sende eller modtage data via IR-porten.

Hvis **b**···· blinker, forsøger telefonen at oprette forbindelse til den anden enhed, eller en forbindelse er blevet afbrudt.

#### Pakkedata

WCDMA og GPRS (General Packet Radio Service) er netværkstjenester, der gør det muligt at anvende mobiltelefoner til at sende og modtage data via et IP--baseret netværk (Internet Protocol). WCDMA og GPRS er databærere, der muliggør trådløs adgang til datanetværk, f.eks. internettet.

EGPRS (Enhanced GPRS) minder om GPRS, men giver mulighed for hurtigere forbindelser. Kontakt netværksoperatøren eller tjenesteudbyderen, hvis du vil have yderligere oplysninger om tilgængeligheden af EGPRS og hastigheden ved dataoverførsel.

De programmer, der kan bruge WCDMA eller (E)GPRS, er MMS, videostreaming, internetbrowseren, e-mail, ekstern SyncML, overførsel af Java-programmer og pc-opkald.

Når du har valgt GPRS som databærer, bruger telefonen EGPRS i stedet for GPRS, hvis denne tjeneste er tilgængelig i netværket. Du kan ikke vælge mellem EGPRS og GPRS, men til nogle programmer kan du muligvis vælge GPRS eller *GSM-data* (circuit switched data – CSD).

## Pakkedataforbindelse

Vælg Menu > Indstillinger > Forbindelse > Pakkedata > Pakkedataforbindelse, og vælg mellem følgende muligheder:

*Altid online* for at indstille telefonen til automatisk registrering i et pakkedatanetværk, når du tænder telefonen. **G** eller E viser, at pakkedatatjenesten er tilgængelig.

Hvis du modtager et opkald eller en SMS-besked eller foretager et opkald, mens der er oprettet en pakkedataforbindelse, angiver  $\mathfrak{C}$  eller  $\mathscr{K}$ , at pakkedataforbindelsen er afbrudt (i venteposition).

*Efter behov* for at registrere og oprette en pakkedataforbindelse, når et program, der anvender pakkedata, har behov for det, og lukke forbindelsen, når du afslutter programmet.

## Pakkedataindstillinger

Det er muligt at oprette forbindelse mellem telefonen og en kompatibel pc ved hjælp af en trådløs Bluetooth-forbindelse, en infrarød forbindelse eller en USB-datakabelforbindelse og anvende telefonen som et modem, så det er muligt at oprette en pakkedataforbindelse fra pc'en.

Du kan angive indstillingerne for pakkedataforbindelserne ved at vælge Menu > Indstillinger > Forbindelse > Pakkedata > Pakkedataindstil. > Aktivt adgangspunkt og aktivere det adgangspunkt, du vil bruge. Vælg Rediger aktivt adg.punkt > Alias for adgangspunkt, indtast et navn for at ændre indstillingerne for adgangspunktet, og vælg OK. Vælg Pakkedataadgangspunkt, indtast navnet på adgangspunktet (APN) for at oprette en forbindelse til et netværk, og vælg OK.

Du kan også angive indstillingerne for pakkedatatjenesten (navnet på adgangspunktet) på pc'en ved hjælp af programmet Nokia Modem Options. Se Nokia PC Suite s. 114. Hvis du har angivet indstillingerne både på pc'en og på telefonen, anvendes pc-indstillingerne.

## Dataoverførsel

Synkroniser din kalender, dine kontakter og dine notater med en anden kompatibel enhed (f.eks. en mobiltelefon), en kompatibel pc eller en ekstern internetserver (netværkstjeneste).

#### Partnerliste

Hvis du vil kopiere eller synkronisere data fra din telefon, skal navnet på enheden og indstillingerne være på partnerlisten i overførselskontakter. Hvis du modtager data fra andre enheder (f.eks. en kompatibel mobiltelefon), føjes partneren automatisk til listen ved brug af kontaktdataene fra den anden enhed. *Serversynkronisering* og *Pcsynkronisering* er de oprindelige punkter på listen.

Du kan føje en ny partner til listen (f.eks. en ny enhed) ved at vælge Menu > Indstillinger > Forbindelse > Flyt data > Valg > Tilføj overførselskontakt > Telefonsynkronisering eller Telefonkopiering og indtaste indstillingerne i overensstemmelse med overførselstypen.

Du kan redigere kopien og synkronisere indstillingerne ved at vælge en kontakt på partnerlisten og vælge Valg > *Rediger*.

Du kan slette en partner ved at vælge en kontakt på partnerlisten, vælge Valg > *Slet* og bekræfte *Slet overførselskontakt?*. Du kan ikke slette *Serversynkronisering* eller *Pc-synkronisering*.

## Dataoverførsel til en kompatibel enhed

Til synkroniseringen anvendes trådløs Bluetooth-teknologi eller infrarød. Den anden enhed er i standbytilstand.

Du kan starte dataoverførslen ved at vælge Menu > Indstillinger > Forbindelse > Flyt data og en anden overførselspartner på listen end Serversynkronisering eller Pc-synkronisering. De valgte data kopieres eller synkroniseres i henhold til indstillingerne. Den anden enhed skal også være aktiveret til modtagelse af data.

# Synkronisering fra en kompatibel pc

Før du synkroniserer data fra kalender, noter og kontakter fra en kompatibel pc, skal du installere Nokia PC Suite-softwaren til din telefon på pc'en. Brug trådløs Bluetooth-teknologi, en infrarød forbindelse eller et USB-datakabel til synkroniseringen, og start synkroniseringen fra pc'en.

#### Synkronisering fra en server

Hvis du vil bruge en ekstern internetserver, skal du abonnere på en synkroniseringstjeneste. Hvis du vil have yderligere oplysninger og de indstillinger, der er påkrævet til denne tjeneste, skal du kontakte din tjenesteudbyder. Du modtager muligvis indstillingerne som en konfigurationsbesked. Se Konfigurationsindstillingstjeneste s. 10 og Konfiguration s. 75.

Hvis du har gemt data på den eksterne internetserver, synkroniserer du telefonen ved at starte synkroniseringen fra telefonen.

Vælg Menu > Indstillinger > Forbindelse > Flyt data > Serversynkronisering. Afhængigt af indstillingerne skal du vælge Starter synkronisering eller Starter kopiering.

Hvis kontakterne eller kalenderen er fyldt op, kan synkronisering for første gang eller synkronisering efter en afbrudt synkronisering vare op til 30 minutter.

## USB-datakabel

Du kan bruge USB-datakablet til at overføre data mellem hukommelseskortet i telefonen og en kompatibel pc eller en printer, der understøtter PictBridge. Du kan også bruge USB-datakablet sammen med Nokia PC Suite.

Du kan aktivere hukommelseskortet til dataoverførsel eller udskrivning af billeder ved at tilslutte USB-datakablet. Når telefonen viser USBdatakabel tilsluttet. Vælg tilstand., skal du vælge OK og vælge mellem følgende tilstande:

Standardtilstand – hvis du vil bruge telefonen til at arbejde med programmer på en pc, der har Nokia PC Suite installeret.

*Udskrivning* – hvis du vil bruge telefonen sammen med en PictBridgekompatibel printer.

*Datalager* – hvis du vil oprette forbindelse til en pc, som ikke har Nokiasoftware, og bruge telefonen som datalagringsenhed.

Du kan ændre USB-tilstanden ved at vælge Menu > Indstillinger > Forbindelse > USB-datakabel > Standardtilstand, Udskrivning eller Datalager.
### Ring til

Vælg Menu > Indstillinger > Opkald, og vælg mellem følgende valgmuligheder:

*Omstilling* – hvis du vil omstille dine indgående opkald (netværkstjeneste). Du kan muligvis ikke omstille dine opkald, hvis nogle af opkaldsspærringsfunktionerne er aktive. Se også *Opkaldsspærring* under Sikkerhed s. 76.

*Automatisk genopkald* > *Til* – hvis du vil indstille telefonen til at forsøge at oprette forbindelse op til 10 gange efter et mislykket opkaldsforsøg.

Hurtigkald > Til – hvis du vil foretage opkald til de navne og telefonnumre, der er tildelt hurtigkaldstasterne 3 til 9, skal du trykke på og holde den pågældende nummertast nede.

Banke på > Aktivér – hvis du vil indstille netværket til at give dig besked om indgående opkald, mens du er i gang med et andet opkald (netværkstjeneste). Se Banke på s. 26.

*Oversigt efter opkald* > *Til* – hvis du vil have telefonen til kortvarigt at vise opkaldets omtrentlige varighed og pris (netværkstjeneste) efter hvert opkald.

Send eget opkalds-id > Ja – hvis du vil vise dit telefonnummer til den person, som du foretager opkald til, eller for at skjule det (netværkstjeneste). Du kan bruge de indstillinger, der er aftalt med tjenesteudbyderen, ved at vælge *Netværksafhængig*.

*Linje til udgående opkald* – hvis du vil vælge telefonlinje 1 eller 2 til at foretage opkald, hvis det understøttes af SIM-kortet (netværkstjeneste).

*Skydemek. til opkald* – hvis du vil indstille telefonen til at besvare opkald, når du åbner den, og afslutte opkald, når du lukker den.

*Video til tale-genopkald* – hvis du vil vælge, om telefonen automatisk skal foretage et taleopkald til det nummer, som det ikke lykkedes at foretage et videoopkald til.

# Telefon

Vælg Menu > *Indstillinger* > *Telefon*, og vælg mellem følgende muligheder:

*Indstillinger for sprog* – hvis du vil indstille sproget i telefonens display, skal du vælge *Sprog på telefon*. Hvis du vælger *Automatisk*, vælger telefonen sprog i overensstemmelse med oplysningerne på SIM-kortet.

Du kan vælge sproget på USIM-kortet ved at vælge SIM-sprog.

Du kan indstille sproget for afspilningen af stemmekommandoer ved at vælge *Sprog i stemmeafspilning*. Se Foretagelse af et taleopkald s. 25 og *Stemmekommandoer* under Personlige genveje s. 64.

*Hukommelsesstatus* – hvis du vil se, hvor meget af telefonens hukommelse, der er reserveret, og hvor meget der er ledig.

Automatisk tastaturlås – hvis du vil indstille tastaturlåsen på telefonen, så den låses automatisk efter en forudindstillet forsinkelse, når telefonen er i standbytilstand, og ingen af telefonens funktioner har været anvendt. Vælg *Til*, og angiv tidsrummet.

*Sikkerhedstastaturlås* – hvis du vil indstille telefonen til at anmode om sikkerhedskoden, når du låser tastaturlåsen op. Indtast sikkerhedskoden, og vælg *Til.* 

Når tastaturlåsen er aktiveret, er det stadig muligt at ringe til det officielle alarmnummer, der er indkodet i enhedens hukommelse.

*Opstartstekst* – hvis du vil skrive den tekst, du ønsker at få vist kortvarigt, når telefonen tændes.

*Telefonopdateringer* – hvis du vil modtage opdateringer til telefonens software fra tjenesteudbyderen (netværkstjeneste). Afhængigt af telefonen er denne funktion muligvis ikke tilgængelig. Se Opdateringer af telefon s.78.

*Netværkstilstand* – hvis du vil vælge dobbelttilstand (UMTS og GSM), UMTS eller GSM. Du kan ikke få adgang til denne valgmulighed under et aktivt opkald. Valg af operatør > Automatisk – hvis du vil indstille telefonen til automatisk at vælge et af de trådløse netværk, der er tilgængelige i dit område. Med Manuelt kan du vælge et netværk, der har en roamingaftale med den lokale netværksoperatør.

Bekræft SIM-tjen.handling – Se SIM-tjenester s. 113.

*Aktivering af hjælpetekst* – hvis du vil vælge, om telefonen skal vise hjælpetekster.

*Starttone* – hvis du vil vælge, om telefonen skal afspille en tone, når den tændes.

*Spørg om Flyprofil* – hvis du vil vælge, om *Vil du aktivere flyprofilen?* skal vises, hver gang telefonen tændes, hvis flyprofilen var indstillet, før enheden blev slukket. Se Profilen Fly s.61.

# Ekstraudstyr

Denne menu vises kun, hvis telefonen er eller har været koblet til kompatibelt mobilt ekstraudstyr.

Vælg Menu > *Indstillinger* > *Ekstraudstyr*. Afhængigt af ekstraudstyret kan du vælge nogle af følgende valgmuligheder:

Standardprofil – hvis du vil vælge den profil, som skal aktiveres automatisk, når du tilslutter det valgte ekstraudstyr.

Automatisk svar – hvis du vil indstille telefonen til automatisk at besvare indgående opkald efter fem sekunder. Hvis *Ringesignal* er indstillet til *Enkelt bip* eller *Fra*, er automatisk besvarelse deaktiveret.

# Konfiguration

Du kan konfigurere telefonen med indstillinger, som er nødvendige for at få visse tjenester til at fungere korrekt. Disse tjenester er MMSbeskeder, onlinebeskeder, synkronisering, e-mail-programmet, streaming, Tryk og tal, chat og Internet. Tjenesteudbyderen sender dig muligvis også disse indstillinger. Se Konfigurationsindstillingstjeneste s. 10. Du kan få yderligere oplysninger om tilgængelighed og de relevante konfigurationsindstillinger hos netværksoperatøren eller tjenesteudbyderen.

Vælg Menu > *Indstillinger* > *Konfiguration*, og vælg mellem følgende muligheder:

Standardkonfig.indstil. – hvis du vil se de tjenesteudbydere, der er gemt på telefonen. Rul til en tjenesteudbyder, og vælg Detaljer for at se de programmer, som denne tjenesteudbyders konfigurationsindstillinger understøtter. Du kan indstille tjenesteudbyderens

konfigurationsindstillinger som standardindstillinger ved at vælge Valg > *Brug som standard*. Du kan slette konfigurationsindstillingerne ved at vælge *Slet*.

*Aktiv. standard i alle pgr.* – hvis du vil aktivere standardkonfigurationsindstillingerne for understøttede programmer.

*Foretrukket adg.punkt* – hvis du vil se de gemte adgangspunkter. Rul til et adgangspunkt, og vælg Valg > *Detaljer* for at se navnet på tjenesteudbyderen, databæreren og GPRS-adgangspunktet eller GSMopkaldsnummeret.

*Tjen.udbyders support* – hvis du vil hente konfigurationsindstillingerne fra tjenesteudbyderen, hvis denne understøtter det.

*Personlige konfig.indstil.* – hvis du vil føje nye personlige konti til forskellige tjenester og aktivere eller slette dem. Du kan tilføje en ny personlig konto, hvis du ikke har tilføjet nogen, ved at vælge Tilføj. Ellers skal du vælge Valg > Tilføj ny/nyt. Vælg tjenestetypen, og vælg og indtast alle de nødvendige parametre. Parametrene varierer afhængigt af den valgte tjenestetype. Du kan slette eller aktivere en personlig konto ved at rulle til den og vælge Valg > Slet eller Aktivér.

# Sikkerhed

Når der bruges sikkerhedsfunktioner, der begrænser opkald (f.eks. opkaldsspærring, lukket brugergruppe og begrænsede numre), er det stadig muligt at ringe op til det officielle alarmnummer, der er indkodet i enhedens hukommelse. Vælg Menu > *Indstillinger* > *Sikkerhed*, og vælg mellem følgende muligheder:

*PIN-kodeanmodning* og *UPIN-kodeanmodning* – hvis du vil indstille telefonen til at anmode om PIN- eller UPIN-koden, hver gang telefonen tændes. Nogle SIM-kort tillader ikke, at kodeanmodningen deaktiveres.

*PIN2-kodeanmodning* – hvis du vil vælge, om PIN2-kode er nødvendig for at bruge en bestemt telefonfunktion, der er beskyttet af PIN2-koden. Nogle SIM-kort tillader ikke, at kodeanmodningen deaktiveres.

*Opkaldsspærring* – hvis du vil begrænse indgående og udgående opkald (netværkstjeneste). Der kræves en spærringsadgangskode til denne funktion.

Begrænsede numre – hvis du vil oprette, redigere og aktivere en liste over telefonnumre eller forvalg. Når listen er aktiveret, kan du kun ringe op til eller sende beskeder til numrene på listen. Hvis SIM-kortet ikke understøtter denne valgmulighed, er Begrænsede numre skjult.

*Lukket brugergruppe* – hvis du vil angive en gruppe personer, som du kan ringe til, og som kan ringe til dig (netværkstjeneste).

Sikkerhedsniveau > Telefon – hvis du vil indstille telefonen til at anmode om sikkerhedskoden, når der sættes et nyt SIM-kort i telefonen. Hvis du vælger Sikkerhedsniveau > Hukommelse, indstilles telefonen til at anmode om sikkerhedskoden, når SIM-kortets hukommelse er valgt, og du vil ændre den anvendte hukommelse.

*Adgangskoder* – hvis du vil ændre sikkerhedskoden, PIN-koden, PIN2-koden eller spærringsadgangskoden.

Kode i brug – hvis du vil vælge, om PIN- eller UPIN-koden skal være aktiv.

*Godkendelsescertifikater* eller *Brugercertifikater* – hvis du vil have vist listen med de godkendelsescertifikater eller brugercertifikater, der er overført til telefonen. Se Certifikater s. 111.

*Sikkerhedsmodulindstil.* – hvis du vil have vist *Sikkerhedsmoduldetaljer*, aktivere *PIN-kodeanmodning* eller ændre modul-PIN-koden og signatur-PIN-koden. Se også Adgangskoder s. 9.

# Opdateringer af telefon

Tjenesteudbyderen sender muligvis opdateringer til telefonens software direkte til enheden via OTA. Afhængigt af telefonen er denne funktion muligvis ikke tilgængelig.

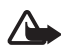

Advarsel! Hvis du installerer en softwareopdatering, kan du ikke bruge enheden, heller ikke til nødopkald, før opdateringen er fuldført, og enheden er blevet genstartet. Husk derfor at tage en sikkerhedskopi af dine data, før du godkender en softwareopdatering.

#### <u>Indstillinger</u>

Du kan tillade eller forhindre opdateringer af telefonens software ved at vælge Menu > Indstillinger > Konfiguration > Indstil. for Enhedsstyring > Tjen.udbyd. softw.opdat. og vælge mellem følgende muligheder:

*Tillad altid* – hvis du vil tillade automatisk hentning og opdatering af al software.

Afvis altid - hvis du vil afvise alle softwareopdateringer.

*Bekræft først* – for kun at tillade hentning og opdatering af software efter godkendelse (standardindstilling).

Afhængigt af dine indstillinger får du besked om, at der er en tilgængelig softwareopdatering, eller at denne softwareopdatering er blevet hentet og installeret automatisk.

#### Anmodning om en softwareopdatering

Vælg Menu > Indstillinger > Telefon > Telefonopdateringer for at anmode om tilgængelige opdateringer til telefonens software fra tjenesteudbyderen. Vælg Detaljer - aktuel software for at få vist den aktuelle softwareversion og kontrollere, om der er behov for en opdatering. Vælg Hent telefonsoftware for at hente og installere en softwareopdatering til telefonen. Følg instruktionerne på skærmen.

#### Installation af en softwareopdatering

Vælg *Installer softwareopdat.* for at starte installationen, eller hvis installationen blev annulleret efter hentningen.

Softwareopdateringen kan tage adskillige minutter. Kontakt din tjenesteudbyder, hvis der er problemer med installationen.

### Gendannelse af fabriksindstillinger

Du kan nulstille nogle af menuindstillingerne til de oprindelige værdier ved at vælge Menu > Indstillinger > Gendan fabriksindst. Indtast sikkerhedskoden. De data, du har indtastet eller hentet som f.eks. navne og telefonnumre, der er gemt i Kontakter, slettes ikke.

# 10. Operatørmenu

Denne menu giver dig adgang til en portal med tjenester, som udbydes af netværksoperatøren. Navnet og ikonet afhænger af operatøren. Kontakt netværksoperatøren, hvis du ønsker yderligere oplysninger. Hvis denne menu ikke vises, ændres numrene på de andre menuer tilsvarende.

Operatøren kan opdatere denne menu med en tjenestebesked. Se Tjenesteindbakke s. 109 for at få yderligere oplysninger.

# 11. Galleri

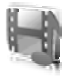

I denne menu kan du håndtere grafik, billeder, optagelser og toner. Filerne er sorteret i mapper.

Telefonen understøtter et aktiveringsnøglesystem, som beskytter det overførte indhold. Du bør altid kontrollere leveringsbetingelserne for alt indhold og alle aktiveringsnøgler, inden du overfører indholdet, da det kan være pålagt et gebyr.

De filer, der er gemt i *Galleri*, bruger en hukommelse, der primært består af telefonens miniSD-kort. Du kan gemme billeder, temaer, grafik, ringetoner, videoklip og lydklip i *Galleri*.

Hvis du vil håndtere filerne og mapperne, skal du gøre følgende:

- Vælg Menu > Galleri. Der vises en liste over mapper. Hvis der sættes et hukommelseskort i telefonen, vises mappen Hukommelseskort, (ikke-formateret) eller navnet på hukommelseskortet.
- Rul til den ønskede mappe. Du kan se en liste over filerne i mappen ved at vælge Åbn. Du kan se de tilgængelige valgmuligheder ved at vælge Valg.
- 3. Rul til den fil, du vil se, og vælg Åbn. Du kan se de tilgængelige valgmuligheder ved at vælge Valg.

Ophavsretlig beskyttelse kan forhindre, at visse billeder, musik (herunder ringetoner) og andre data kopieres, ændres, overføres eller videresendes.

# Formatering af hukommelseskort

Du kan formatere et nyt hukommelseskort ved at vælge Menu > Galleri. Rul til hukommelseskortmappen, og vælg Valg > Formatér hukom.kort.

# 12. Multimedier

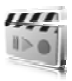

#### Kamera

Du kan tage billeder eller optage videoklip med det indbyggede 2megapixel kamera. Kameraet tager billeder i .jpg-format og videoklip i .3gp-format, og du kan zoome digitalt op til otte gange.

#### Sådan tager du et billede

Hold behørig afstand, når du benytter blitzen. Benyt ikke blitzen for tæt på personer eller dyr. Hold ikke hånden hen over blitzen, når du tager et billede.

1. Du kan åbne kamerasøgeren ved at vælge Menu > Multimedia > Kamera.

Hvis *Video* er valgt som standardtilstand, skal du vælge Valg > *Stillbillede*.

Du kan zoome ind eller ud ved at trykke lydstyrketasten op eller ned eller ved at trykke på venstre/højre navigationstast.

Hvis der ikke er ret meget lys, eller hvis du vil bruge blitzen, skal du vælge Valg > *Slå aftentilstand til* eller *Slå blitz til*.

Du kan tage op til fire billeder i hurtig rækkefølge ved at vælge Valg > *Billedsekvens til.* Jo højere opløsning, jo færre billeder kan du tage i rækkefølge.

 Hvis du vil tage et billede, skal du trykke på kameratasten eller vælge Tag bill.. Hvis du vil tage en sekvens af billeder, skal du vælge Sekvens. Telefonen gemmer billedet i Galleri >

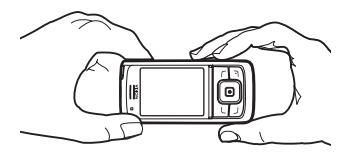

*Billeder*, medmindre du har indstillet telefonen til at bruge hukommelseskortet til at gemme billederne med.

 Hvis du vil tage endnu et billede, skal du trykke på kameratasten, når billedlagringsindikatoren holder op med at bevæge sig. Hvis du vil sende billedet som MMS-besked, skal du vælge Valg > Send.

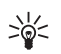

**Tip!** Tryk på kameratasten for at aktivere kameraet. Tryk på og hold kameratasten nede for at aktivere videofunktionen.

Enheden understøtter en opløsning ved billedoptagelse på 1600 x 1200 pixel. Billedopløsningen kan se anderledes ud på disse materialer.

# Optagelse af et videoklip

Vælg Menu > Multimedia > Kamera > Valg > Video > Optag. Du kan stoppe optagelsen midlertidigt ved at vælge Pause. Hvis du vil genoptage optagelsen, skal du vælge Fortsæt. Du kan stoppe optagelsen ved at vælge Stop. Telefonen gemmer optagelsen i *Galleri > Videoklip*. Oplysninger om, hvordan du ændrer den mappe, der bruges til at gemme optagelserne i, finder du under Kameraindstillinger s. 83.

### Kameraindstillinger

Vælg Menu > Multimedia > Kamera > Valg > Indstillinger. Du kan angive Billedkvalitet, Billedstørrelse, Videoklipkvalitet, Varighed af videoklip, Kameralyde, Standardtitel, Billed- og videolager og Standardtilstand. Du kan vælge den mappe eller det hukommelseskort, der skal bruges til at gemme billeder og videoklip på, under Billed- og videolager.

Denne enhed understøtter følgende videostørrelser: SubQCIF, QCIF, CIF og VGA.

# Medieafspiller

Med medieafspilleren kan du få vist, afspille og hente filer som f.eks. billeder, lyd, video og animerede billeder. Du kan også få vist kompatible streaming-videoer fra en netværksserver (netværkstjeneste).

Vælg Menu > Multimedia > Medieafspiller > Åbn Galleri, Bogmærker, Gå til adresse eller Medieoverførsler.

#### Opsætning af telefonen til en streamingtjeneste

Du modtager muligvis de konfigurationsindstillinger, som kræves til streaming, som en konfigurationsbesked fra netværksoperatøren eller

tjenesteudbyderen. Se Konfigurationsindstillingstjeneste s. 10. Du kan også indtaste indstillingerne manuelt. Se Konfiguration s. 75.

Hvis du vil aktivere indstillingerne, skal du gøre følgende:

- 1. Vælg Menu > Multimedia > Medieafspiller > Streamingindstillinger > Konfiguration.
- Kun de konfigurationer, som understøtter streaming, vises. Vælg en tjenesteudbyder, og vælg *Standard* eller *Personlig konfiguration* til streaming.
- 3. Vælg *Konto* og en streamingtjenestekonto, som findes i de aktive konfigurationsindstillinger.

# Musikafspiller

Telefonen indeholder en musikafspiller til afspilning af musiknumre, optagelser eller andre lydfiler i formaterne .mp3, .mp4 eller .aac, som du har overført til telefonen via programmet Nokia Audio Manager. Filer i formaterne .mp3 og .aac gemmes på hukommelseskortet eller i mapperne i *Galleri*. Musikfiler, som er gemt i mappen *Musikfiler* eller på en anden placering, f.eks. i en mappe på hukommelseskortet, registreres automatisk og føjes til standardnummerlisten.

#### Afspilning af musiknumre, der er overført til telefonen

 Vælg Menu > Multimedia > Musikafspiller. Oplysningerne om det første musiknummer på standardnummerlisten vises.

Du kan bruge de grafiske taster  $\triangleright$ ,  $\bowtie$ ,  $\bowtie$  eller  $\blacksquare$  på skærmen ved at rulle til venstre eller højre og vælge den ønskede tast.

 Du kan afspille et musiknummer ved at rulle til det ønskede musiknummer og vælge ▶.

Du kan justere lydstyrken ved at bruge lydstyrketasterne på siden af telefonen.

Du kan gå videre til starten af det næste musiknummer ved at vælge U kan gå tilbage til starten af det forrige musiknummer ved at trykke to gange på Du kan spole tilbage i det aktuelle nummer ved at trykke på og holde ande. Du kan spole fremad i det aktuelle nummer ved at trykke på og holde imi nede. Slip tasten ved den ønskede position.

3. Du kan stoppe afspilningen ved at vælge 🔳.

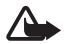

Advarsel! Lyt til musik ved et moderat lydniveau. Længerevarende lytning ved høj lydstyrke kan beskadige hørelsen. Hold ikke enheden tæt på øret, når højttaleren bruges, da lydstyrken kan være særdeles høj.

#### Indstillinger for musikafspilleren

l menuen *Musikafspiller* kan følgende valgmuligheder være tilgængelige:

*Afspil via Bluetooth* – hvis du vil oprette forbindelse til lydekstraudstyr ved hjælp af en Bluetooth-forbindelse.

Nummerliste – hvis du vil se alle tilgængelige musiknumre på nummerlisten. Du kan afspille et musiknummer ved at rulle til det ønskede nummer og vælge Afspil.

Vælg Valg > Opdater alle numre eller Skift nummerliste for at opdatere nummerlisten (f.eks. når du har føjet nye numre til listen) eller for at ændre den nummerliste, der vises, når du åbner menuen Musikafspiller, hvis der er flere tilgængelige nummerlister på telefonen.

Afspilningsvalg > Tilfældig > Til – hvis du vil afspille numrene på nummerlisten i tilfældig rækkefølge. Vælg Gentag > Aktuelt nummer eller Alle numre for at afspille det aktuelle nummer eller hele nummerlisten flere gange.

*Medieequalizer* – hvis du vil åbne listen over medieequalizersæt. Se Equalizer s. 88.

*Højttaler* eller *Headset* – hvis du vil lytte til musikafspilleren gennem højttaleren eller et kompatibelt headset, der er koblet til telefonen.

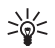

Tip! Når du bruger et headset, kan du springe til det næste nummer ved at trykke på headset-tasten.

Send – hvis du vil sende den valgte fil via MMS, trådløs Bluetoothteknologi eller en infrarød forbindelse. *Musikoverførsler* – hvis du vil oprette forbindelse til en browsertjeneste, der har tilknytning til det aktuelle musiknummer. Denne funktion er kun tilgængelig, hvis adressen på tjenesten er medtaget i musiknummeret.

*Hukommelsesstatus* – hvis du vil have den ledige og den anvendte hukommelseskapacitet vist.

# Radio

FM-radioen er afhængig af en anden antenne end den trådløse enheds antenne. Der skal tilsluttes et kompatibelt headset eller kompatibelt ekstraudstyr til enheden, hvis FM-radioen skal fungere korrekt.

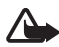

Advarsel! Lyt til musik ved et moderat lydniveau. Længerevarende lytning ved høj lydstyrke kan beskadige hørelsen. Hold ikke enheden tæt på øret, når højttaleren bruges, da lydstyrken kan være særdeles høj.

Vælg Menu > *Multimedia* > *Radio*.

Du kan bruge de grafiske taster  $\blacktriangle$ ,  $\bigtriangledown$ ,  $\triangleleft$ ,  $\triangleleft$  eller  $\bowtie$  på skærmen ved at rulle til venstre eller højre og vælge den ønskede tast.

#### Lagring af radiokanaler

- Vælg og hold ⇐ eller I inde for at starte kanalsøgningen. Tryk kortvarigt på ⇐ eller I for at ændre radiofrekvensen i trin på 0,05 MHz.
- Du kan gemme en kanal på en af hukommelsesplaceringerne mellem 1 og 9 ved at trykke på og holde den pågældende taltast nede. Du kan gemme kanalen på en af hukommelsesplaceringerne mellem 10 og 20 ved at trykke kortvarigt på 1 eller 2 og trykke på den ønskede taltast mellem 0 og 9 og holde den nede.
- 3. Indtast navnet på kanalen, og vælg OK.

#### Lytning til radio

Vælg Menu > Multimedia > Radio. Vælg  $\blacktriangle$  eller  $\forall$ , eller tryk på headset-tasten for at rulle til den ønskede kanal. Tryk kortvarigt på de tilsvarende taltaster for at vælge en radiokanalplacering. Tryk på lydstyrketasterne for at justere lydstyrken.

Du har følgende indstillingsmuligheder:

*Sluk radioen* – hvis du vil slukke radioen.

*Gem station* – hvis du vil indtaste et kanalnavn og gemme den nye kanal.

*Visual Radio* – hvis du vil angive, om programmet Visual Radio skal bruges. Nogle radiokanaler sender muligvis tekstbaserede eller grafiske oplysninger, som du kan se ved hjælp af programmet Visual Radio.

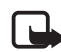

Bemærk! Denne funktion er muligvis ikke tilgængelig i produktet på grund af dit abonnement (netværkstjeneste).

Visual Radio-indstillinger – hvis du vil vælge indstillingerne for Visual Radio. Du kan indstille, om programmet Visual Radio skal starte automatisk, når du tænder radioen, ved at vælge Aktivér visuel tjeneste > Automatisk.

Stationer – hvis du vil vælge listen over gemte kanaler. Du kan slette eller omdøbe en kanal ved at rulle til den ønskede kanal og vælge Valg > Slet station eller Omdøb.

*Monosignal* eller *Stereosignal* – hvis du vil lytte til radioen i mono eller stereo.

*Højttaler* eller *Headset* – hvis du vil lytte til radioen via højttaleren eller et headset. Sørg for, at headsettet fortsat er koblet til telefonen. Headset-ledningen fungerer som radioens antenne.

Indstil frekvens – hvis du vil indtaste den ønskede radiokanals frekvens.

Du kan foretage et opkald eller besvare et indgående opkald på normal vis, mens du hører radio. Under opkaldet afbrydes radiolyden.

Når et program, der anvender en pakkedata- eller HSCSD-forbindelse, sender eller modtager data, kan der opstå radiointerferens.

# **Optager**

Du kan optage tale, lyd eller et aktivt opkald og gemme dette i *Galleri* eller på et hukommelseskort. Dette er nyttigt, hvis du vil optage et navn og et telefonnummer, som du senere vil skrive ned.

Optageren kan ikke bruges, når et dataopkald eller en GPRS-forbindelse er aktiv.

#### Optagelse af lyd

1. Vælg Menu > *Multimedia* > *Optager*.

Du kan bruge de grafiske taster 
, III eller III på skærmen ved at rulle til venstre eller højre og vælge den ønskede knap.

- Du starter optagelsen ved at vælge 
   Du kan starte en optagelse under et opkald ved at vælge Valg > Optag. Når et opkald optages, kan alle parter i opkaldet høre en svag biplyd ca. hvert femte sekund. Når du optager et opkald, skal du holde telefonen i den normale position tæt ved øret.
- 3. Du kan afslutte optagelsen ved at vælge ■. Optagelsen gemmes i *Galleri* > *Optagelser*.
- Du kan lytte til den seneste optagelse ved at vælge Valg > Afspil seneste.
- Du kan sende den seneste optagelse ved hjælp af den infrarøde forbindelse, trådløs Bluetooth-teknologi eller en MMS-besked ved at vælge Valg > Send seneste.

#### Liste over optagelser

Vælg Menu > Multimedia > Optager > Valg > Optagelser. Listen over mapper i Galleri vises. Åbn Optagelser for at se listen over optagelser. Vælg Valg, hvis du vil vælge mellem valgmulighederne for filer i Galleri. Se Galleri s. 81.

#### Definition af en lagringsmappe

Hvis du vil bruge en anden mappe end *Optagelser* som standardmappe i *Galleri*, skal du vælge Menu > *Multimedia* > *Optager* > Valg > Vælg *hukommelse*. Rul til en mappe, og vælg Indstil.

# Equalizer

Du kan styre lydkvaliteten, når du anvender musikafspilleren, ved at forstærke eller reducere frekvensbåndene.

Vælg Menu > Multimedia > Equalizer.

Du kan aktivere et equalizersæt ved at rulle til et af sættene og vælge Aktivér.

Du kan se, redigere eller omdøbe et valgt sæt ved at vælge Valg > Vis, Rediger eller Omdøb. Ikke alle sæt kan redigeres eller omdøbes.

# Stereoudvidelse

Du kan forbedre den lyd, der er tilgængelig i stereo, med en udvidet stereoeffekt ved at vælge Menu > *Multimedia* > *Stereoudvidelse* > *Til*.

# 13. Tryk og tal

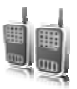

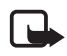

Bemærk! Denne funktion er muligvis ikke tilgængelig i produktet på grund af dit abonnement (netværkstjeneste).

Tryk og tal (TOT) via mobiltelefonnettet er en tovejs-radiotjeneste, der er tilgængelig over et trådløst GSM/GPRS-netværk (netværkstjeneste). TOT giver mulighed for direkte talekommunikation. Tryk på TOT-tasten for at oprette forbindelse.

Du kan bruge TOT til at føre en samtale med en enkelt person eller med en gruppe personer, som har kompatible enheder. Når opkaldet er forbundet, behøver dem, du foretager opkald til, ikke at besvare opkaldet. Deltagerne bør bekræfte modtagelsen af alle samtaler, når det er relevant, da det er den eneste måde, hvorpå afsenderen kan vide, at modtagerne har hørt opkaldet.

Kontakt netværksoperatøren eller tjenesteudbyderen, hvis du ønsker oplysninger om tilgængelighed, priser og oprettelse af abonnement på tjenesten. Roaming-tjenester kan være mere begrænsede end for normale opkald.

Inden du kan bruge TOT-tjenesten, skal du definere de nødvendige indstillinger for TOT-tjenesten. Se TOT-indstillinger s. 95.

Mens du er tilsluttet TOT-tjenesten, kan du bruge telefonens andre funktioner. TOT-tjenesten har ingen forbindelse til traditionel talekommunikation, og derfor er mange af de tjenester, der er tilgængelige ved traditionelle taleopkald (f.eks. telefonsvareren), ikke tilgængelige ved TOT-kommunikation.

# Oprettelse af forbindelse til TOT-tjenesten

Du kan oprette forbindelse til TOT-tjenesten ved at vælge Menu > *Tryk* og tal > Slå Tryk og tal til. i viser, at TOT-forbindelsen er etableret. Viser, at tjenesten midlertidigt er utilgængelig. Telefonen forsøger automatisk at genoprette forbindelsen til tjenesten, indtil du afbryder forbindelsen til TOT-tjenesten. Hvis du har føjet kanaler til telefonen, sluttes du automatisk til de aktive kanaler, og hvis du har valgt en kontakt, en kontaktgruppe eller en kanal som standardhandling for TOT-tasten, vises navnet på det valgte element i standbytilstand.

Hvis du vil afbryde forbindelsen til TOT-tjenesten, skal du vælge *Slå Tryk* og tal fra.

# Foretagelse og modtagelse af et TOT-opkald

Indstil telefonen til at bruge højttaleren eller ørestykket til TOTsamtaler. Når ørestykket er valgt, kan du bruge telefonen som normalt ved at holde den op til øret.

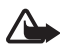

Advarsel! Hold ikke enheden tæt på øret, når højttaleren bruges, da lydstyrken kan være særdeles høj.

Når du har oprettet forbindelse til TOT-tjenesten, kan du foretage eller modtage kanalopkald, gruppeopkald eller 1 til 1-opkald. 1 til 1-opkald er opkald, som du foretager til en enkelt person.

Tryk på og hold TOT-tasten nede hele tiden, mens du taler, og hold telefonen foran dig, så du kan se displayet. Når du er færdig med at tale, skal du slippe TOT-tasten. Taletiden tildeles efter først til mølleprincippet. Når en person er færdig med at tale, er det den første person, der trykker på TOT-tasten, der får lov at tale bagefter.

Du kan tegne abonnement på en kontakt ved at vælge Valg > Opret abonnement. Hvis én eller flere kontakter er markeret, skal du vælge Opret abonnement.

#### Foretagelse af et kanal- eller gruppeopkald

Du kan foretage et opkald til en kanal ved at vælge *Kanalliste* i menuen TOT, rulle til den ønskede kanal og trykke på TOT-tasten.

Tryk og tal

Hvis du vil foretage et gruppeopkald fra *Kontakter*, skal modtagerne have oprettet forbindelse til TOT-tjenesten. Vælg Menu > *Kontakter* > *Grupper*, rul til den ønskede gruppe, og tryk på TOT-tasten.

#### Foretagelse af et 1 til 1-opkald

Du kan starte et 1 til 1-opkald fra listen over de kontakter, du har føjet TOT-adressen til, ved at vælge *Kontaktliste*. Rul til en kontakt, og tryk på TOT-tasten.

Du kan også vælge kontakten i Kontakter.

Du kan starte et 1 til 1-opkald fra listen over TOT-kanaler ved at vælge Kanalliste og rulle til den ønskede kanal. Vælg Medlem., rul til den ønskede kontakt, og tryk på TOT-tasten.

Du kan starte et 1 til 1-opkald fra listen over de tilbagekaldsanmodninger, som du har modtaget, ved at vælge *Tilbagekaldsindbak.*. Rul til den ønskede kontakt, og tryk på TOT-tasten.

#### Foretagelse af TOT-opkald til flere modtagere

Du kan også vælge flere TOT-kontakter fra kontaktlisten. Modtagerne modtager et indgående opkald og skal acceptere opkaldet for at deltage.

Vælg Menu > *Tryk og tal* > *Kontaktliste*, og marker de ønskede kontakter. Tryk på TOT-tasten for at foretage et opkald. De kontakter, der accepterer opkaldet, vises.

#### Modtagelse af et TOT-opkald

En kort tone giver dig besked om et indgående TOT-opkald. De relevante oplysninger vises, f.eks. kanalnavnet eller opkalderens kaldenavn (netværkstjeneste).

Hvis du har indstillet telefonen til først at give dig besked om 1 til 1-opkald, skal du acceptere eller afvise opkaldet.

Hvis du trykker på TOT-tasten og forsøger at besvare et opkald, mens et andet medlem taler, vil du høre en tone, og *Sætter i kø* vises, så længe du trykker på TOT-tasten. Tryk på og hold TOT-tasten nede, og vent, indtil den anden person er færdig med at tale. Derefter kan du tale.

### Tilbagekaldsanmodninger

Hvis du foretager et 1 til 1-opkald, og opkaldet ikke besvares, kan du sende en anmodning til personen om at ringe tilbage til dig.

#### Afsendelse af en tilbagekaldsanmodning

Du kan sende en tilbagekaldsanmodning på en af følgende måder:

- Du kan sende en tilbagekaldsanmodning fra kontaktlisten i menuen Tryk og tal ved at vælge Kontaktliste. Rul til en kontakt, og vælg Valg > Send tilbagekald.
- Du kan sende en tilbagekaldsanmodning fra Kontakter ved at søge efter den ønskede kontakt, vælge Detaljer, rulle til TOT-adressen og vælge Valg > Send tilbagekald.
- Du kan sende en tilbagekaldsanmodning fra gruppelisten i menuen *Tryk og tal* ved at vælge *Kanalliste* og rulle til den ønskede kanal. Vælg Medlem., rul til den ønskede kontakt, og vælg Valg > Send tilbagekald.
- Du kan sende en tilbagekaldsanmodning fra listen over tilbagekaldsanmodninger i menuen *Tryk og tal* ved at vælge *Tilbagekaldsindbak.*. Rul til en kontakt, og vælg Valg > *Send tilbagekald*.

#### Besvarelse af en tilbagekaldsanmodning

Når du modtager en tilbagekaldsanmodning, vises *Tilbagekaldsanmodning modtaget* i standbytilstand. Vælg Vis. Listen over kontakter, som har sendt tilbagekaldsanmodninger til dig, vises.

Du kan foretage et 1 til 1-opkald ved at trykke på TOT-tasten.

Du kan sende en tilbagekaldsanmodning tilbage til afsenderen ved at vælge Valg > Send tilbagekald.

Du kan slette anmodningen ved at vælge Slet.

Hvis du vil have vist afsenderens TOT-adresse, skal du vælge Vis.

Du kan gemme en ny kontakt eller føje TOT-adressen til en kontakt ved at vælge Valg > *Gem som* eller *Føj til kontakt*.

### Tilføjelse af en 1 til 1-kontakt

Du kan gemme navnene på de personer, du ofte foretager 1 til 1-opkald til, på en af følgende måder:

- Du kan føje en TOT-adresse til et navn i Kontakter ved at søge efter den ønskede kontakt og vælge Detaljer > Valg > Tilføj detalje > Tryk og tal-adresse.
- Du kan føje en kontakt til listen over TOT-kontakter ved at vælge Menu > Tryk og tal > Kontaktliste > Valg > Tilføj kontakt.
- Du kan tilføje en kontakt fra kanallisten ved at oprette forbindelse til TOT-tjenesten, vælge *Kanalliste* og rulle til den ønskede kanal. Vælg Medlem., rul til det medlem, hvis kontaktoplysninger du vil gemme, og vælg Valg. Du kan tilføje en ny kontakt ved at vælge *Gem som*. Du kan føje en TOT-adresse til et navn i *Kontakter* ved at vælge *Føj til kontakt*.

# TOT-kanaler

Når du foretager opkald til en kanal, vil alle de medlemmer, der er sluttet til kanalen, høre opkaldet på samme tid.

Der findes tre typer TOT-kanaler:

- Tildelt kanal En permanent kanal, der er oprettet af tjenesteudbyderen.
- Offentlig kanal Alle kanalmedlemmer kan invitere andre personer.
- *Privat kanal* Kun de personer, der modtager en invitation fra den, der har oprettet kanalen, kan deltage.

### Tilføjelse af en kanal

Du kan tilføje en offentlig eller privat kanal ved at vælge Menu > *Tryk og tal* > *Tilføj kanal* og redigere indstillingerne i formularfelterne:

Kanalstatus: - Vælg Aktiv eller Inaktiv.

Kaldenavn i kanalen: - Indtast kaldenavnet for kanalen.

Kanalsikkerhed: - Vælg Offentlig kanal eller Privat kanal.

Du kan sende en invitation til gruppen ved at vælge Ja, når telefonen anmoder om det. Du kan sende invitationen som en SMS-besked eller via den infrarøde forbindelse.

Hvis du vil tilføje en kanal ved at indtaste kanaladressen manuelt, skal du vælge Menu > *Tryk og tal* > *Tilføj kanal* > Valg > *Rediger adresse manuelt*. Indtast den kanaladresse, du har fået af tjenesteudbyderen.

#### Modtagelse af en invitation

Når du modtager en invitation til en gruppe, vises *Kanalinvitation modtaget*:.

- Du kan få vist den kontakt, der har sendt invitationen, og kanaladressen, hvis gruppen ikke er en privat gruppe, ved at vælge Vis.
- 2. Du kan tilføje kanalen på telefonen ved at vælge Gem.
- 3. Du kan indstille kanalens status ved at vælge Aktiv eller Inaktiv.

Du kan afvise invitationen ved at vælge Vis > Afvis > Ja.

# TOT-indstillinger

Der findes to typer TOT-indstillinger: Indstillinger til at oprette forbindelse til tjenesten og indstillinger til at bruge tjenesten.

Du modtager muligvis indstillingerne til oprettelse af forbindelse til tjenesten fra netværksoperatøren eller tjenesteudbyderen. Se Konfigurationsindstillingstjeneste s. 10. Du kan også indtaste indstillingerne manuelt. Se Konfiguration s. 75.

Du kan angive indstillingerne for tilslutning til tjenesten ved at vælge Menu > Tryk og tal > Konfig.-indstillinger og vælge mellem følgende valgmuligheder:

Konfiguration – for at vælge en tjenesteudbyder og vælge Standard eller Personlig konfiguration til TOT-tjenesten. Kun de konfigurationer, som understøtter TOT-tjenesten, vises.

*Konto* – for at vælge en TOT-tjenestekonto i de aktive konfigurationsindstillinger.

Tryk og tal

Du kan også vælge mellem følgende valgmuligheder: *Tryk og tal*brugernavn, Standardkaldenavn, Tryk og tal-adgangskode, Domæne og Serveradresse.

Du kan redigere indstillingerne for brug af TOT ved at vælge Menu > *Tryk* og tal > *Tryk* og tal-indstil. og vælge mellem følgende valgmuligheder:

1 til 1-opkald > Til – for at indstille telefonen, så den tillader modtagelse af 1 til 1-opkald. Hvis du vil kunne foretage, men ikke modtage 1 til 1-opkald, skal du vælge *Fra*. Tjenesteudbyderen tilbyder muligvis nogle tjenester, som tilsidesætter disse indstillinger. Du kan indstille telefonen til først at give dig besked med en ringetone, når du modtager et indgående 1 til 1-opkald, ved at vælge *Informer*.

*Std.funktion for TOT-tast* – for at vælge standardhandlingen for TOTtasten. Du kan indstille tasten til at åbne *Kontaktliste* eller *Kanalliste*, eller til at foretage et TOT-opkald til en bestemt kontakt, kanal eller gruppe.

*Vis min loginstatus* > *Ja* – for at aktivere afsendelse af logon-status.

*TOT-status ved tlf.start > Ja* eller *Bekræft først* – for at indstille telefonen til automatisk at oprette forbindelse til TOT-tjenesten, når du tænder telefonen.

*Tryk og tal i udlandet* – for at tænde eller slukke for TOT-tjenesten, når telefonen bruges uden for hjemmenetværket.

Send min TOT-adresse > Nej – for at skjule din TOT-adresse for opkald.

# 14. Planlægning

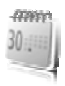

### Alarm

Du kan indstille telefonens alarm til at gå i gang på et bestemt tidspunkt. Vælg Menu > *Planlægning* > *Alarm*.

Du kan indstille alarmen ved at vælge *Alarmtid*, indtaste alarmtidspunktet og vælge OK. Du kan ændre tidspunktet, når alarmtidspunktet er indstillet, ved at vælge *Til*.

Du kan indstille telefonen til at afgive en alarm på bestemte ugedage ved at vælge *Gentaget alarm*.

Du kan vælge alarmtonen eller angive en radiokanal som alarmtone ved at vælge *Alarmtone*. Hvis du vælger radioen som alarmtone, skal du slutte headsettet til telefonen. Telefonen bruger den seneste kanal, du har lyttet til, som alarm, og alarmen udsendes gennem højttaleren. Hvis du fjerner headsettet eller slukker telefonen, erstattes radioen af standardalarmtonen.

Du kan angive en udsættelsestimeout ved at vælge *Udsættelsestimeout* og tidsperioden.

#### Standsning af alarmen

Telefonen udsender et alarmsignal, i displayet blinker *Alarm!*, og det aktuelle tidspunkt vises på skærmen, selvom telefonen er slukket. Du kan stoppe alarmen ved at vælge **Stop**. Hvis du lader telefonens alarm lyde i et minut eller vælger **Udsæt**, afbrydes alarmen i den tidsperiode, du har angivet i *Udsættelsestimeout*, hvorefter den starter igen.

Hvis telefonen er slukket på alarmtidspunktet, tænder den automatisk og begynder at afspille alarmtonen. Når du vælger Stop, bliver du spurgt, om du vil aktivere enheden til opkald. Vælg Nej for at slukke enheden eller Ja for at foretage og modtage opkald. Vælg ikke Ja, når brug af den trådløse telefon kan forårsage interferens eller være farlig.

# Kalender

#### Vælg Menu > Planlægning > Kalender.

Den aktuelle dag vises med en ramme i månedsvisningen. Hvis der er angivet en note for dagen, vises dagen med fed skrift, og begyndelsen af noten vises under kalenderen. Du kan få vist noterne for dagen ved at vælge Vis. Hvis du vil se en uge, skal du vælge Valg > Ugevisning. Hvis du vil slette alle noter i kalenderen, skal du vælge måneds- eller ugevisningen og vælge Valg > Slet alle noter.

Med de andre valgmuligheder i dagsvisningen i kalenderen kan du oprette en note, slette, redigere, flytte eller gentage en note, kopiere en note til en anden dag, sende en note med Bluetooth-teknologi eller sende en note til kalenderen på en anden kompatibel telefon som SMSbesked eller MMS-besked. I *Indstillinger* kan du indstille dato, klokkeslæt, tidszone, dato- og klokkeslætsformat, datoseparator, standardvisning eller ugens første dag. I *Slet noter automatisk* kan du indstille telefonen til automatisk at slette gamle noter efter et bestemt tidsrum.

#### Oprettelse af en kalendernote

#### <u>Notealarm</u>

Telefonen udsender en biplyd, og noten vises. Når der vises en opkaldsnote 🐨 på skærmen, kan du foretage et opkald til det viste nummer ved at trykke på opkaldstasten. Du kan stoppe alarmen og få vist noten ved at vælge Vis. Du kan stoppe alarmen i 10 minutter ved at vælge Udsæt.

Du kan stoppe alarmen uden at se noten ved at vælge Afslut.

# Opgaveliste

Du kan gemme en note med en opgave, du skal udføre, ved at vælge Menu > Planlægning > Opgaveliste.

Du kan oprette en note, hvis der ikke er tilføjet nogen note, ved at vælge Tilføj. Ellers skal du vælge Valg > *Tilføj*. Skriv noten, vælg Gem og notens prioritet, og angiv deadline og alarmtype for noten.

Du kan få vist en note ved at rulle til den og vælge Vis.

Du kan også vælge at slette den valgte note og slette alle de noter, du har markeret som udført. Du kan sortere noterne efter prioritet eller deadline, sende en note til en anden telefon som SMS-besked eller MMS-besked, gemme en note som kalendernote eller åbne kalenderen.

Mens du læser en note, kan du også vælge at redigere notens deadline eller prioritet eller markere noten som udført.

# Noter

Du kan skrive og sende noter ved at vælge Menu > *Planlægning* > *Noter*.

Du kan oprette en note, hvis der ikke er tilføjet nogen note, ved at vælge Tilføj. Ellers skal du vælge Valg > *Opret note*. Skriv noten, og vælg Gem.

Blandt valgmuligheder er også sletning og redigering af en note. Når du redigerer en note, kan du også lukke tekstredigeringsprogrammet uden at gemme ændringerne. Du kan sende noten til kompatible enheder via den infrarøde forbindelse, trådløs Bluetooth-teknologi, som SMSbesked eller som MMS-besked. Hvis noten er for lang til at blive sendt som SMS-besked, bliver du bedt om at slette det nødvendige antal tegn fra noten.

# Regnemaskine

Telefonens regnemaskine kan addere, subtrahere, multiplicere, dividere, kvadrere, udregne kvadratrødder og foretage valutaomregning.

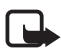

Bemærk! Denne regnemaskine har en begrænset nøjagtighed og er designet til enkle beregninger.

Vælg Menu > Planlægning > Regnemaskine. Når O vises på skærmen, skal du indtaste det første tal i beregningen. Tryk på # for at sætte et komma. Vælg Valg > Adder, Subtraher, Multiplicer, Divider, Kvadrer, Kvadratrod eller Skift fortegn. Indtast det andet tal. Du kan få vist resultatet ved at vælge Resultat. Du kan starte en ny beregning ved at trykke på og holde Slet nede.

#### **Valutaomregning**

Vælg Menu > Planlægning > Regnemaskine. Du kan gemme vekselkursen ved at vælge Valg > Vekselkurs. Vælg en af de viste indstillinger. Indtast vekselkursen, tryk på tasten # for at indsætte et decimaltegn, og vælg OK. Vekselkursen gemmes i hukommelsen, indtil du erstatter den med en ny. Du kan foretage valutaomregning ved at indtaste det beløb, der skal omregnes, og vælge Valg > Lokal eller Udenlandsk.

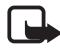

Bemærk! Når du skifter basisvaluta, skal du indtaste de nye kurser, fordi alle tidligere angivne vekslingskurser nulstilles.

# Nedtællingsur

Vælg Menu > Planlægning > Nedtællingsur. Indtast den ønskede alarmtid i timer, minutter og sekunder, og vælg OK. Du kan også vælge at skrive en tekst, der bliver vist, når tiden udløber. Du kan starte nedtællingsuret ved at vælge Start. Du kan ændre nedtællingstiden ved at vælge *Skift tid*. Du kan stoppe uret ved at vælge *Stop ur*.

Hvis alarmtidspunktet nås, mens telefonen er i standbytilstand, afgiver telefonen en tone, og noteteksten blinker, hvis telefonen er indstillet til det, eller teksten *Nedtælling udløbet* vises. Du kan stoppe alarmen ved at trykke på en vilkårlig tast. Hvis du ikke trykker på en tast, afbrydes alarmen automatisk efter 30 sekunder. Du kan stoppe alarmen og slette noteteksten ved at vælge Afslut. Du kan genstarte nedtællingsuret ved at vælge Genstart.

# Stopur

Du kan bruge stopuret til at tage tid og registrere mellemtider eller omgangstider. Du kan anvende telefonens øvrige funktioner, mens stopuret er i brug. Du kan indstille tidtagning med stopuret i baggrunden ved at trykke på afslutningstasten.

Når stopuret bruges, eller når det kører i baggrunden ved brug af andre funktioner, øges brugen af batteriets strøm, og dets levetid reduceres.

Vælg Menu > *Planlægning* > *Stopur*, og vælg mellem følgende valgmuligheder:

*Mellemtid* – hvis du vil registrere mellemtider. Du kan starte tidtagningen ved at vælge Start. Vælg Mellemtid, hver gang du vil registrere en mellemtid. Du kan stoppe tidtagningen ved at vælge Stop.

Du kan gemme den registrerede tid ved at vælge Gem.

Du kan starte tidtagningen igen ved at vælge Valg > Start. Den nye tid lægges til den tidligere tid. Du kan nulstille tiden uden at gemme den ved at vælge *Nulstil*.

Du kan indstille tidtagning med stopuret i baggrunden ved at trykke på afslutningstasten.

*Omgangstid* – hvis du vil registrere omgangstider. Du kan indstille tidtagning med stopuret i baggrunden ved at trykke på afslutningstasten.

*Fortsæt* – hvis du vil have den tidtagning vist, du har indstillet til at køre i baggrunden.

*Vis seneste* – hvis du vil have den senest registrerede tid vist, hvis du ikke har nulstillet stopuret.

*Vis tider* eller *Slet tider* – hvis du vil have vist eller slette de gemte tider.

# 15. Programmer

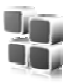

### Spil

Telefonens miniSD-kort indeholder muligvis spil.

#### Start af et spil

Vælg Menu > *Programmer* > *Spil*. Rul til det ønskede spil, og vælg Åbn, eller tryk på opkaldstasten.

Oplysninger om spilrelaterede valgmuligheder finder du under Valgmuligheder for program s. 103.

#### **Spiloverførsler**

Vælg Menu > *Programmer* > Valg > *Overførsler* > *Spiloverførsler*. Listen over tilgængelige bogmærker vises. Se Bogmærker s. 107.

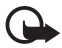

Vigtigt! Installer og anvend kun programmer og anden software fra kilder, der tilbyder tilstrækkelig sikkerhed og beskyttelse mod skadelig software.

#### **Spilindstillinger**

Du kan angive lyd-, lys- og vibrationsindstillinger for et spil ved at vælge Menu > Programmer > Valg > Programindstillinger.

# Samling

Telefonens software indeholder en række Java-programmer.

#### Start af et program

Vælg Menu > *Programmer* > *Samling*. Rul til et program, og vælg Åbn, eller tryk på opkaldstasten.

#### Valgmuligheder for program

*Slet* – sletter programmet fra telefonen.

Detaljer - hvis du vil angive yderligere oplysninger om programmet.

*Opdater version* – hvis du vil kontrollere, om der kan hentes en ny version af programmet fra *Internet* (netværkstjeneste).

*Webside* – du kan hente yderligere oplysninger eller data til programmet fra en internetside (netværkstjeneste). Denne mulighed vises kun, hvis der følger en internetadresse med programmet.

*Programadgang* – begrænser programmets adgang til netværket. Der vises forskellige kategorier. Vælg en af de tilgængelige tilladelser i hver kategori.

#### Overførsel af et program

Telefonen understøtter J2ME<sup>™</sup>-Java-programmer. Kontroller, at programmet er kompatibelt med telefonen, inden du henter det.

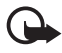

Vigtigt! Installer og anvend kun programmer og anden software fra kilder, der tilbyder tilstrækkelig sikkerhed og beskyttelse mod skadelig software.

Du kan hente nye Java-programmer på forskellige måder:

 Vælg Menu > Programmer > Valg > Overførsler > Programoverførsler, hvorefter der vises en liste over de tilgængelige bogmærker. Se Bogmærker s. 107.

Kontakt tjenesteudbyderen, hvis du vil have oplysninger om de forskellige tjenester, priser og takster.

- Brug funktionen til spiloverførsler. Se Spiloverførsler s. 102.
- Brug Nokia Application Installer fra Nokia PC Suite til at hente programmerne til telefonen.

Enheden kan have indlæst bogmærker til websteder, der ikke er tilknyttet til Nokia. Nokia garanterer ikke for eller godkender ikke disse websteder. Hvis du vælger at åbne dem, skal du tage de samme forholdsregler med hensyn til sikkerhed eller indhold som på et hvilket som helst andet websted.

# 16. Internet

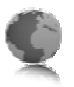

Du kan få adgang til forskellige mobile internettjenester med telefonens browser.

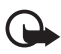

Vigtigt! Brug kun tjenester, som du har tillid til, og som tilbyder tilstrækkelig sikkerhed og beskyttelse mod skadelig software.

Kontakt din tjenesteudbyder for at få oplysninger om disse tjenester og priser samt instruktioner.

Med telefonens browser kan du få vist de tjenester, der anvender WML (Wireless Markup Language) eller XHTML (Extensible HyperText Markup Language) på deres sider. Visningen kan variere, afhængigt af displaystørrelsen. Du kan muligvis ikke se alle detaljer på internetsiderne.

# Grundlæggende trin til åbning og brug af tjenester

- 1. Gem de tjenesteindstillinger, der er nødvendige for at få adgang til den tjeneste, du vil bruge. Se Opsætning af browseren s. 104.
- 2. Opret forbindelse til tjenesten. Se Oprettelse af forbindelse til en tjeneste s. 105.
- 3. Begynd at gennemse siderne på tjenesten. Se Gennemsyn af sider på internettet s. 105.
- 4. Når du er færdig med at gennemse siderne, kan du afbryde forbindelsen til tjenesten. Oplysninger om, hvordan du afbryder forbindelsen, finder du under Indstillinger ved brug af internettet s. 106

# Opsætning af browseren

Du modtager muligvis de konfigurationsindstillinger, der kræves til browseren, som en konfigurationsbesked fra den netværksoperatør eller tjenesteudbyder, hvis tjeneste du vil bruge. Se Konfigurationsindstillingstjeneste s. 10. Du kan også indtaste alle konfigurationsindstillingerne manuelt. Se Konfiguration s. 75.

### Oprettelse af forbindelse til en tjeneste

Først skal du sørge for, at de korrekte konfigurationsindstillinger til den tjeneste, du vil bruge, er aktiveret.

- Du kan vælge indstillingerne til oprettelse af forbindelse til tjenesten ved at vælge Menu > Internet > Indstillinger > Konfigurationsindstil.
- 2. Vælg Konfiguration. Kun de konfigurationer, som understøtter browsertjenesten, vises. Vælg en tjenesteudbyder, og vælg Standard eller Personlig konfiguration til søgning på internettet. Se Opsætning af browseren s. 104.
- 3. Vælg Konto og en tjenestekonto til søgning på nettet, som findes i de aktive konfigurationsindstillinger.
- 4. Vælg *Vis terminalvindue* > *Ja* for at foretage manuel brugergodkendelse af intranetforbindelser.

Derefter kan du oprette forbindelse til tjenesten på en af følgende måder:

- Vælg Menu > Internet > Startside, eller tryk på 0, og hold den nede i standbytilstand.
- Du kan vælge et bogmærke til tjenesten ved at vælge Menu > Internet > Bogmærker.
- Du kan vælge den seneste URL ved at vælge Menu > Internet > Sidste webadresse.
- Du kan indtaste adressen på tjenesten ved at vælge Menu > Internet > Gå til adresse. Indtast adressen på tjenesten, og vælg OK.

# Gennemsyn af sider på internettet

Når du har oprettet forbindelse til tjenesten, kan du begynde at gennemse dens sider. Telefontasternes funktion kan variere, afhængigt af den valgte tjeneste. Følg den vejledende tekst i telefonens display. Kontakt tjenesteudbyderen, hvis du vil have yderligere oplysninger.

Hvis pakkedata er valgt som databærer, vises <sup>©</sup> øverst til venstre på skærmen, mens du er på internettet. Hvis du modtager et opkald eller en SMS-besked eller foretager et opkald, mens der er oprettet en

pakkedataforbindelse, vises  $\mathbb{K}$  øverst til højre på skærmen for at angive, at pakkedataforbindelsen er afbrudt (i venteposition). Efter et opkald forsøger telefonen at genoprette pakkedataforbindelsen.

#### Brug af telefontasterne, mens du er på internettet

Rul i den ønskede retning, når du vil gennemse en side.

Du kan vælge et fremhævet element ved at trykke på opkaldstasten eller ved at vælge Vælg.

Du kan indtaste bogstaver og tal ved at trykke på tasterne fra 0 til 9. Du kan indtaste specialtegn ved at trykke på tasten \*.

#### Indstillinger ved brug af internettet

Du har følgende indstillingsmuligheder:

Startside – hvis du vil gå tilbage til startsiden.

*Genveje* – hvis du vil åbne en ny liste over de indstillinger, der er specifikke for denne side. Denne indstilling er kun tilgængelig, hvis siden indeholder genveje.

*Tilføj bogmærke* – hvis du vil gemme siden som et bogmærke.

*Bogmærker* – hvis du vil åbne listen med bogmærker. Se Bogmærker s. 107.

*Sideindstillinger* – hvis du vil have listen med indstillinger for den aktive side vist.

*Oversigt* – hvis du vil have en liste med de senest besøgte URL-adresser vist.

Andre valg – hvis du vil have en liste med andre indstillinger vist.

Indlæs igen – hvis du vil genindlæse og opdatere den aktuelle side.

Afslut – hvis du vil afbryde forbindelsen til en tjeneste.

Tjenesteudbyderen tilbyder muligvis også andre valgmuligheder.

#### Direkte opkald

Browseren understøtter funktioner, som du kan få adgang til, når du er på internettet. Du kan foretage et telefonopkald, sende DTMF-toner, mens du er i gang med et taleopkald, og gemme et navn og et telefonnummer fra en side.

#### Bogmærker

Det er muligt at gemme webadresser som bogmærker i telefonens hukommelse.

- Mens du søger på internettet, kan du vælge Valg > Bogmærker, eller hvis telefonen er i standbytilstand, kan du vælge Menu > Internet > Bogmærker.
- 2. Rul til et bogmærke, og vælg det, eller tryk på opkaldstasten for at oprette forbindelse til den side, der er knyttet til bogmærket.
- Vælg Valg for at få vist, redigere, slette eller sende bogmærket, oprette et nyt bogmærke eller gemme bogmærket i en mappe.

Enheden kan have indlæst bogmærker til websteder, der ikke er tilknyttet til Nokia. Nokia garanterer ikke for eller godkender ikke disse websteder. Hvis du vælger at åbne dem, skal du tage de samme forholdsregler med hensyn til sikkerhed eller indhold, som til et hvilket som helst andet websted.

#### Modtagelse af et bogmærke

Når du har modtaget et bogmærke, der er sendt som bogmærke, vises 1 bogmærke modtaget. Du kan gemme bogmærket ved at vælge Vis > Gem.

# Indstillinger for udseende

Mens du søger på internettet, kan du vælge Valg > Andre valg > Indstillinger for udseende, eller hvis telefonen er i standbytilstand, kan du vælge Menu > Internet > Indstillinger > Indstillinger for udseende og vælge mellem følgende muligheder:

*Tekstombrydning* > *Til* – hvis du vil indstille teksten til at fortsætte i næste linje på skærmen. Hvis du vælger *Fra*, afkortes teksten.

*Skriftstørrelse* > *Ekstra lille*, *Lille* eller *Mellemstor* – hvis du vil indstille skriftstørrelsen.

*Vis billeder* > *Nej* – hvis du vil skjule billederne på siden. Dette kan betyde, at du hurtigere kan gennemse sider, der indeholder mange billeder.

*Signaler* > *Signal f. ikke-sikker forb.* > *Ja* – hvis du vil indstille telefonen til at afgive et signal, når en sikker forbindelse ændres til en usikker forbindelse under søgning.

Signaler > Signal f. ikke-sikre elem. > Ja – hvis du vil indstille telefonen til at afgive et signal, når en sikker side indeholder et usikkert element. Disse signaler garanterer ikke en sikker forbindelse. Se Browsersikkerhed s. 110 for at få yderligere oplysninger.

*Tegnsæt* > *Indholdskodning* – hvis du vil vælge kodning for browsersideindholdet.

Tegns act > Unicode-webadr. (UTF-8) > Til - for at indstille telefonen til at sende URL-adresser som Unicode (UTF-8). Du skal muligvis bruge denne indstilling, når du åbner en webside, som er oprettet på et fremmedsprog.

*Skærmstørrelse* > *Fuld* eller *Lille* – hvis du vil indstille skærmens udseende.

*JavaScripts* > *Aktivér* – hvis du vil aktivere Java-scripts.

# Sikkerhedsindstillinger

#### **Cookies**

En cookie er data, som et websted gemmer i telefonens cachehukommelse. Cookies gemmes, indtil du tømmer cachehukommelsen. Se Cachehukommelse s. 110.

Mens du søger på internettet, kan du vælge Valg > Andre valg > Sikkerhed > Indstillinger for cookies, eller hvis telefonen er i standbytilstand, kan du vælge Menu > Internet > Indstillinger > Sikkerhedsindstillinger > Cookies. Du kan tillade eller forhindre, at telefonen modtager cookies, ved at vælge Tillad eller Afvis.
### Scripts via en sikker forbindelse

Du kan vælge, om du vil tillade, at der køres scripts fra en sikker side. Telefonen understøtter WML-scripts.

Du kan tillade scripts, mens du søger på internettet, ved at vælge Valg > Andre valg > Sikkerhed > WMLScript-indstillinger, eller hvis telefonen er i standbytilstand, kan du vælge Menu > Internet > Indstillinger > Sikkerhedsindstillinger > WMLScripts via sik. forb. > Tillad.

# Indstillinger for hentning

Du kan automatisk gemme overførte filer i *Galleri* ved at vælge Menu > Internet > Indstillinger > Indstillinger for hentning > Gem automatisk > Til.

# Tjenesteindbakke

Telefonen kan modtage tjenestebeskeder ("pushed messages") fra tjenesteudbyderen (netværkstjeneste). Tjenestebeskeder er meddelelser (f.eks. nyhedsoverskrifter), og de kan indeholde en SMS-besked eller en adresse til en tjeneste.

Du kan åbne *Tjenesteindbakke* i standbytilstand, når du har modtaget en tjenestebesked, ved at vælge Vis. Hvis du vælger Afslut, flyttes beskeden til *Tjenesteindbakke*. Du kan få adgang til *Tjenesteindbakke* senere ved at vælge Menu > *Internet* > *Tjenesteindbakke*.

Du kan få adgang til *Tjenesteindbakke*, mens du søger på internettet, ved at vælge Valg > Andre valg > Tjenesteindbakke. Rul til den ønskede besked, og aktivér browseren, så du kan hente det markerede indhold, ved at vælge Hent. Du kan få vist detaljerede oplysninger om tjenestebeskeden eller slette beskeden ved at vælge Valg > Detaljer eller *Slet*.

## <u>Tjenesteindbakkeindstillinger</u>

Vælg Menu > Internet > Indstillinger > Tjenesteindbakkeindstil.

Du kan angive, om du vil modtage tjenestebeskeder, ved at vælge *Tjenestebeskeder > Til* eller *Fra*. Du kan indstille telefonen til kun at modtage tjenestebeskeder fra indholdsforfattere, der er godkendt af tjenesteudbyderen, ved at vælge *Beskedfilter > Til.* Du kan få vist listen med godkendte indholdsforfattere ved at vælge *Godkendte udbydere*.

Du kan indstille telefonen til automatisk at aktivere browseren fra standbytilstand, når telefonen har modtaget en tjenestebesked, ved at vælge *Automatisk forbindelse* > *Til*. Hvis du vælger *Fra*, aktiveres browseren kun, efter at du har valgt *Hent*, når telefonen har modtaget en tjenestebesked.

# Cachehukommelse

En cache er en hukommelsesplacering, som anvendes til midlertidig lagring af data. Hvis du har fået eller har forsøgt at få adgang til fortrolige oplysninger, der kræver adgangskoder, skal du tømme cachen efter hver anvendelse. De oplysninger eller tjenester, du har fået adgang til, gemmes i cachen.

Du kan tømme cachen, mens du søger på internettet, ved at vælge Valg > Andre valg > Ryd cache. Hvis telefonen er i standbytilstand, kan du vælge Menu > Internet > Ryd cache.

## Browsersikkerhed

Der kræves sikkerhedsfunktioner til visse tjenester, f.eks. netbank og ehandel. Til disse forbindelser skal du bruge sikkerhedscertifikater og muligvis også et sikkerhedsmodul, som kan være tilgængeligt på SIMkortet. Kontakt tjenesteudbyderen, hvis du vil have yderligere oplysninger.

## Sikkerhedsmodul

Sikkerhedsmodulet forbedrer sikkerhedstjenesterne for programmer, der kræver en browserforbindelse, og giver dig mulighed for at anvende en digital signatur. Sikkerhedsmodulet kan indeholde certifikater samt private og offentlige nøgler. Certifikaterne gemmes i sikkerhedsmodulet af tjenesteudbyderen.

Du kan få vist indstillingerne for sikkerhedsmodulet eller ændre dem ved at vælge Menu > Indstillinger > Sikkerhed > Sikkerhedsmodulindstil.

## **Certifikater**

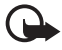

Vigtigt! Selvom brugen af certifikater mindsker risikoen væsentligt ved fjernforbindelser og softwareinstallation, skal de bruges korrekt for at kunne udnytte den øgede sikkerhed. Tilstedeværelsen af et certifikat giver ikke nogen beskyttelse i sig selv. Certifikatstyring skal indeholde korrekte, ægte eller pålidelige certifikater, hvis der skal være øget sikkerhed. Certifikater har en begrænset levetid. Hvis der vises Udløbet certifikat eller Certifikatet endnu ikke gyldigt, selvom certifikatet skulle være gyldigt, skal du kontrollere, at den aktuelle dato og det aktuelle klokkeslæt i enheden er korrekt.

Før du ændrer certifikatindstillinger, skal du sikre, at du har tillid til ejeren af certifikatet, og at certifikatet faktisk tilhører den angivne ejer.

Der findes tre typer certifikater: servercertifikater, nøglecentercertifikater og brugercertifikater. Du modtager muligvis disse certifikater fra tjenesteudbyderen. Godkendelsescertifikater og brugercertifikater kan også gemmes i sikkerhedsmodulet af tjenesteudbyderen.

Du kan få vist listen med godkendelsescertifikater eller brugercertifikater ved at vælge Menu > Indstillinger > Sikkerhed > Godkendelsescertifikater eller Brugercertifikater.

**W** vises, mens der er oprettet forbindelse, hvis dataoverførslen mellem telefonen og indholdsserveren er krypteret.

Sikkerhedsikonet angiver ikke, at dataoverførslen mellem gatewayen og indholdsserveren (eller stedet, hvor den anmodede ressource er gemt) er sikker. Tjenesteudbyderen sikrer dataoverførslen mellem gatewayen og indholdsserveren.

## Digital signatur

Du kan oprette digitale signaturer med telefonen, hvis SIM-kortet har et sikkerhedsmodul. At bruge den digitale signatur kan være det samme som at underskrive en regning, en kontrakt eller et andet dokument på papir. Hvis du vil oprette en digital signatur, skal du vælge et link på en side, f.eks. titlen på en bog, du vil købe, og prisen på bogen. Den tekst, der skal signeres, f.eks. beløbet og datoen, vises.

Kontrollér, at headerteksten er *Lœs*, og at ikonet for digital signatur  $\mathbb{B} \ \mathcal{P}$  vises.

Hvis ikonet for den digitale signatur ikke vises, betyder det, at der er et sikkerhedsproblem, og du må ikke indtaste personlige data som f.eks. din PIN-kodesignaturen.

Hvis du vil signere teksten, skal du først læse hele teksten og derefter vælge Signér.

Teksten fylder muligvis mere end et enkelt skærmbillede. Rul derfor igennem hele teksten, og læs den, inden du signerer den.

Vælg det brugercertifikat, du vil bruge. Indtast PIN-kodesignaturen (se Adgangskoder s. 9), og vælg OK. Ikonet for den digitale signatur forsvinder, og tjenesten viser muligvis en bekræftelse af købet.

# 17. SIM-tjenester

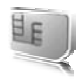

SIM-kortet giver muligvis mulighed for flere tjenester. Du kan kun åbne denne menu, hvis det understøttes af SIM-kortet. Menuens navn og indhold afhænger af de tilgængelige tjenester.

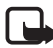

Bemærk! Kontakt leverandøren af SIM-kortet, f.eks. netværksoperatøren, tjenesteudbyderen eller en anden leverandør, hvis du vil have oplysninger om tilgængelighed, priser og brug af SIMtjenester.

Du kan indstille telefonen til at vise de bekræftelsesbeskeder, der sendes mellem telefonen og netværket, når du anvender SIM-tjenesterne, ved at vælge Menu > Indstillinger > Telefon > Bekræft SIM-tjen.handling > Ja.

Brug af disse tjenester kan medføre, at der sendes beskeder eller foretages telefonopkald, som du skal betale for.

# 18. Pc-forbindelse

Du kan sende og modtage e-mail og få adgang til internettet, når telefonen er koblet til en kompatibel pc via trådløs Bluetooth-teknologi, en infrarød forbindelse eller en USB-datakabelforbindelse. Du kan bruge telefonen sammen med forskellige pc-forbindelses- og datakommunikationsprogrammer.

# Nokia PC Suite

Med Nokia PC Suite kan du f.eks. synkronisere kontakter, kalenderen, noter og opgavenoter mellem telefonen og den kompatible pc eller en ekstern internetserver (netværkstjeneste). Du kan få yderligere oplysninger og hente PC Suite på Nokias websted, www.nokia.com/ support.

## EGPRS, HSCSD, CSD og WCDMA

Sammen med telefonen kan du bruge de forbedrede tjenester GPRS (EGPRS), GPRS (General Packet Radio Service), CSD (circuit switched data) (*GSM-data*), HSCD (High Speed Circuit Switched Data) og WCDMA-pakke- og datatjenesterne.

Kontakt netværksoperatøren eller tjenesteudbyderen, hvis du ønsker yderligere oplysninger om tilgængelighed og abonnement på datatjenester.

Ved brug af HSCSD-tjenester opbruges telefonens batteri hurtigere end ved almindelige tale- eller dataopkald. Du skal muligvis slutte telefonen til en oplader under dataoverførslen.

Se Pakkedataindstillinger s. 70.

## Datakommunikationsprogrammer

Du kan finde oplysninger om brugen af et datakommunikationsprogram ved at læse dokumentationen til programmet.

Det anbefales, at du undlader at foretage eller besvare telefonopkald, mens der er oprettet forbindelse til en computer, da det kan bevirke, at forbindelsen afbrydes.

Du kan opnå en bedre ydeevne under dataopkald ved at placere telefonen på en stationær overflade med tastaturet vendt nedad. Undgå at flytte telefonen ved f.eks. at tage den op i hånden under et dataopkald.

# 19. Batterioplysninger

# Opladning og afladning

Enheden får strøm fra et genopladeligt batteri. Et nyt batteri virker først optimalt, når det har været fuldt op- og afladet to til tre gange. Selvom batteriet kan oplades og aflades hundredvis af gange, har det en begrænset levetid. Når taleog standbytiderne bliver væsentligt kortere end normalt, skal du udskifte batteriet. Brug kun batterier, der er godkendt af Nokia, og oplad kun batteriet med opladere, der er godkendt af Nokia og udviklet til denne enhed.

Hvis det er første gang, et udskiftningsbatteri anvendes, eller hvis batteriet ikke har været anvendt i en længere periode, kan det være nødvendigt at tilslutte opladeren og derefter frakoble den og tilslutte den igen for at starte opladningen.

Frakobl opladeren fra stikkontakten og enheden, når den ikke bruges. Lad aldrig et fuldt ladet batteri være tilsluttet en oplader, da overopladning kan forkorte batteriets levetid. Hvis et fuldt ladet batteri ikke bliver anvendt, vil det miste ladningen med tiden.

Hvis batteriet er helt afladet, kan det tage et par minutter, inden opladningsindikatoren vises i displayet, eller inden du kan foretage opkald.

Brug kun batteriet til dets påtænkte formål. Benyt ikke en beskadiget oplader eller et beskadiget batteri.

Undgå at kortslutte batteriet. Der kan forekomme utilsigtet kortslutning, hvis en metalgenstand som f.eks. en mønt, clips eller kuglepen forårsager direkte forbindelse mellem den positive (+) og negative (-) pol på batteriet (de ser ud som metalstrimler på batteriet). Det kan f.eks. ske, når du har et ekstra batteri i en lomme eller taske. Hvis polerne kortsluttes, kan batteriet eller metalgenstanden tage skade.

Batteriets kapacitet og levetid forringes, hvis det opbevares i varme eller kolde omgivelser, f.eks. i en lukket bil en varm sommerdag eller en kold vinterdag. Forsøg altid at opbevare batteriet mellem 15° C og 25° C. En enhed med et varmt eller koldt batteri kan midlertidigt gå ud af drift, selvom det er fuldt opladet. Batteriers funktionsdygtighed forringes væsentligt ved temperaturer et stykke under 0° C.

Brænd ikke batterier, da de kan eksplodere. Batterier kan også eksplodere, hvis de er beskadiget. Batterier skal destrueres i henhold til gældende regler. Indlever batterierne til genbrug, hvis det er muligt. Smid ikke batterier ud sammen med husholdningsaffaldet.

## Godkendelsesretningslinjer for Nokia-batterier

Brug altid kun originale Nokia-batterier for din egen sikkerheds skyld. Hvis du vil sikre dig, at du får et originalt Nokia-batteri, skal du købe det hos en godkendt Nokia-forhandler, kontrollere, at logoet for originalt Nokia-ekstraudstyr findes på emballagen, og kontrollere hologrametiketten ved hjælp af følgende trin:

Selvom batteriet består alle fire trin i testen, er det ingen garanti for, at batteriet er ægte. Hvis du har den mindste mistanke om, at batteriet ikke er et originalt Nokia-batteri, skal du ikke bruge batteriet, men kontakte den nærmeste autoriserede Nokia-servicetekniker eller -forhandler. Den autoriserede Nokiaservicetekniker eller -forhandler kan kontrollere, om batteriet er ægte. Hvis batteriets ægthed ikke kan bekræftes, skal du indlevere batteriet, hvor du har købt det.

#### Godkendelse af hologram

- Når du kigger på hologrametiketten, skal du kunne se Nokia-symbolet med de to hænder fra én vinkel og logoet for originalt Nokia-ekstraudstyr fra en anden vinkel.
- Når du vipper hologrammet i en vinkel til venstre, højre, ned og op, skal du kunne se henholdsvis 1, 2, 3 og 4 prikker på hver side.
- Skrab i siden af etiketten, indtil du kan se en tyvecifret kode, f.eks. 12345678919876543210. Drej batteriet, så tallene vender opad. Den tyvecifrede kode læses fra tallet i øverste række efterfulgt af den nederste række.

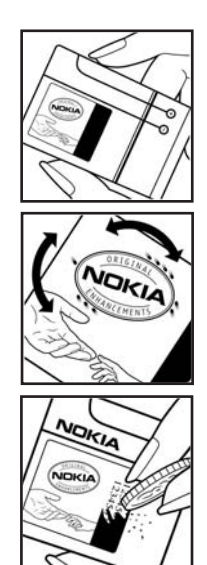

#### Batterioplysninger

 Find ud af, om den tyvecifrede kode er gyldig ved at følge anvisningerne på www.nokia.com/ batterycheck.

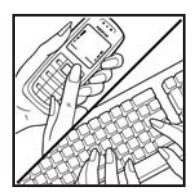

Hvis du vil oprette en SMS-besked, skal du indtaste den tyvecifrede kode, f.eks. 12345678919876543210, og sende den til +44 7786 200276.

Nationale og internationale operatørtakster er gældende.

Du vil modtage en besked, der angiver, om koden kan godkendes.

#### Hvad skal du gøre, hvis batteriet ikke er ægte?

Hvis du ikke kan få bekræftet, at Nokia-batteriet med hologrametiketten er et ægte Nokia-batteri, skal du ikke bruge batteriet. Indlever det hos den nærmeste autoriserede Nokia-servicetekniker eller -forhandler. Brug af batterier, der ikke er godkendt af producenten, kan være farligt og kan medføre nedsat funktionsdygtighed og beskadige din enhed og dens ekstraudstyr. Det kan også medføre, at en eventuel godkendelse af eller garanti på enheden bortfalder.

Yderligere oplysninger om originale Nokia-batterier finder du på adressen www.nokia.com/battery.

# Vedligeholdelse

Enheden er et stykke avanceret teknologi udformet i et gennemtænkt design, og den skal behandles med varsomhed. Forslagene nedenfor er en hjælp til at bevare din garantidækning.

- Enheden må ikke blive våd. Nedbør, fugt og alle typer væske eller fugtighed kan indeholde mineraler, der korroderer elektroniske kredsløb. Hvis enheden bliver våd, skal du fjerne batteriet og lade enheden tørre fuldstændigt, inden batteriet isættes igen.
- Enheden må ikke anvendes eller opbevares i støvede, snavsede omgivelser. De bevægelige dele og elektroniske komponenter kan blive beskadiget.
- Enheden bør ikke opbevares i varme omgivelser. Høje temperaturer kan forringe det elektroniske udstyrs levetid, ødelægge batterierne og få plastmaterialet til at smelte eller slå sig.
- Enheden bør ikke opbevares i kolde omgivelser. Når enheden vender tilbage til normal temperatur, kan der dannes fugt i enheden, og det kan ødelægge de elektroniske kredsløb.
- Forsøg ikke at åbne enheden på anden måde, end det er angivet i denne vejledning.
- Undgå at tabe, banke på eller ryste enheden. Hårdhændet behandling kan ødelægge de interne kredsløb og finmekanikken.
- Rengør aldrig enheden med stærke kemikalier, rengøringsmidler eller stærke opløsningsmidler.
- Mal ikke enheden. Malingen kan blokere de bevægelige dele og forhindre, at enheden fungerer korrekt.
- Brug en blød, ren, tør klud til at rengøre linser (f.eks. linser på kamera, nærhedsføler og lysføler).
- Brug kun den antenne, der følger med enheden, eller en anden godkendt udskiftningsantenne. Enheden kan blive beskadiget, hvis der anvendes en antenne, foretages ændringer eller tilsluttes tilbehør, som ikke er godkendt, og det kan være ulovligt i henhold til lovgivningen om radioudstyr.
- Brug opladere indendørs.
- Opret altid en sikkerhedskopi af de data, du vil beholde (f.eks. kontaktpersoner og kalendernoter), inden enheden sendes til en serviceforhandler.

Ovennævnte gælder for både enheden, batteriet, opladeren og alt ekstraudstyr. Hvis en enhed ikke fungerer korrekt, skal den indleveres til nærmeste autoriserede serviceforhandler til service.

# Yderligere oplysninger om sikkerhed

Enheden og ekstraudstyret kan indeholde små dele. Opbevar dem utilgængeligt for små børn.

## Driftsomgivelser

Overhold de gældende lokale regler, og sluk altid enheden, hvor der er forbud mod anvendelse af den, eller hvor brugen af den kan forårsage interferens eller være farlig. Brug kun enheden i dens normale driftspositioner. Denne enhed overholder reglerne vedrørende radiofrekvens, såfremt den bruges i normal position i nærheden af øret eller placeres mindst 2,2 cm fra kroppen. Hvis enheden betjenes, mens den befinder sig i en bæretaske, bælteclips eller holder, må denne ikke indeholde metalliske genstande, og enheden skal være placeret i den ovennævnte afstand fra kroppen. Denne enhed kræver en kvalitetsforbindelse til netværket for at kunne overføre datafiler eller beskeder. I nogle tilfælde kan overførslen af datafiler eller beskeder være forsinket, indtil en sådan forbindelse er tilgængelig. Sørg for, at ovenstående instruktioner om afstand overholdes, indtil overførslen er fuldført.

Enheden indeholder magnetiske dele. Metalliske materialer kan tiltrækkes af enheden. Placer ikke kreditkort eller andre magnetiske lagringsmedier i nærheden af enheden, da de oplysninger, der er lagret på dem, kan blive slettet.

### Hospitalsudstyr

Anvendelse af radiotransmissionsudstyr, inkl. trådløse telefoner, kan virke forstyrrende på hospitalsudstyr, der ikke er tilstrækkeligt beskyttet. Kontakt en læge eller producenten af hospitalsudstyret for at få at vide, om udstyret er tilstrækkeligt beskyttet mod ekstern radiofrekvensenergi, eller hvis du har andre spørgsmål. Sluk enheden på hospitaler og plejeinstitutioner, hvor det er påbudt ved skiltning. På hospitaler og plejeinstitutioner anvendes der muligvis hospitalsudstyr, som er følsomt over for ekstern radiofrekvensenergi.

#### Pacemakere

Producenter af pacemakere anbefaler, at der holdes en afstand på mindst 15,3 cm mellem en trådløs telefon og en pacemaker, så man undgår potentiel interferens i pacemakeren. Disse anbefalinger er overensstemmende med undersøgelser foretaget af og anbefalinger fra Wireless Technology Research. Personer med pacemaker skal gøre følgende:

• Altid opbevare enheden mere end 15,3 cm fra pacemakeren.

- Ikke bære enheden i en brystlomme
- Holde enheden ved øret i den side, der er modsat pacemakeren, for at mindske risikoen for interferens.

Hvis du har mistanke om, at enheden forstyrrer, skal du slukke den og flytte den væk.

#### Høreapparater

Visse digitale trådløse enheder kan forstyrre nogle typer høreapparater. Hvis der opstår interferens, skal du kontakte din tjenesteudbyder.

### Køretøjer

Radiosignaler kan i biler forårsage fejl ved elektroniske systemer, der ikke er installeret korrekt eller ikke er tilstrækkeligt beskyttet, f.eks. elektroniske brændstofindsprøjtningssystemer, elektroniske blokeringsfrie bremsesystemer, elektroniske fartpilotsystemer og elektroniske airbagsystemer. Hvis du ønsker yderligere oplysninger, skal du kontakte producenten af køretøjet eller af det udstyr, der er tilføjet, eller producentens repræsentant.

Kun uddannede teknikere må udføre service på enheden eller installere den i et køretøj. Forkert installation eller vedligeholdelse kan være farlig og kan medføre, at eventuelle garantier på enheden bortfalder. Kontroller regelmæssigt, at alt udstyr i form af trådløse enheder i bilen er monteret og fungerer korrekt. Opbevar og transporter ikke letantændelige væsker, gasarter og eksplosive materialer i samme rum som enheden, dens dele og ekstraudstyr. I biler, der er udstyret med airbag, pustes airbaggen op med stor kraft. Anbring ingen genstande, herunder fastmonteret og bærbart trådløst udstyr, i området lige over en airbag eller i det område, hvor en airbag bliver pustet op. Hvis trådløst udstyr ikke installeres korrekt i bilen, kan der opstå alvorlige skader, hvis en airbag pustes op.

Det er forbudt at bruge enheden under flyvning. Sluk altid enheden, inden du går ombord i et fly. Anvendelse af trådløse teleenheder i fly kan være farlig for betjeningen af flyets instrumenter, give anledning til forstyrrelser på mobiltelefonnettet og kan være ulovlig.

### Potentielt eksplosive omgivelser

Sluk enheden i områder med brand- og eksplosionsfare, og følg alle regler og anvisninger. Potentielt eksplosive omgivelser omfatter områder, hvor det normalt tilrådes at slukke for køretøjets motor. En gnist i sådanne områder kan medføre en livsfarlig brand eller eksplosion. Sluk for enheden, når der tankes brændstof som f.eks. i nærheden af benzinpumper på servicestationer. Overhold regler om brug af radioudstyr på brændstofdepoter, -lagre og -distributionsområder, kemiske virksomheder, eller hvor der finder sprængninger sted. Der er ofte opsat advarselsskilte i områder med eksplosions- og brandfare, men det er ikke altid tilfældet. Disse områder omfatter f.eks. bildækket på færger, kemikalietransport og depotfaciliteter til kemikalier, gasdrevne køretøjer (f.eks. propan eller butan) og områder, hvor luften indeholder kemikalier eller forskellige partikler, herunder korn, støv og metalstøv.

#### Nødopkald

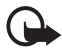

Vigtigt! Trådløse telefoner fungerer ved hjælp af radiosignaler, trådløse netværk, det faste telefonnet og brugerprogrammerede funktioner. Der kan derfor ikke garanteres forbindelse under alle forhold. Stol aldrig alene på trådløse enheder ved vigtig kommunikation som i ulykkestilfælde.

#### Sådan foretages et nødopkald:

1. Tænd enheden, hvis den ikke allerede er tændt. Kontroller, at der er tilstrækkelig signalstyrke.

Nogle netværk forudsætter, at enheden er udstyret med et gyldigt SIM-kort, som er indsat korrekt.

- Tryk på afslutningstasten det nødvendige antal gange for at rydde skærmen og gøre enheden klar til opkald.
- 3. Indtast det officielle alarmnummer for den aktuelle placering. Alarmnumre varierer fra sted til sted.
- 4. Tryk på tasten Opkald.

Når visse funktioner er i brug, skal du eventuelt først slukke for disse funktioner, før du kan foretage et nødopkald. Se i denne vejledning, eller kontakt din tjenesteudbyder, hvis du ønsker yderligere oplysninger.

Når du foretager et nødopkald, skal du give de nødvendige oplysninger så præcist som muligt. Den trådløse enhed kan være det eneste kommunikationsmiddel på et ulykkessted. Afslut ikke opkaldet, før alarmcentralen afslutter samtalen.

## Oplysninger om certificering (SAR)

Denne mobilenhed overholder retningslinjerne vedrørende radiobølger.

Mobilenheden enhed er en radiosender og -modtager. Den er konstrueret, så de eksponeringsgrænser for radiobølger, som anbefales i de internationale retningslinjer, ikke overskrides. Disse retningslinjer er udviklet af den uafhængige videnskabelige organisation ICNIRP og indeholder sikkerhedsmarginer, som har til hensigt at sikre alle personers sikkerhed uanset alder og helbredstilstand. Eksponeringsretningslinjerne for mobilenheder anvender en måleenhed, der kaldes SAR (Specific Absorption Rate). Den SAR-grænse, der er angivet i ICNIRPretningslinjerne er 2,0 watt/kilogram (W/kg) i gennemsnit over 10 gram væv. Tests for SAR udføres med standarddriftspositionerne, hvor enheden sender med den højeste certificerede effekt på alle testede frekvensbånd. Det faktiske SARniveau for en enhed, som er i brug, kan være under maksimumværdien, da enheden er konstrueret til at anvende den effekt, der er nødvendig for at få forbindelse med netværket. Dette niveau ændrer sig afhængigt af en række faktorer, f.eks. hvor tæt du er på en netværksantennemast. Den højeste SARværdi i henhold til ICNIRP-retningslinjerne for brug af enheden ved øret er 0,80 W/kg.

Brugen af tilbehør og ekstraudstyr til enheden kan resultere i forskellige SARværdier. SAR-værdier kan variere afhængigt af nationale rapporterings- og testkrav samt netværksbåndet. Du kan muligvis finde yderligere SAR-oplysninger under produktoplysningerne på www.nokia.com.

# Stikordsregister

# A

adgangskoder 9 afbryde 26 afslutningstast 18 afslutte et opkald 26 aktiv standby 63, 65 alarm 97

## B

baggrund 62, 63 batteri 116 aodkendelse 117 installation 12 beskedcentralens nummer 32 beskeder lvd 38 lvn 37 multimedie 34 skabeloner 37 SMS-e-mail 33 tæller 60 tekst 32 billedstørrelse 83 Bluetooth 66 Bluetooth-indstillinger 68 bogmærker 107 browser 104 browsersikkerhed 108

## С

cachehukommelse 110 certifikater 111 chatbeskeder 39 cookies 108

## D

datakabel USB 66 datakommunikation 114 dataoverførsel 70 datoindstillinger 64 del visning 28 digital signatur 111 DTMF-toner 106

## E

e-mail-program 44 equalizer 88

## F

FM-radio 86 forprogrammeret tekstindtastning 29 frontkamera 18

## G

galleri 81 gendanne fabriksindstillinger 79 genveje 21 grupper 59

### Η

hentning af indhold 10 programmer 103 spil 102 hukommelseskort 13, 81 hukommelseskortholder 18 hurtigkald 24, 59

## I

ikoner 21 indstillinger dato 64 klokkeslæt 64 multimedie 50 ur 64 indstillinger for ekstraudstyr 75 infobeskeder 48 infrarød 68 internet 104 IR-port 18

# K

kabel USB 72 kalender 98 kalendernote 98 kamera 82 kameraiys 18 kameraiys 18 kameratast 18 klokkesætsindstillinger 64 konfiguration 75 kontakter 57 ophæve abonnement 58 tilføje 57 visning 57

## L

låse tastaturet 23 låse tastaturet op 23 log 60 lommeregner 99 lydbeskeder 38 lydstyrketaster 18 lynbeskeder 37

## Μ

mapper 37 medieafspiller 83 min status 55 mine numre 59 MMS-beskeder 34 modtagne opkald 60 musikafspiller 84

## Ν

navigeringstast 18 nedtællingsur 100 netværk 7 nødopkald 122 noter 99

## 0

opdateringer 11 telefon 78 operatørlogo 63 opgaveliste 99 ophavsretlig beskyttelse 35 opkald afslutte 26 foretage 73 indstillinger 73 modtagne 60 omstille 73 ubesvarede 60 ventende 26 opkaldstast 18 oplade 116 opladerstik 18 opladningsniveau 19 optager 87 ørestykke 18

### Ρ

pakkedata 69, 114 pauseskærm 63 Pc-pakke 114 PIN-kode 9 planlægning 97 plug and play-tjeneste 16 profiler 61 programmer 102 PUK-kode 9

## R

radio 86 ringetoner 26, 62

## S

signalstyrke 19 sikkerhed 6, 120 eksplosive omgivelser 121 høreapparater 121 hospitalsudstyr 120 køretøjer 121 nødopkald 122 oplysninger om certificering (SAR) 122 pacemakere 120 sikkerhedsindstillinger 76 sikkerhedskode 9 SIM-beskeder 33 SIM-kort 12 skabeloner 33 skriftsprog 29

SMS-beskeder 32 SMS-e-mail 33 softwareopdateringer 78 spærringsådgangskode 10 specialtegn 30 spil 102 Spørg om Flyprofil 75 stemmekommandoer 66 stereoudvidelse 89 stik til ekstraudstvr 18 stopur 101 streaming-tjeneste 83 strømsparer 64 synkronisere 71 fra pc 71 fra server 72

# Т

tænd/sluk 15 tænde og slukke 15 talebeskeder 47, 48 taleopkald 25 tastaturlås 23 tekst forprogrammeret 29 skrive 29 traditionel 29 telefonindstillinger 74 temaer 62 tilpasse 61, 63 tjenestekommandoer 48 TOT 90 TOT-tast 18 traditionel tekstindtastning 30 Tryk og tal. se TOT

## U

ubesvarede opkald 60 udgående opkald 60 urindstillinger 64 USB-datakabel 72

## ۷

valgtaster 18 vedligeholdelse 119 vibrationssignal 62 visitkort 58